# CX云代理概述v2.2

## 目录

#### <u>简介</u>

<u>先决条件</u>

<u>关键域访问</u>

Cisco DNA Center支持的版本

<u>支持的浏览器</u>

<u>支持的产品列表</u>

#### <u>连接数据源</u>

<u>设置CX云代理</u>

<u>将 CX Cloud Agent 连接到 CX Cloud</u>

<u>添加Cisco DNA Center作为数据源</u>

#### <u>添加其他资产作为数据源</u>

<u>概述</u>

<u>发现协议</u> <u>连接协议</u> <u>使用种子文件添加设备</u> <u>设备的遥测处理限制</u> <u>使用新的种子文件添加设备</u> <u>使用已修改的种子文件添加设备</u> <u>使用IP范围添加设备</u>

<u>编辑IP范围</u>

<u>安排诊断扫描</u>

#### 部署和网络配置

<u>OVA 部署</u>

 ThickClient ESXi 5.5/6.0安装

 WebClient ESXi 6.0安装

 WebClient vCenter安装

 OracleVirtual Box 5.2.30安装

 MicrosoftHyper-V安装

#### <u>网络配置</u>

使用CLI生成配对代码的备用方法

配置Cisco DNA Center以将系统日志转发到CX云代理

<u>先决条件</u>

<u>配置系统日志转发设置</u>

<u>配置其他资产以将系统日志转发到CX云代理</u>

<u>具有转发功能的现有系统日志服务器</u>

没有转发功能的现有系统日志服务器或没有系统日志服务器

<u>启用信息级别系统日志设置</u>

备份和恢复CX云虚拟机

<u>备份</u>

恢复

.

<u>安全</u>

<u>物理安全</u>

|   | 账户安全          |
|---|---------------|
|   | <u>网络安全</u>   |
|   | 身份验证          |
|   | 强化            |
|   | <u>数据安全</u>   |
|   | <u>数据传输</u>   |
|   | <u>日志和监控</u>  |
|   | <u>思科遥测命令</u> |
|   | <u>安全汇总</u>   |
| - |               |

简介

本文档介绍思科的客户体验(CX)云代理。思科(CX)云代理是一个高度可扩展的平台,可从客户网络 设备收集遥感勘测数据,为客户提供切实可行的见解。CX云代理支持将主动运行配置数据转换为在 CX云中显示的主动预测型洞察力的人工智能(AI)/机器学习(ML)。

本指南特定于CX云代理v2.2及更高版本。请参阅Cisco CX云代理页面以访问以前的版本。

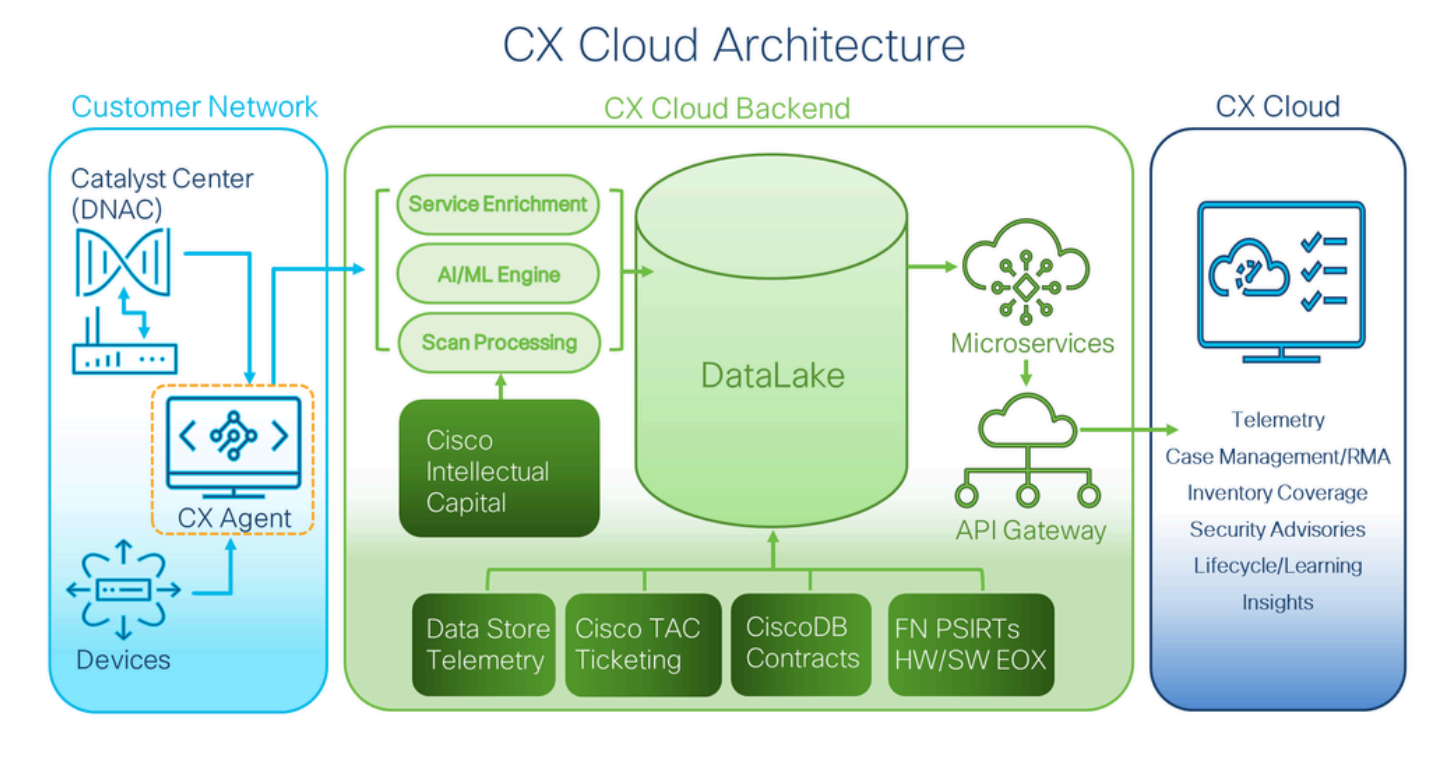

CX云架构

💊 注:本指南中的图像(及其中的内容)仅供参考。实际内容可能有所不同。

### 先决条件

CX Cloud Agent 作为虚拟机 (VM) 运行,可以开放式虚拟设备 (OVA) 或虚拟硬盘 (VHD) 的形式进 行下载。

### 部署要求:

- 以下虚拟机监控程序之一:
  - ◎ VMware ESXi版本5.5或更高版本
  - Oracle Virtual Box 5.2.30或更高版本
  - 。Windows虚拟机监控程序版本2012到2022
- 虚拟机监控程序可以托管需要以下内容的虚拟机:
  - <sup>。</sup> 8 核心 CPU
  - ◎ 16 GB 内存/RAM
  - ◎ 200 GB 磁盘空间
- 对于使用指定美国数据中心作为主要数据区域来存储CX云数据的客户,CX云代理必须能够连接到此处所示的服务器,使用完全限定域名(FQDN),并在TCP端口443上使用HTTPS:
  - FQDN:agent.us.csco.cloud
  - FQDN:ng.acs.agent.us.csco.cloud
  - FQDN:cloudsso.cisco.com
  - FQDN:api-cx.cisco.com
- 对于使用指定欧洲数据中心作为主要数据区域来存储CX云数据的客户:CX云代理必须能够使用FQDN和在TCP端口443上使用HTTPS连接到此处所示的两个服务器:
  - FQDN:agent.us.csco.cloud
  - FQDN:agent.emea.csco.cloud
  - FQDN:ng.acs.agent.emea.csco.cloud
  - FQDN:cloudsso.cisco.com
  - FQDN:api-cx.cisco.com
- 对于使用指定亚太地区数据中心作为主要数据区域来存储CX云数据的客户:CX云代理必须能 够使用FQDN和TCP端口443上的HTTPS连接到此处所示的两个服务器:
  - FQDN:agent.us.csco.cloud
  - FQDN:agent.apjc.csco.cloud
  - FQDN:ng.acs.agent.apjc.csco.cloud
  - FQDN:cloudsso.cisco.com
  - FQDN:api-cx.cisco.com
- 对于使用指定的欧洲和亚太数据中心作为其主要数据区域的客户,仅在初始设置期间向CX云注册CX云代理时需要连接到FQDN:agent.us.csco.cloud。在CX云代理成功注册到CX云后,不再需要此连接。
- 对于CX云代理的本地管理,必须能够访问端口22。
- 下表汇总了必须打开并启用CX云代理才能正常运行的端口和协议:

|                        |                                                 |                                                                                                    |          |          | Required for both Cisco DNA Center and Other<br>Assets collected by CX Cloud Agent support<br>Mandatory TCP/7 Echo (ICMP) port must be<br>combined with one of the other two ports (for<br>device discovery process) |                                                                                            |
|------------------------|-------------------------------------------------|----------------------------------------------------------------------------------------------------|----------|----------|----------------------------------------------------------------------------------------------------|--------------------------------------------------------------------------------------------|
| CX Cloud Agent Traffic |                                                 |                                                                                                    |          |          | Mandatory for other assets collected by CX Cloud<br>Agent support                                                                                                    |                                                                                            |
| Source                 |                                                 | Destination                                                                                                    | Protocol | Port     | Purpose                                                                                                    | Туре                                                                                       |
|                        | IP Address Hostname                             |                                                                                                    |          |          |                                                                                                    |                                                                                            |
| Agent IP               | Dynamic IPs<br>Cisco DNA<br>Center Server<br>IP | For All regions,<br>FQDN: cloudsso.cisco.com<br>FQDN: aper-uc.scoc.com<br>QDN: agent.uc.scoc.cloud<br>DNAC Servers<br>Additionally,<br>For Americas region, FQDN: ng.acs.agent.us.csco.cloud<br>For APJC region, FQDN: agent.emea.csco.cloud, and FQDN: ng.acs.agent.emea.csco.cloud<br>For APJC region, FQDN: agent.apjc.csco.cloud, and FQDN: ng.acs.agent.emea.csco.cloud<br>For APJC region, FQDN: agent.apjc.csco.cloud, and FQDN: ng.acs.agent.apjc.csco.cloud | HTTPS    | TCP/ 443 | Data collection via DNAC servers, Data transfer to<br>CX Cloud, including upgrade functionality                                                                                                    | Outbound connection to<br>DNAC servers + Outbound<br>to Cisco AWS regional<br>data centers |
| Agent IP               | Customer Device<br>Agent IP                     |                                                                                                    | SNMP     | UDP/161  | Collect OIDs and MIBs for other assets collected by<br>CX Cloud Agent                                                                                                    | Outbound to LAN                                                                            |
| Devices                |                                                 |                                                                                                    | SYSLOG   | UDP/514  | Stream Syslog messages from Device to Agent                                                                                                    | Inbound from LAN                                                                           |
| Agent IP               | Customer Device                                 |                                                                                                    | SSH      | TCP/22   | Collect CLI commands                                                                                                    | Outbound to LAN                                                                            |
| Agent IP               |                                                 | Customer Device                                                                                                    | Echo     | TCP/7    | Check the device reachability                                                                                                    | Outbound to LAN                                                                            |
| Agent IP               |                                                 | Customer Device                                                                                                    | Telnet   | TCP/23   | Collect CLI commands                                                                                                    | Outbound to LAN                                                                            |
|                        |                                                 | Agent Administration Access                                                                                                    |          |          |                                                                                                    |                                                                                            |
| Support VM             |                                                 | Agent IP                                                                                                    | SSH      | TCP/22   | Agent Maintenance                                                                                                    | Inbound from LAN                                                                           |
|                        |                                                 |                                                                                                    |          |          |                                                                                                    |                                                                                            |

其他附注:

- 如果在VM环境中启用了动态主机配置协议(DHCP),则自动检测到IP;否则,必须提供空闲 IPv4地址、子网掩码、默认网关IP地址和域名服务(DNS)服务器IP地址
- ・ 仅支持IPv4
- 经认证的单节点和高可用性(HA)集群Cisco DNA Center版本为2.1.2.x到2.2.3.x、2.3.3.x、2.3.5.x和Cisco Catalyst Center虚拟设备和Cisco DNA Center虚拟设备
- 如果网络具有SSL拦截,则允许列表CX云代理的IP地址
- 对于所有直接连接的资产,需要15级SSH权限
- 仅使用提供的主机名;不应使用静态IP地址

关键域访问

要开始 CX Cloud 之旅,用户需要以下域的访问权限。仅使用提供的主机名;请勿使用静态IP地址 。

特定于CX云代理门户的域

| 主要域        | 其他域                 |
|------------|---------------------|
| cisco.com  | mixpanel.com        |
| csco.cloud | cloudfront.net      |
|            | eum-appdynamics.com |
| anlit ia   | appdynamics.com     |
| Split.io   | tiqcdn.com          |
|            | jquery.com          |

### 特定于CX云代理OVA的域

| 美洲地区               | 欧洲、中东和非洲           | 亚太地区               |
|--------------------|--------------------|--------------------|
| cloudsso.cisco.com | cloudsso.cisco.com | cloudsso.cisco.com |
| api-cx.cisco.com   | api-cx.cisco.com   | api-cx.cisco.com   |

| agent.us.csco.cloud        | agent.us.csco.cloud          | agent.us.csco.cloud          |
|----------------------------|------------------------------|------------------------------|
|                            | agent.emea.csco.cloud        | agent.apjc.csco.cloud        |
| ng.acs.agent.us.csco.cioud | ng.acs.agent.emea.csco.cloud | ng.acs.agent.apjc.csco.cloud |

S 注意:必须在端口443上为指定FQDN启用重定向的情况下允许出站访问。

Cisco DNA Center支持的版本

支持的单节点和高可用性集群Cisco DNA Center版本为2.1.2.x到2.2.3.x、2.3.3.x、2.3.5.x和Cisco Catalyst Center虚拟设备和Cisco DNA Center虚拟设备。

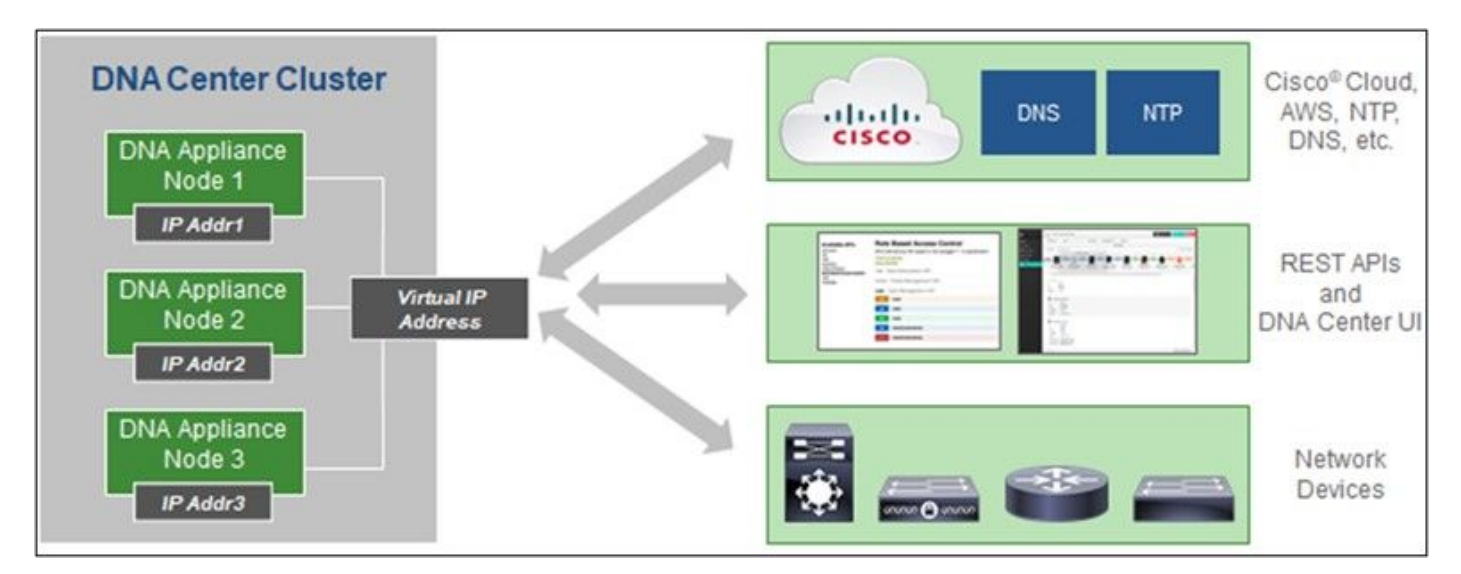

多节点 HA 集群 Cisco DNA Center

## 支持的浏览器

为在Cisco.com上获得最佳体验,建议使用以下浏览器的最新正式版本:

- Google Chrome
- Microsoft Edge
- Mozilla Firefox

支持的产品列表

要查看CX云代理支持的产品列表,请参阅<u>支持的产品列表</u>。

连接数据源

要连接数据源:

## 1. <u>单击cx.cisco.com</u>登录到CX云。

| cisco CX Clou                      | id                                 |                                              |                                        | Search                  | 🗠 🌢 کې 🗉 کې             |
|------------------------------------|------------------------------------|----------------------------------------------|----------------------------------------|-------------------------|-------------------------|
| 💮 My Portfolio: Se                 | elect 🕶                            |                                              |                                        |                         |                         |
| Today                              | Assets & Coverage<br>90% covered   | Adoption Lifecycle<br>41% adopted            | Advisories Cases<br>3 active 1101 open |                         |                         |
| Telemetry Not<br>Connected<br>5697 | Last Date of Support<br>123        | Telemetry Not Con<br>5697 Assets with Teleme | nected<br>try Not Connected            |                         | View All Details 📃 🛛 🗄  |
| Contracts Expiring                 | Less than 6 months Critical Faults | Asset Name _                                 | Product ID<br>CS-DESKPRO-K9            | Product Type -          | Location FREMONT CA USA |
| 3<br>Less than 6 months            | O<br>Last 7 days                   | 01027472485                                  | CS-DESKPRO-K9                          | Collaboration Endpoints | FREMONT,CA,USA          |
| Crashed Assets                     | High Crash Risk Assets             | 03073621595                                  | C9407R<br>C9407R                       | Switches                | FREMONT,CA,USA          |
|                                    |                                    | 03073621735                                  | C9407R<br>C9407R                       | Switches                | FREMONT,CA,USA          |
| Advisories                         | 584                                | 03073621875                                  | C9407R<br>C9407R                       | Switches                | FREMONT,CA,USA          |
|                                    |                                    |                                              |                                        |                         |                         |

CX云主页

## 2. 选择管理员设置图标。Data Sources窗口打开。

| cisco CX Cloud      |                                  |                 | Search            | ۹ 🖩 💿                     | ۵ 💿 🔺           |
|---------------------|----------------------------------|-----------------|-------------------|---------------------------|-----------------|
| < Back              | Data Sources Data Storage Region | n:United States |                   |                           |                 |
| Asset Groups        | Search data sources Q            |                 |                   |                           | Add Data Source |
| 👌 Identity & Access | 5 data sources                   |                 |                   |                           |                 |
| Partner Access      | Name                             | Туре            | Data Last Updated | Status                    |                 |
| Data Sources        | Contract                         | Covered Assets  | 82 days ago       | Last collection succeeded |                 |
| 0] Insights         | Cloud Network                    | Intersight      | -                 | First collection pending  |                 |
|                     | Data Center Compute              | Intersight      |                   | First collection pending  |                 |
|                     | Meraki                           | Meraki          | 33 days ago       | Collection completed      |                 |
|                     | Collaboration                    | Webex           | 2 days ago        | Last collection succeeded |                 |

数据源

3. 单击添加数据源。Add Data Source窗口打开。 显示的选项可能因客户订用而异。

### Add Data Source

| Search data | a sources                                                                                                    | Q               |
|-------------|----------------------------------------------------------------------------------------------------|-----------------|
|             | Cisco DNA Center<br>Uses CX Cloud Agent to support the Success Tracks for Campus Network and WAN (supported asset types) | Add Data Source |
| Ţ           | Contracts<br>Supports all Success Tracks and offers                                                                      | Add Data Source |
| 0           | Intersight<br>Supports the Data Center Compute and Cloud Network Success Tracks                                          | Add Data Source |
|             | Other Assets<br>Uses CX Cloud Agent to support Success Tracks                                                            | Add Data Source |
|             | Smart Accounts<br>Supports licensing                                                                                     | Add Data Source |
| 00          | Webex<br>Supports the Success Track for Collaboration                                                                    | Add Data Source |
| <b>2</b>    | Cisco Catalyst SD-WAN Manager<br>Supports the Success Track for WAN                                                      | Add Data Source |

添加数据源

4. 单击Add Data Source以选择适用的数据源。如果之前未设置CX云代理,则会打开<u>设置CX云</u> <u>代理</u>窗口,其中必须完成设置。如果设置完成,则连接继续。请参阅以下章节之一以继续:

<u>设置CX云代理</u>

<u>添加思科DNA中心作为数据源</u>

添加其他资产作为数据源

✤ 注意:只有在以前未配置直接设备连接的情况下,Other Assets选项才可用。

## 设置CX云代理

如果之前未完成过CX云代理设置,则在连接数据源时提示进行设置。

要设置CX云代理,请执行以下操作:

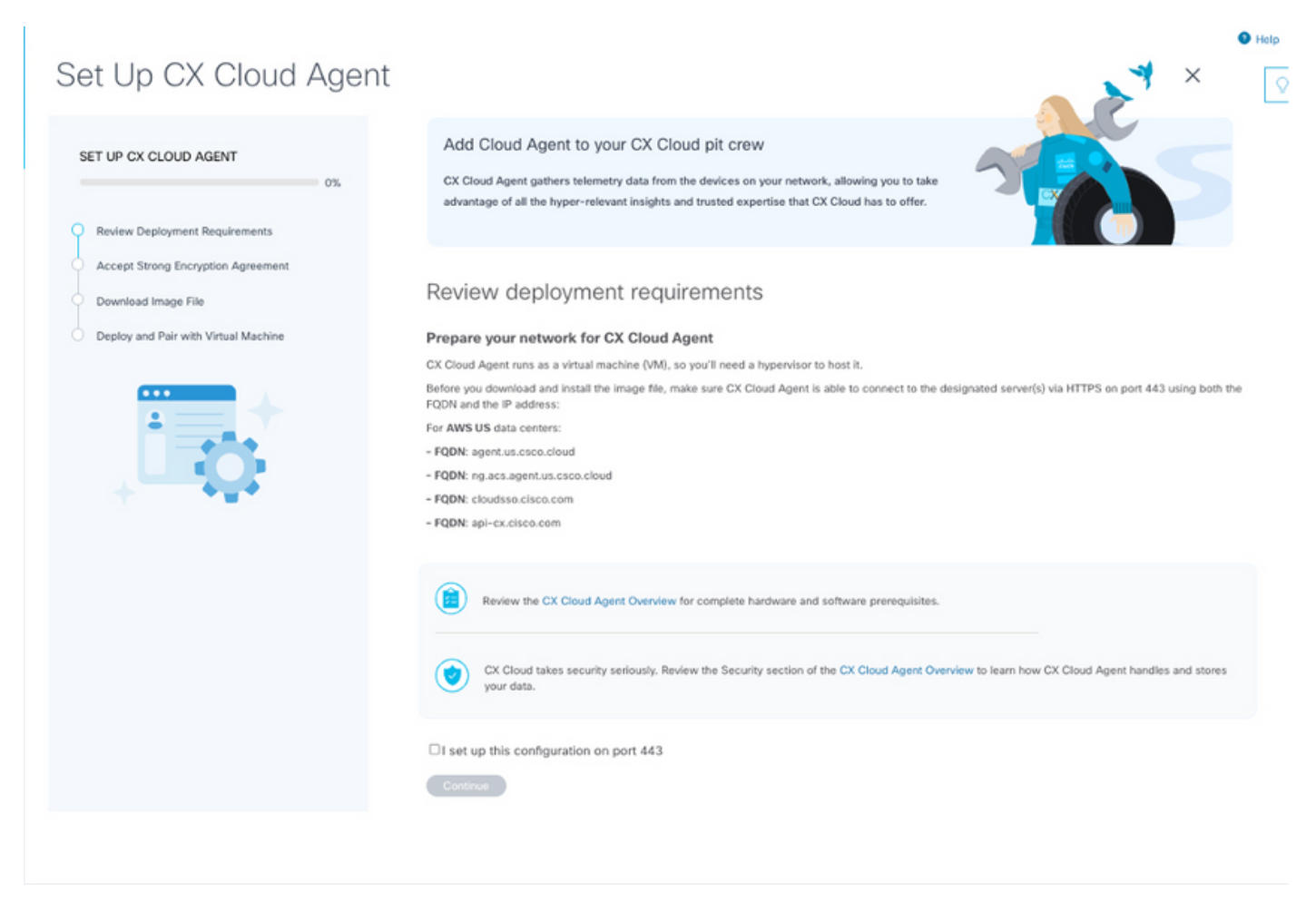

审核部署要求

- 1. 查看Review deployment requirements并选择I set up this configuration on port 443复选框。
- 2. 单击 Continue。"设置CX云代理 接受强加密协议"窗口打开。

| <section-header><section-header><text><text><text><text><text></text></text></text></text></text></section-header></section-header>                                                                                                    | CX Cloud Agent                            |                                                                                                    |                                                                                                    | ×                             |
|----------------------------------------------------------------------------------------------------|-------------------------------------------|----------------------------------------------------------------------------------------------------|----------------------------------------------------------------------------------------------------|-------------------------------|
| TUP CALCUDD AGENT     Tarket      Text we replay manufactories   Total manufactories   Text we replay manufactories   Total manufactories   Text we replay manufactories   Total manufactories   Text we replay manufactories   Text we replay manufactories Text we replay manufactories Text we replay manufactories </td <td></td> <td>Accept the strong encry</td> <td>ption agreement</td> <td></td>                                                                                                    |                                           | Accept the strong encry                                                                                                    | ption agreement                                                                                                    |                               |
| <text><text><text><text><text><text></text></text></text></text></text></text>                                                                                                    | CLOUD AGENT                               | hen you can download the image file for the CX                                                                                                    | Cloud Agent virtual machine.                                                                                                    |                               |
| <text><text><text><text><text><text></text></text></text></text></text></text>                                                                                                    | 25%                                       |                                                                                                    |                                                                                                    |                               |
| <text><text><text><text><text></text></text></text></text></text>                                                                                                    | ployment Requirements                     | Instructions                                                                                                    |                                                                                                    |                               |
| <text><text><text><text></text></text></text></text>                                                                                                    | roop Encountion Agreement                 | To apply for eligibility to download strong er                                                                                                    | cryption software images:                                                                                                    |                               |
| Derivitival mage Fiel     Derivitival Machine      Control       Control       Control          Control          Control          Control          Control             Control                Control                Control                      Control                       Control                                                 Control                                                                                                    | ong churypeon Agreenen.                   | 1. Ensure the address listed in your Cisco.co                                                                                                    | om User Profile is correct and complete.                                                                                                    |                               |
| First Name Last Name   Simuel Deckard   Last Name Deckard   Last Name Deckard   Last Name Deckard   Last Name Deckard   Last Name Deckard   Last Name Deckard   Correction Correction   Correction Correction   Correction Correct                                                                                                    | Image File<br>d Pair with Virtual Machine | 2. Read each of the conditions below carefu                                                                                                    | Ily prior to selecting your answer.                                                                                                    |                               |
| Simul       Deckard         Land       Caco User Id         Correnceiol/Civilian entry       Caroment entry, a Miltary entry or Defense Contractor         Correnceiol/Civilian entry       Correnceiol/Civilian entry         Correnceiol/Civilian entry       Correnceiol/Civilian entry         Correnceiol/Civilian entry       Correnceiol/Civilian entry         Correnceiol/Civilian entry       Correnceiol/Civilian entry         Correnceiol/Civilian entry       Correnceiol/Civilian entry         Correnceiol/Civilian entry       Correnceiol/Civilian entry         Correnceiol/Civilian entry       Correnceiol/Civilian entry         Correnceiol/Civilian entry       Correnceiol/Civilian entry         Correnceiol/Civilian entry       Correnceiol/Civilian entry         Correnceiol/Civilian entry       Correnceiol/Civilian entry         Correnceiol/Civilian entry       Correnceiol/Civilian entry         Correnceiol       Correnceiol/Civilian entry         Correnceiol       Correnceiol/Civilian entry         Correnceiol       Correnceiol/Civilian entry         Correnceiol       Correnceiol/Civilian entry         Correnceiol       Correnceiol/Civilian entry         Correnceiol       Correnceiol/Civilian entry         Correnceiol       Correnceiol/Civilian entry         Corenc                                                                                                    |                                           | First Name                                                                                                    | Last Name                                                                                                    |                               |
| Image: Control of Control of Cont |                                           | Samuel                                                                                                    | Deckard                                                                                                    |                               |
| tackar@cisco.com       CXSuperAdmin38333                                                                                                    | ±                                         | Email                                                                                                    | Cisco User Id                                                                                                    |                               |
| Westees Division's Function: •         Commercial/Civilian entity         Government entity, a Military entity or Defense Contractor         If Government entity, a Military entity or Defense Contractor, Are you in         Austrial, Australia, Belgium, Canada, Cyprus, Czech Republic, Denmark, Estonia, Finland, France, Germany, Greece, Hungary, Ireland, Italy, Japan, Latvia, Libiuania, Luxembourg, Maita, Netherlands, New Zealand, Norway, Poland, Portugal, Slovakia, Slovenia, Spain, Sweeden, Switzerland, United Kingdom or the United States.         Ves       No         Confirmation e          By checking this field, I hereby certify that I, as a duly authorized representative of the organization, understand and agree to abide by the conditions set forth above regarding the usage of Cisco Systems, Inc. hardware and/or software.                                                                                                    |                                           | tadeckar@cisco.com                                                                                                    | CXSuperAdmin38333                                                                                                    |                               |
| <ul> <li>Commercial/Civilian entity</li> <li>Government entity, a Military entity or Defense Contractor</li> <li>If Government entity, a Military entity or Defense Contractor, Are you in</li> <li>Austria, Australia, Beiglam, Canada, Cyprus, Czech Republic, Denmark, Estonia, Finland, France, Germany, Greece, Hungary, Ireland, Italy, Japan, Latvia, Libruania, Luxembourg, Mata, Netherlands, New Zealand, Norway, Potand, Portugal, Siovakia, Slovenia, Spain, Sweden, Switzerland, United Kingdom or the United States.</li> <li>Yes No</li> </ul> Confirmation • Confirmation • Continue                                                                                                    | O()                                       | Business Division's Function: +                                                                                                    |                                                                                                    |                               |
| Government entity, a Military entity or Defense Contractor         If Government entity, a Military entity or Defense Contractor, Are you in         Austria, Australia, Belgium, Canada, Cyprus, Czech Republic, Denmark, Estonia, Finland, France, Germany, Greece, Hungary, Ireland, Italy, Japan, Latvia, Libruania, Luxembourg, Maita, Netherlands, New Zealand, Norway, Poland, Portugal, Siovakia, Slovenia, Spain, Sweeden, Switzerland, United Kingdom or the United States.         Ves       No         Confirmation           By checking this field, I hereby certify that I, as a duly authorized representative of the organization, understand and agree to abide by the conditions set forth above regarding the usage of Cisco Systems, Inc. hardware and/or software.         Continue                                                                                                    | $\mathbf{H}$                              | Commercial/Civilian entity                                                                                                    |                                                                                                    |                               |
| If Government entity, a Military entity or Defense Contractor, Are you in Austria, Australia, Belgium, Canada, Cyprus, Czech Republic, Denmark, Estonia, Finland, France, Germany, Greece, Hungary, Ireland, Italy, Japan, Latvia, Libivania, Luxembourg, Maita, Netherlands, New Zealand, Norway, Potand, Portugal, Siovakia, Slovenia, Spain, Sweeden, Switzerland, United Kingdom or the United States. Ves Ne Confirmation By checking this field, I hereby certify that I, as a duly authorized representative of the organization, understand and agree to abide by the conditions set forth above regarding the usage of Cisco Systems, Inc. hardware and/or software. Continue                                                                                                    |                                           | <ul> <li>Government entity, a Military entity or Defe</li> </ul>                                                                                            | onse Contractor                                                                                                    |                               |
| Australe, Belgium, Canada, Cyprus, Czech Republic, Denmark, Estonia, Finland, France, Germany, Greece, Hungary, Ireland,<br>Italy, Japan, Latvia, Lithuania, Luxembourg, Maita, Netherlands, New Zealand, Norway, Poland, Portugal, Siovakia, Slovenia, Spain,<br>Sweden, Switzerland, United Kingdom or the United States.<br>Ves No  Confirmation By checking this field, I hereby certify that I, as a duly authorized representative of the organization, understand and agree to<br>abide by the conditions set forth above regarding the usage of Cisco Systems, Inc. hardware and/or software.  Continue                                                                                                    |                                           | If Government entity, a Military entity or Defense                                                                                                    | se Contractor, Are you in                                                                                                    |                               |
| Confirmation  By checking this field, I hereby certify that I, as a duly authorized representative of the organization, understand and agree to abide by the conditions set forth above regarding the usage of Cisco Systems, Inc. hardware and/or software. Continue                                                                                                    |                                           | Austria, Australia, Belgium, Canada, Cyprus, C<br>Itały, Japan, Latvia, Lithuaria, Luxembourg, Ma<br>Sweden, Switzerland, United Kingdom or the I<br>Ves No | zech Republic, Denmark, Estonia, Finland, France, Germany, Greece, Hung<br>alta, Netherlands, New Zealand, Norway, Poland, Portugal, Slovakia, Slover<br>Jnited States. | gary, Ireland,<br>nia, Spain, |
| By checking this field, I hereby certify that I, as a duly authorized representative of the organization, understand and agree to abide by the conditions set forth above regarding the usage of Cisco Systems, Inc. hardware and/or software.  Continue                                                                                                    |                                           | Confirmation .                                                                                                    |                                                                                                    |                               |
| Continue                                                                                                    |                                           | <ul> <li>By checking this field, I hereby certify that<br/>abide by the conditions set forth above re</li> </ul>                                            | <ol> <li>a a duly authorized representative of the organization, understand and<br/>garding the usage of Cisco Systems, Inc. hardware and/or software.</li> </ol>       | agree to                      |
| Continue                                                                                                    |                                           |                                                                                                    |                                                                                                    |                               |
|                                                                                                    |                                           | Continue                                                                                                    |                                                                                                    |                               |
|                                                                                                    |                                           |                                                                                                    |                                                                                                    |                               |

0

加密协议

- 3. 验证First Name、Last Name、E-mail和Cisco User Id字段中的预填充信息。
- 4. 选择相应的业务部门的功能。
- 5. 选中确认复选框以同意使用条件。
- 6. 单击 Continue。"设置CX云代理 下载映像文件"窗口打开。

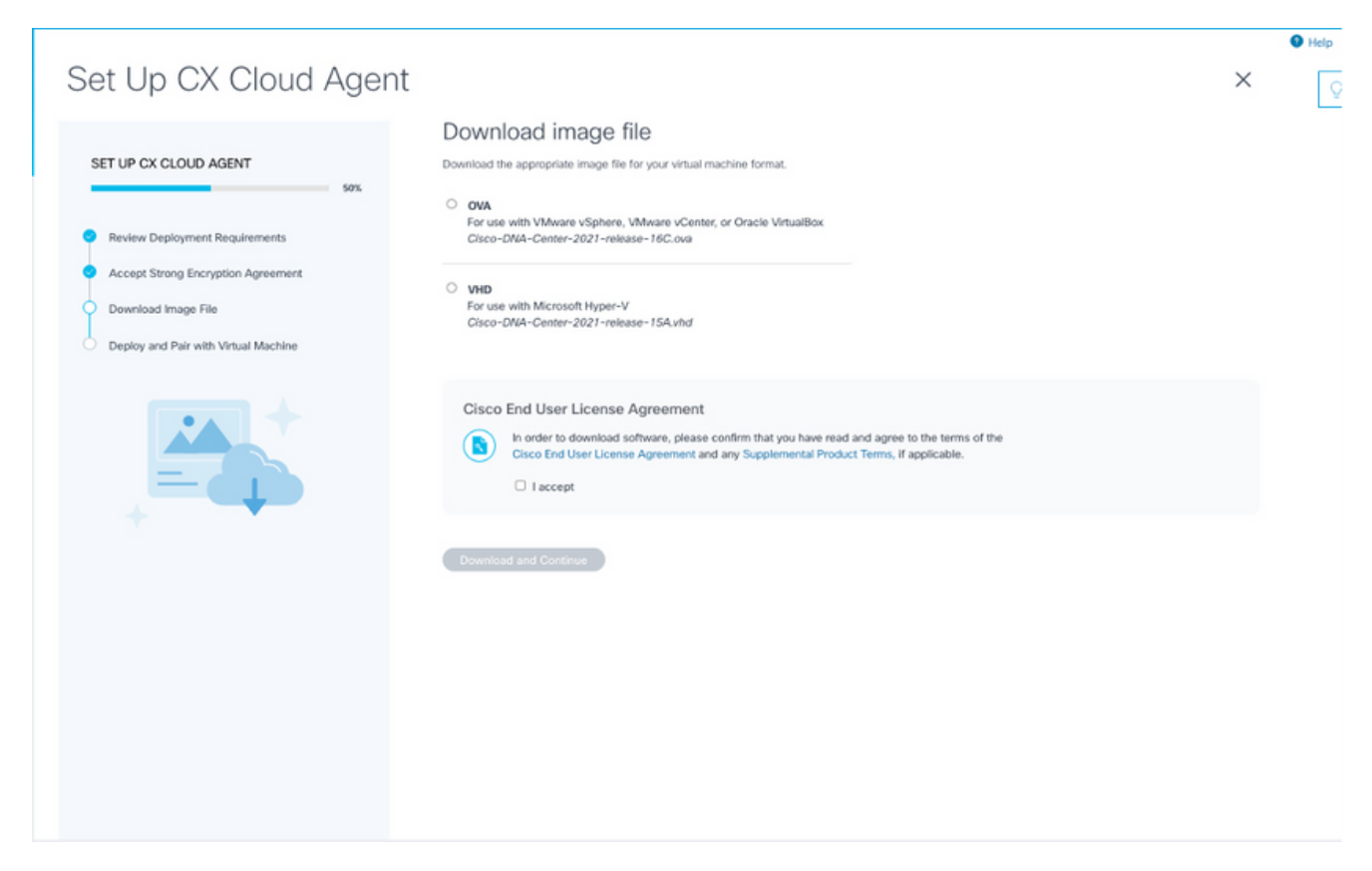

#### 下载映像

- 7. 选择适当的文件格式下载安装所需的映像文件。
- 8. 选中I accept复选框以同意思科最终用户许可协议。
- 9. 单击下载并继续。系统将打开"设置CX云代理 部署并与您的虚拟机"窗口。
- 10. 请参阅网络配置以获取下一部分所需的配对代码。

将 CX Cloud Agent 连接到 CX Cloud

开始遥测收集需要将CX云代理连接到CX云,以便可以更新UI中的信息以显示当前资产和见解。本 节提供完成连接和故障排除指南的详细信息。

要将CX云代理连接到CX云,请执行以下操作:

1. 输入控制台对话框或命令行界面(CLI)中提供的配对代码(通过Agent连接的虚拟机)。

✤ 注:在部署下载的OVA文件后收到配对代码。

| SET UP CX CLOUD AGENT   7%   Preview Deployment Requirements   Accept Strong Encryption Agreement   Download Image File   Deploy and Pair with Vinual Machine | Set Up CX Cloud Agent                                                                                                    |                                   | × | O Help |
|----------------------------------------------------------------------------------------------------|----------------------------------------------------------------------------------------------------|-----------------------------------|---|--------|
|                                                                                                    | Set Up CX CLOUD AGENT<br>Proview Deployment Requirements<br>Accept Strong Encryption Agreements<br>Download Image File<br>Deploy and Pair with Votual Machine | <section-header></section-header> | × |        |

配对代码

2. 单击Continue注册CX云代理。在自动导航到Add Data Sources页之前,Set Up CX Cloud Agent - Registration successful窗口会短暂打开。

~

| Set Up CX Cloud Agent                                                                                                    |                                | × |
|----------------------------------------------------------------------------------------------------|--------------------------------|---|
| SET UP CX CLOUD AGENT 75%                                                                                                    | Registration successful!       |   |
| Review Deployment Requirements     Accept Strong Encryption Agreement     Download Image File     Deploy and Pair with Virtual Machine |                                |   |
|                                                                                                    | Next up: add your data sources |   |
|                                                                                                    |                                |   |

注册成功

## 添加Cisco DNA Center作为数据源

当从数据源连接窗口中选择Cisco DNA Center时(请参阅连接数据源部分中的连接数据源图像),将 打开以下窗口:

| cisco CX Cloud HIPOPORTAG |                                                                                   | Search  | ۹ 📖 | 0 1 | o <u>a</u> r | - | <b>ep</b> |
|---------------------------|-----------------------------------------------------------------------------------|---------|-----|-----|--------------|---|-----------|
|                           |                                                                                   |         |     |     |              |   | Help      |
|                           |                                                                                   |         |     |     |              |   | × Q       |
|                           | Connect to CX Cloud                                                               |         |     |     |              |   |           |
|                           | Connect a Cisco DNA Center                                                        |         |     |     |              |   |           |
|                           | IP Address or FQDN City                                                           |         | Q   |     |              |   |           |
|                           | Usemame Pasi                                                                      | word    |     |     |              |   |           |
|                           | Schedule inventory collection                                                     |         |     |     |              |   |           |
|                           | Frequency Time                                                                    |         |     |     |              |   |           |
|                           | Frequency Time Time Run the first collection now (this may take up to 75 minutes) | / IST V |     |     |              |   |           |
|                           | Connect                                                                           |         |     |     |              |   |           |

连接到CX云

添加Cisco DNA Center作为数据源的步骤:

1. 输入Cisco DNA Center IP Address或virtual IP Address或FQDN、City(Cisco DNA Center的 位置)、Username和Password。

💊 注:请勿使用单个群集节点IP。

 通过输入频率和时间来指明CX云代理在连接的设备上执行网络扫描和更新信息的频率,从而 安排资产收集。

💊 注意:第一次资产收集可能需要75分钟。

3. 单击 Connect。系统随即会显示Cisco DNA Center IP地址的确认信息。

|                        |                                                                                                    | O Help |
|------------------------|----------------------------------------------------------------------------------------------------|--------|
| ∠ Back To Data Sources |                                                                                                    | × 🔍    |
|                        | Connect to CX Cloud                                                                                                    |        |
|                        | Connected                                                                                                    |        |
|                        | Cisco DNA Center 10.122.58.165<br>Inventory collectori runs every day At 03:00 AM IST<br>First collectori will nei mendidalary after data sources are added |        |
|                        | Connect souther data source to CV Cloud Anant?                                                                                                    |        |
|                        | + Add Another Core DNA Control                                                                                                    |        |
|                        |                                                                                                    |        |
|                        |                                                                                                    |        |
|                        |                                                                                                    |        |

已成功连接

4. 单击Add Another Cisco DNA Center、Done或Back to Data Sources以导航回Data Sources窗口。

添加其他资产作为数据源

#### 概述

遥测收集已扩展至非思科DNA中心管理的设备,使客户能够查看来自遥测的见解和分析信息,并与 之交互,从而获得更广泛的设备范围。在初始CX云代理设置后,用户可以选择配置CX云代理以连 接到CX云监控的基础设施中的20个额外的Cisco DNA中心。用户还可以将CX云代理直接连接到其 环境中的其他硬件资产,最多可连接10,000台直接连接的设备。

用户可以通过使用种子文件唯一标识要合并到CX云中的设备,或通过指定IP范围(CX云代理应对 其进行扫描)来标识这些设备。两种方法都依靠简单网络管理协议(SNMP)进行发现(SNMP),依靠 安全外壳(SSH)进行连接。这些必须正确配置才能成功收集遥感勘测数据。

💊 注意:

可以使用种子文件或IP范围。初始设置后无法更改此选择。

💊 注意:

初始种子文件可以替换为另一个种子文件,而初始IP范围可以编辑为新的IP范围。

从数据源连接窗口中选择其他资产时,将打开以下窗口:

Back To Data Sources

| Connect to CX Cloud                                                                                     |      |
|----------------------------------------------------------------------------------------------------|------|
| How would you like to connect these assets?                                                             |      |
| Upload a seed file (recommended)                                                                        |      |
| Add your devices to a Seed File Template. You can reupload this file later if you need to make changes. |      |
| Provide an IP Address range                                                                             |      |
| Select any connection method(s). At least one SNMP and SSH are required.                                |      |
| SNMP v3                                                                                                 |      |
| ✓ SNMP v2c                                                                                              |      |
| ✓ SSH v2                                                                                                |      |
| More                                                                                                    | **** |
| These options support legacy products                                                                   |      |
| SSH v1                                                                                                  |      |
| Telnet                                                                                                  |      |

配置与CX云的连接

要添加其他资产作为数据源,请执行以下操作:

- 使用种子文件模板上传种子文件
- 提供IP地址范围

发现协议

基于种子文件的直接设备发现和基于IP范围的发现都依赖SNMP作为发现协议。存在不同版本的 SNMP,但CX云代理支持SNMPV2c和SNMP V3,并且可配置任一或两种版本。用户必须提供相同 的信息(如下面完整详述)才能完成配置并启用SNMP管理的设备与SNMP服务管理器之间的连接 。

SNMPV2c和SNMPV3在安全性和远程配置模型方面有所不同。SNMPV3使用支持SHA加密的增强型加密安全系统来验证消息并确保其隐私。建议在所有公共网络和面向Internet的网络中使用SNMPv3,以防御安全风险和威胁。在CX云上,最好配置SNMPv3而不是SNMPv2c,但缺少内置支持SNMPv3的旧版设备除外。如果两个版本的SNMP均由用户配置,默认情况下,CX云代理将尝试使用SNMPv3与各个设备通信,如果通信无法成功协商,则恢复为SNMPv2c。

连接协议

作为直接设备连接设置的一部分,用户必须指定设备连接协议的详细信息:SSH(或者telnet)。应 使用SSHv2,但个别传统资产缺乏相应内置支持的情况除外。请注意,SSHv1协议包含基本漏洞。 当依赖SSHv1时,如果没有额外的安全性,遥测数据和底层资产可能会因这些漏洞而受到损害。 Telnet也不安全。通过telnet提交的凭证信息(用户名和密码)不加密,因此很容易受到危害,并且 没有额外的安全性。

使用种子文件添加设备

种子文件是逗号分隔值(csv)文件,其中每一行代表系统数据记录。在种子文件中,每个种子文件记录都对应于CX云代理应从中收集遥测的唯一设备。将从要导入的种子文件中捕获每个设备条目的所有错误或信息消息,作为作业日志详细信息的一部分。种子文件中的所有设备都被视为受管设备,即使设备在初始配置时无法访问。如果上传新的种子文件来替换以前的种子文件,上次上传的日期会显示在CX云中。

CX Cloud Agent将尝试连接到设备,但可能无法处理每个设备,以便在无法确定PID或序列号的情况下在"资产"页中显示。种子文件中以分号开头的任何行都会被忽略。种子文件中的标题行以分号 开头,可在创建客户种子文件时保留为(推荐选项)或删除该标题行。

示例种子文件(包括列标题)的格式不得以任何方式更改,这一点非常重要。单击提供的链接以查 看PDF格式的种子文件。此PDF仅供参考,可用于创建需要以.csv格式保存的种子文件。

单击此<u>链接</u>可查看可用于创建.csv格式种子文件的种子文件。

💊 注:此PDF仅供参考,可用于创建需要以.csv格式保存的种子文件。

下表列出了所有必需的种子文件列以及必须包含在每个列中的数据。

| 种子文件列 | 列标题/标识符                                          | 列的用途                                                                                             |
|-------|--------------------------------------------------|--------------------------------------------------------------------------------------------------|
| A     | IP 地址或主机名                                        | 提供设备的有效、唯一的IP地址或主机名。                                                                             |
| В     | SNMP协议版本                                         | SNMP协议是CX Cloud Agent必需的,用于客<br>户网络中的设备发现。值可以是snmpv2c或<br>snmpv3,但出于安全考虑,建议使用<br>snmpv3。         |
| С     | snmpRo:如果col#=3被选为<br>"snmpv2c",则为必填项            | 如果为特定设备选择SNMPv2的旧变体,则必<br>须指定设备SNMP集合的snmpRO(只读)凭<br>证。否则,条目可以为空。                                |
| D     | snmpv3UserName:如果<br>col#=3被选为"snmpv3",则为<br>必填项 | 如果选择SNMPv3与特定设备进行通信,则必<br>须提供各自的登录用户名。                                                           |
| E     | snmpv3AuthAlgorithm:值可<br>以是MD5或SHA              | SNMPv3协议允许通过MD5或SHA算法执行身<br>份验证。如果设备配置了安全身份验证,则必<br>须提供相应的身份验证算法。注意:MD5被视<br>为不安全的,应在支持它的所有设备上使用 |

| 种子文件列 | 列标题/标识符                                                                | 列的用途                                                                                                    |
|-------|------------------------------------------------------------------------|----------------------------------------------------------------------------------------------------|
|       |                                                                        | SHA。                                                                                                    |
| F     | snmpv3AuthPassword :密码                                                 | 如果在设备上配置了MD5或SHA加密算法,则<br>需要为设备访问提供相关身份验证密码。                                                                                         |
| G     | snmpv3PrivAlgorithm:值可以<br>是DES, 3DES                                  | 如果设备配置了SNMPv3隐私算法(此算法用<br>于加密响应),则需要提供相应的算法。<br>注意:DES使用的56位密钥太短,无法提供加<br>密安全性,且支持该密钥的所有设备上都应使<br>用3DES。                             |
| н     | snmpv3PrivPassword :密码                                                 | 如果在设备上配置了SNMPv3隐私算法,则需<br>要为设备连接提供其各自的隐私密码。                                                                                          |
| I     | snmpv3Engineld:enginelD,表<br>示设备的唯一ID,如果已在设<br>备上手动配置,请指定引擎ID          | SNMPv3 EngineID是代表每个设备的唯一<br>ID。在收集CX云代理的SNMP数据集时,会<br>发送此引擎ID作为参考。如果客户手动配置<br>EngineID,则需要提供相应的EngineID。                            |
| J     | cliProtocol:值可以是'telnet'、<br>'sshv1'、'sshv2'。如果为空<br>,则默认设置为"sshv2"    | CLI用于直接与设备交互。CX云代理将此协议<br>用于特定设备的CLI收集。此CLI收集数据用于<br>CX云中的资产和其他见解报告。建议使用<br>SSHv2;如果没有其他网络安全措施<br>,SSHv1和Telnet协议本身无法提供足够的传<br>输安全性。 |
| к     | cliPort:CLI协议端口号                                                       | 如果选择了任何CLI协议,则需要提供其各自<br>的端口号。例如,22表示SSH,23表示<br>telnet。                                                                             |
| L     | cliUser:CLI用户名(可以提供<br>CLI用户名/密码或两者,但两<br>列(col#=12和col#=13)不能<br>为空。) | 需要提供设备的相应CLI用户名。CX云代理在<br>CLI收集期间连接到设备时使用此功能。                                                                                        |
| М     | cliPassword:CLI用户密码(可以<br>提供CLI用户名/密码或两者                               | 需要提供设备的相应CLI密码。CX云代理在<br>CLI收集期间连接到设备时使用此功能。                                                                                         |

| 种子文件列 | 列标题/标识符                         | 列的用途                                           |
|-------|---------------------------------|------------------------------------------------|
|       | ,但两列(col#=12和<br>col#=13)不能为空。) |                                                |
| n     | cliEnableUser                   | 如果在设备上配置了"enable",则需要提供设<br>备的enableUsername值。 |
| 0     | cliEnablePassword               | 如果在设备上配置了"enable",则需要提供设<br>备的enablePassword值。 |
| Р     | 未来支持(无需输入)                      | 留作将来使用                                         |
| 问     | 未来支持(无需输入)                      | 留作将来使用                                         |
| R     | 未来支持(无需输入)                      | 留作将来使用                                         |
| S     | 未来支持(无需输入)                      | 留作将来使用                                         |

设备的遥测处理限制

以下是处理设备的遥测数据时的限制:

- 某些设备在收集摘要中可能显示为可访问,但在CX云资产页中不可见。设备检测限制会阻止 此类设备遥测的处理。
- 对于不属于园区成功跟踪一部分的设备,CX云资产页面中的遥测属性可能不准确或丢失。
- 如果种子文件或IP范围集合中的设备也是Cisco DNA Center资产的一部分,则仅针对Cisco DNA Center条目报告一次该设备。不会收集或处理种子文件/ IP范围条目,以避免重复。

使用新的种子文件添加设备

o

要使用新的种子文件添加设备,请执行以下操作:

 使用本文档中的嵌入式链接(请参阅关于种子文件)或通过配置到CX云的连接窗口中的链接下载 种子文件模板(PDF)。

注意:下载初始种子文件后,Configure Connection to CX Cloud窗口中的链接不再可用

## Configure connection to CX Cloud

| Upload your seed file                         |           |                                  |                                    |                            |           | × |
|-----------------------------------------------|-----------|----------------------------------|------------------------------------|----------------------------|-----------|---|
| Download the seed file b                      | emplate   | and add your di                  | rvice info. Th                     | en attach the fil          | le below. |   |
|                                               | c         | Drag and Drop<br>Supports CSV to | o files or br<br>es only. Max file | owse files<br>+ size 5 MB. |           |   |
| Collection Frequency                          |           | Time                             |                                    |                            |           |   |
| Frequency                                     | $\sim$    | Time                             | $\sim$                             | VET                        | ~         |   |
| Run the first col     Connect The Data Source | lection n | ow (this may tal                 | ke up to 75 n                      | ninutes)                   |           |   |

配置连接到CX云窗口

- 2. 打开Excel电子表格(或任何首选电子表格)并输入标题,如模板所示。
- 3. 手动输入数据或将数据导入文件。
- 4. 完成后,将模板另存为.csv文件以将该文件导入CX云代理。

### Configure connection to CX Cloud

| nextgen_seedfile.csw<br>Completed. |                      |             |       |   |        |
|------------------------------------|----------------------|-------------|-------|---|--------|
|                                    |                      |             |       |   | Delete |
| Schedule Inventory Collec          | tion                 |             |       |   | Day    |
| Weekly ~                           | 12:00am              | ~           | VET   | ~ | Sunday |
| Run the first collection no        | ow (this may take up | p to 75 min | utes) |   |        |

Upload seed file窗口

- 5. 在Upload your seed文件窗口中,拖放新创建的.csv文件,或单击browse文件并导航至.csv文件。
- 6. 完成Schedule Inventory Collection部分,然后单击Connect。将打开Data Sources窗口,其中显示一条确认消息。
- 7. 在完成CX云的初始配置之前,CX云代理必须通过处理种子文件并与所有确定的设备建立连接 来执行第一次遥测收集。可以按需启动收集,也可以根据此处定义的计划运行收集。用户可以 通过选择立即运行第一个收集复选框,执行第一个遥测连接。根据种子文件中指定的条目数量 和其他因素,此过程可能需要相当长的时间。

| alaala<br>cisco | CX Cloud General actions coverage general |                       |                   | Search Q                                     | 🔗 Data source added (allow u | p to 10 minutes to appear) 🗙 |
|-----------------|-------------------------------------------|-----------------------|-------------------|----------------------------------------------|------------------------------|------------------------------|
| Г               | Data Sources                              |                       |                   |                                              |                              | × •                          |
|                 | Add A Data Source                         |                       |                   | Search data so                               | urces Q                      |                              |
| 2               | 5 Total Data Sources                      |                       |                   |                                              |                              |                              |
| Access          | Name                                      | Type                  | Data Last Updated | Status                                       |                              |                              |
|                 | CX Cloud Agent                            | CX Cloud Agent v2.2.0 | 159 days ago      | <ul> <li>Not running</li> </ul>              |                              |                              |
| Partner         | 10.127.249.145                            | Cisco DNA Center      | 159 days ago      | <ul> <li>Not Available</li> </ul>            |                              |                              |
| Access          | Contract                                  | Covered Assets        | 27 days ago       | Last Collection Succeeded                    |                              |                              |
|                 | Data Center Compute                       | Intersight            |                   | <ul> <li>First Collection Pending</li> </ul> |                              |                              |
| Data            | Cloud Network                             | Intersight            |                   | <ul> <li>First Collection Pending</li> </ul> |                              |                              |
|                 |                                           |                       |                   |                                              |                              |                              |
| 确认消             | 息                                         |                       |                   |                                              |                              |                              |

使用已修改的种子文件添加设备

要使用当前种子文件添加、修改或删除设备,请执行以下操作:

- 1. 打开先前创建的种子文件,进行所需的更改,然后保存文件。
  - 注意:要将资源添加到种子文件,请将这些资源附加到以前创建的种子文件,然后重新加载文件。这是必要的,因为上传新的种子文件会替换当前的种子文件。仅最新上传的种子文件用于发现和收集。
- 2. 从数据源页中,选择具有CX云代理类型的数据源。将打开一个详细信息窗口,其中包含 Summary和Software选项卡。

| Data Storage Region: United States                |                                           | Re-install                             |
|---------------------------------------------------|-------------------------------------------|----------------------------------------|
| 4 1 of 2 > 1 Connect Meraki Dashboard to CX Cloud | to get insights and additional systems in | Summary Software                       |
| Add a Data Source                                 |                                           | Cisco DNA Centers<br>10.122.58.165     |
| 3 Total Data Sources                              |                                           | Seed File<br>Last Replaced Oct 6, 2022 |
| Name                                              | Туре                                      | Download Report Replace Seed File      |
| CX Cloud Agent                                    | CX Cloud Agent v2.2.0                     |                                        |
| 10.122.58.165                                     | Cisco DNA Center                          |                                        |
| Other assets collected by CX Cloud Agent          | Seed file                                 |                                        |
|                                                   |                                           |                                        |

- 3. 单击Download Report可生成有关所选数据源的所有资产的报告。报告提供有关设备IP地址、 序列号、可达性、命令类型、命令状态和命令错误的信息(如果适用)。
- 4. 单击替换种子文件。CX Cloud Agent窗口将打开。

| cisco              | CX Cloud                                                     |                                           |                                                                                     |
|--------------------|--------------------------------------------------------------|-------------------------------------------|-------------------------------------------------------------------------------------|
|                    | Data Sources Data Storage Region: United States              |                                           | Running     CX Cloud Agent     Re-install                                           |
| 2                  | Connect Meraki Dashboard to CX Cloud to ge Add a Data Source | rt insights and additional systems inforr | Summary Software                                                                    |
| Access             | 5 Total Data Sources                                         |                                           | 10.197.238.127<br>Seed File<br>Last Replaced Oct 18, 2022                           |
| Access             | Name<br>CX Cloud Agent                                       | Type<br>CX Cloud Agent v2.2.0             | 4                                                                                   |
| Data<br>Collection | 10.197.238.127                                               | Cisco DNA Center                          | Drag and Drop files or browse files<br>Supports CSV files only. Max file size 5 MB. |
| ee<br>Data         | Cloud Network                                                | Intersight                                | Cancel Upload                                                                       |
| 1                  | Data Center Compute                                          | Intersight                                |                                                                                     |
| Insights           |                                                              |                                           |                                                                                     |

CX云代理窗口

- 5. 将修改的种子文件拖放到窗口中,或浏览到该文件并将其添加到窗口中。
- 6. 单击Upload。

使用IP范围添加设备

IP范围允许用户识别硬件资产,然后根据IP地址从这些设备收集遥感勘测数据。通过指定单个网络级IP范围,可唯一标识遥测收集的设备,CX云代理应使用SNMP协议对其进行扫描。如果选择IP范围来标识直连设备,则所引用的IP地址应尽可能严格,同时允许覆盖所有需要的资产。

- 可以提供特定IP,也可以使用通配符替换IP的八位组以创建范围
- 如果特定IP地址未包含在设置期间识别的IP范围内,CX云代理不会尝试与具有此类IP地址的 设备通信,也不会从此类设备收集遥测数据
- 输入\*.\*.\*允许CX云代理将用户提供的凭证与任何IP一起使用。例如:172.16.\*.\*允许将凭证 用于172.16.0.0/16子网中的所有设备
- 如果网络或客户群(IB)有任何变更,则可以修改IP范围。请参阅编辑IP范围

CX云代理将尝试连接到设备,但是如果无法确定PID或序列号,则可能无法处理每个设备以在资产 (Assets)视图中显示这些设备。

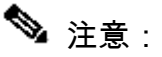

单击Edit IP Address Range启动按需设备发现。将任何新设备(在指定IP范围之内或之外)添加或删除时,客户必须始终单击Edit IP Address Range(参阅<u>Editing IP Ranges</u>部分)并完成启动按需设备发现所需的步骤,以将任何新添加的设备包含到CX Cloud Agent收集资产中。

| < Back To Data Sources |                                           |                       |             |                   |   |  |
|------------------------|-------------------------------------------|-----------------------|-------------|-------------------|---|--|
| C DAVA TO DATA SOURCES |                                           |                       |             |                   |   |  |
|                        | Connect to CX Cloud                       |                       |             |                   |   |  |
|                        | Provide IP address range                  |                       |             |                   | × |  |
|                        | Enter IP address range                    |                       |             |                   |   |  |
|                        | Starting IP Address *                     |                       | Ending IP / | kddress *         |   |  |
|                        | 198.168.1.10                              |                       | 198.168     | 1 20              |   |  |
|                        |                                           |                       |             |                   |   |  |
|                        |                                           |                       |             |                   |   |  |
|                        |                                           |                       |             |                   |   |  |
|                        | Enter SNMP v2c credentials                |                       |             |                   |   |  |
|                        | Read Community -                          |                       |             |                   |   |  |
|                        |                                           |                       |             |                   |   |  |
|                        |                                           |                       |             |                   |   |  |
|                        |                                           |                       |             |                   |   |  |
|                        | Enter SSHV2 credentials                   |                       |             |                   |   |  |
|                        | Username *                                |                       | Enable Use  | ername (Optional) |   |  |
|                        |                                           |                       |             |                   |   |  |
|                        |                                           |                       |             |                   |   |  |
|                        | Schedule inventory collection             |                       |             |                   |   |  |
|                        |                                           |                       |             |                   |   |  |
|                        | Frequency                                 | Time                  |             |                   |   |  |
|                        | Frequency                                 | Time                  | ~           | IST V             |   |  |
|                        | Run the first collection now (this may to | ake up to 75 minutes) |             |                   |   |  |
|                        | Connect                                   |                       |             |                   |   |  |
|                        |                                           |                       |             |                   |   |  |
|                        |                                           |                       |             |                   |   |  |

初始IP地址范围窗口

使用IP范围添加设备要求用户通过配置UI指定所有适用的凭证。显示的字段因在上一个窗口中选择 的协议而异。如果为同一协议选择了多个选项(例如,同时选择SNMPv2c和SNMPv3或同时选择 SSHv2和SSHv1),则CX云代理将根据各个设备功能自动协商协议选择。

当使用IP地址连接设备时,客户应确保IP范围内所有相关协议以及SSH版本和Telnet凭证有效,否则连接将失败。

要使用IP范围添加设备,请执行以下操作:

1. 在Configure connection to CX Cloud窗口中,选择Provide an IP Address range选项。

## Configure connection to CX Cloud

| Provide IP address range             | ×                      |
|--------------------------------------|------------------------|
| Enter IP address range               |                        |
| Starting IP Address *                | Ending IP Address *    |
| Enter SNMP v3 credentials<br>Usemame | Engine ID              |
| Authorization Algorithm              | Authorization Password |
| Privacy Algorithm                    | Privacy Password       |
|                                      |                        |

使用IP地址表单添加设备

- 2. 填写包含相关信息的表格。
- 可以选择多个连接选项。以下屏幕显示选项的配置凭证。有关每个连接选项的凭证字段的说明 ,请参阅<u>关于种子文件</u>。

## Configure connection to CX Cloud

| Provide IP address range  | ×                      |
|---------------------------|------------------------|
| Enter IP address range    |                        |
| Starting IP Address *     | Ending IP Address *    |
| Enter SNMP v3 credentials |                        |
| Username                  | Engine ID              |
| Authorization Algorithm   | Authorization Password |
| Privacy Algorithm         | Privacy Password       |
|                           |                        |

SNMP v3凭证

| Enter SNMP v2c credentials |  |
|----------------------------|--|
|----------------------------|--|

Read Community \*

#### Enter SSHV2 credentials

| Username                | Enable Username (Optional) |
|-------------------------|----------------------------|
| Password                | Enable Password (Optional) |
| Enter SSHV1 credentials |                            |
| Username                | Enable Username (Optional) |
| Password                | Enable Password (Optional) |
|                         |                            |

SNMP v2、SSHV2和SSHV1凭证

#### Enter Telnet credentials

| Username                 |              |                    | Enable U | Enable Username (Optional) |        |  |  |  |
|--------------------------|--------------|--------------------|----------|----------------------------|--------|--|--|--|
| Password                 | Password     |                    | Enable P | assword (Optiona           | l)     |  |  |  |
| Schedule Inventory Colle | ection       |                    |          |                            |        |  |  |  |
| Collection Frequency     |              | Time               |          |                            |        |  |  |  |
| Frequency                | $\sim$       | Time               | $\sim$   | IST                        | $\sim$ |  |  |  |
| Run the first collection | now (this ma | ay take up to 75 n | ninutes) |                            |        |  |  |  |

Telnet凭证和网络扫描安排

4. 单击 Connect。 将打开Data Sources窗口,其中显示一条确认消息。

| Data Sources       x         Det Bronger Region: United Blates       Search data sources       Q         Image: Contract Sources       Search data sources       Q         Image: Statil Data Sources       Search data sources       Q         Image: Statil Data Sources       Statil Data Sources       Q         Image: Statil Data Sources       Statil Spatiend       Statil Spatiend       Statil Spatiend         Image: Statil Data Sources       Statil Spatiend       Statil Spatiend       Statil Spatiend       Statil Spatiend         Image: Statil Data Sources       Statil Spatiend       Statil Spatiend <t< th=""><th></th><th></th><th></th><th></th><th></th><th>_</th></t<>                                                                                                    |                 |                                    |                       |                   |                          | _   |
|----------------------------------------------------------------------------------------------------|-----------------|------------------------------------|-----------------------|-------------------|--------------------------|-----|
| Date Storage Region: United States         Control       Search data sources       Search data sources       Control         State Data Sources       State Data Sources       Search data sources       Control       Control       Control         Nome       Type       Data Leat Spotted       States       Control       States         Nome       Control Agent via 2.0       State Agent agent       States       Control       States         Nome       Control       Control Agent via 2.0       State Agent agent       State Agent agent       States         Nome       Control       Control Agent via 2.0       State Agent agent       State Agent agent       State Agent agent       State Agent agent a |                 | Data Sources                       |                       |                   |                          | × 🔍 |
| Market       Type       Data Last Tipdated       Status         Viewet       Type       Data Last Tipdated       Status         Viewet       Cic Cloud Agent       Data Last Tipdated       Status         Cic Cloud Agent       Cic Cloud Agent viewed       Status       Status         Cic Cloud Agent       Cloud Agent viewed       Status       Status         Contract       Contract       159 days ago       Status         Contract       Contract       Contract       Status pago         Contract       Contract       Contract       Status pago         Contract       Contract       Status pago       Status         Contract       Contract       Status pago       First Collection Funding @         Cicul Network       Intersight       -       First Collection Pruding @                                                                                                    | -               | Data Storage Region: United States |                       |                   |                          |     |
| Solution     State Data Sources       Name     Type     Data Last Slpdand     Status       CX Cloud Agent     CX Cloud Agent v2.2.0     150 days apo     Nam Analable       Clotta Statis     Cooreed Assets     27 days apo     Nam Analable       Contract     Cooreed Assets     27 days apo     Lest Collection Succeeded       Data Center Compute     Intersight     -     First Collection Proding @       Cloud Network     Intersight     -     First Collection Proding @                                                                                                    |                 | Add A Data Source                  |                       |                   | Search data sources      | Q   |
| S fatal Data Sources       Name     Type     Data Last Tiputane     Status       CX. Cloud Agent     CX. Cloud Agent v2.2.0     159 days ago     Nam numig       10.127 348 14S     Coore DNA Center     159 days ago     Nat Available       Contract     Coore Assets     27 days ago     Last Collection Succeeded       Data Center Compute     Intersight     -     First Collection Pending @       Cloud Network     Intersight     -     First Collection Pending @                                                                                                    |                 |                                    |                       |                   |                          |     |
| Name         Type         Data Last Opdated         Status           CX. Cloud Agent         CX. Cloud Agent v2.2.0         150 days ago         Not running           Total         Total         Coco DNA Center         150 days ago         Not Available           Contract         Contract         Contract         27 days ago         Last Collection Succeeded           Data Center Compute         Contract         Contract         27 days ago         Last Collection Funding @           Could Network         Intersight         -         -         First Collection Funding @                                                                                                    | -               | 5 Total Data Sources               |                       |                   |                          |     |
| CK Cloud Agent     CK Cloud Agent     CK Cloud Agent     CK Cloud Agent     TSP days age     Nair Kunning       10:127:348:145     Cacor DNA Center     150 days age     Nair Available       Contract     Contract     Contract     27 days age     Last Collection Succeeded       Data Center Compute     Intersight     -     First Collection Pending @       Cloud Network     Intersight     -     First Collection Pending @                                                                                                    | Access          | Name                               | Type                  | Data Last Updated | Status                   |     |
| Normal         Top days age         Nor Austable           Contract         Countract         Countract         Countract           Data Center Compute         Intersight         -         First Collection Pending @           Cloud Network         Intersight         -         First Collection Pending @                                                                                                    | 207             | CK Cloud Agent                     | CR Cloud Agent v2.2.0 | 159 days ago      | Net running              |     |
| Data Center Compute         Intensight         -         First Collection Panding @           Cloud NationA         Intensight         -         First Collection Panding @                                                                                                    | Partner         | 10.127.249.145                     | Case DNA Center       | 159 days ago      | Not Available            |     |
| Claud Network Hersight - First Collection Pending @                                                                                                    |                 | Data Center Compute                | Intersicht            | L' olys ago       | Ent Collectes Perdex A   |     |
| Column                                                                                                    | 20              | Cloud Network                      | Intersight            |                   | First Collection Pending |     |
|                                                                                                    | Collection      |                                    |                       |                   |                          |     |
|                                                                                                    | Data<br>Seattan |                                    |                       |                   |                          |     |
| Den lanen                                                                                                    |                 |                                    |                       |                   |                          |     |
| Con Banders                                                                                                    | ai -            |                                    |                       |                   |                          |     |
|                                                                                                    |                 |                                    |                       |                   |                          |     |
|                                                                                                    | (4)             |                                    |                       |                   |                          |     |
|                                                                                                    |                 |                                    |                       |                   |                          |     |
|                                                                                                    |                 |                                    |                       |                   |                          |     |

编辑IP范围;

1. 定位至"数据源"窗口。

|                                      | Data Sources                                                                |                                                         | • Rumma<br>CX Cloud Agent                                                    | Covericad Report     (Edit IP Address Range     ; |
|--------------------------------------|-----------------------------------------------------------------------------|---------------------------------------------------------|------------------------------------------------------------------------------|---------------------------------------------------|
|                                      | Add A Data Source<br>4 Total Data Sources<br>Name                           | Туре                                                    | Summary Software 1<br>Clisce DNA Centers<br>None<br>BP Range<br>0000 w 0001. |                                                   |
| ter and term                         | CX Cloud Agent Other assets collected by CX Cloud Agent Data Center Compute | CX Cloud Agent v2.2.3<br>IP address range<br>Intersight |                                                                              |                                                   |
| Data<br>Coloradore<br>Data<br>Estato | Cloud Network                                                               | Intensight                                              |                                                                              |                                                   |

数据源

- 2. 单击Data Sources中需要编辑IP范围的CX云代理。详细信息窗口打开。
- 3. 单击Edit IP Address Range。Connect to CX Cloud窗口打开。

| K Back To Data Sources |                                                            |                     |                    |
|------------------------|------------------------------------------------------------|---------------------|--------------------|
|                        | Connect to CX Cloud                                        |                     |                    |
|                        | Provide an IP address range                                |                     | Edit The Protocols |
|                        | Enter IP address range<br>Starting IP address *<br>0.0.0.0 | Ending IP address * |                    |
|                        | Cancel Continue                                            |                     |                    |

提供IP范围

- 4. 在起始IP地址和结束IP地址字段中更新新的IP。
- 5. 单击Edit the Protocols 链接。Connect to CX Cloud Select a protocol窗口打开。

K Back To Data Sources

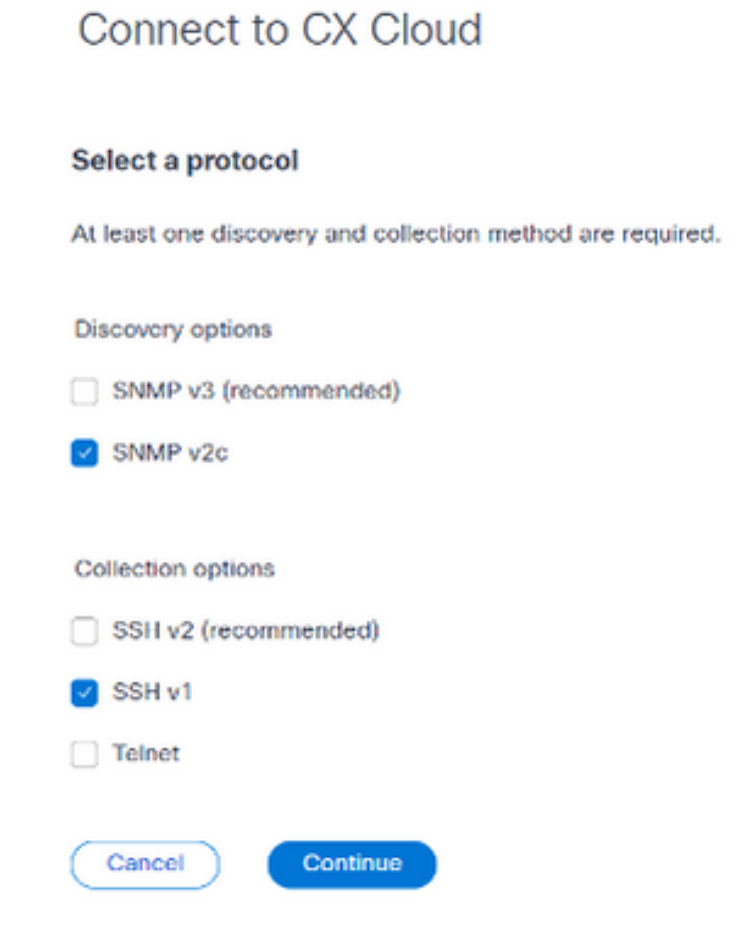

选择协议

- 6. 通过点击适当的复选框选择适用的协议。
- 7. 单击 Continue。Provide an IP address range窗口打开。

| Provide an IP address range | Edit The Protocols         |
|-----------------------------|----------------------------|
| Enter IP address range      |                            |
| Starting IP address *       | Ending IP address *        |
| 0.0.0.0                     | 0.0.0.2                    |
| Enter SNMP v2c credentials  |                            |
| Read community *            |                            |
| Enter SSH v1 credentials    |                            |
| Usemame *                   | Enable Username (Optional) |
| Password *                  | Enable Password (Optional) |
| Cancel Connect              |                            |

输入凭证

- 8. 输入配置凭证。
- 9. 单击 Connect。将打开Data Sources窗口,其中显示一条确认消息。

| alaala<br>cisco                                                                                                    | CX Cloud Helicularito Status                                                                       |                                                                       | Search                              | 🥑 IP address range updated                                                           |   | × |
|----------------------------------------------------------------------------------------------------|----------------------------------------------------------------------------------------------------|-----------------------------------------------------------------------|-------------------------------------|--------------------------------------------------------------------------------------|---|---|
|                                                                                                    |                                                                                                    |                                                                       |                                     |                                                                                      |   |   |
|                                                                                                    | Data Sources                                                                                       |                                                                       |                                     |                                                                                      |   | × |
|                                                                                                    | Data Storage Region: United States                                                                 |                                                                       |                                     |                                                                                      |   |   |
| Annuk                                                                                                    | Add A Data Source                                                                                  |                                                                       |                                     | Search data sources                                                                  | Q |   |
| 2                                                                                                    | 4 Total Data Sources                                                                               |                                                                       |                                     |                                                                                      |   |   |
| Identity<br>B<br>Access                                                                                                    | Name                                                                                               | Type                                                                  | Data Last Updated                   | Status                                                                               |   |   |
|                                                                                                    |                                                                                                    |                                                                       |                                     |                                                                                      |   |   |
| 107                                                                                                    | CX Cloud Agent                                                                                     | CX Cloud Agent v2.2.3                                                 | 3 minutes ago                       | Running                                                                              |   |   |
| Station of the second second s | CX Cloud Agent<br>Other assets collected by CX Cloud Agent                                         | CX Gloud Agent v2.2.3<br>IP address range                             | 3 minutes ago<br>3 minutes ago      | Running     1 unreachable                                                            |   |   |
| Service<br>Access                                                                                                    | CX Cloud Agent<br>Other assets collected by CX Cloud Agent<br>Data Center Compute                  | CX Cloud Agent v2.2.3<br>IP address range<br>Intersight               | 3 minutes ago<br>3 minutes ago      | Running     1 unreachable     First Collection Pending @                             |   |   |
| Second<br>Access<br>Data                                                                                                    | CX Cloud Agent<br>Other assets collected by CX Cloud Agent<br>Data Center Compute<br>Cloud Network | CX Cloud Agent v2.2.3<br>IP address range<br>Intersight<br>Intersight | 3 minutes ago<br>3 minutes ago<br>- | Running     I unreachable     First Collection Pending      First Collection Pending |   |   |
| Purner<br>Access<br>Data<br>Collection                                                                                                    | CX Cloud Agent<br>Other assets collected by CX Cloud Agent<br>Data Center Compute<br>Cloud Network | CX Cloud Agent v2.2.3<br>IP address range<br>Intensight<br>Intensight | 3 minutes ago<br>3 minutes ago<br>- | Running     1 unreachable     First Collection Pending      First Collection Pending |   |   |
| ₩<br>►<br>►<br>►<br>►<br>►<br>►<br>►<br>►<br>►<br>►<br>►<br>►<br>►                                                                                                    | CX Cloud Agent<br>Other assets collected by CX Cloud Agent<br>Data Center Compute<br>Cloud Network | CX Cloud Agent v2.2.3<br>IP address range<br>Intersight<br>Intersight | 3 minutes ago<br>3 minutes ago<br>- | Running     1 unreachable     First Collection Pending      First Collection Pending |   |   |

💊 注:确认消息不能确保可访问已编辑范围内的设备,并且已接受凭证。

关于从多个控制器中发现的设备

Cisco DNA Center和直接设备连接到CX云代理可能会发现某些设备,从而导致从这些设备收集重复数据。为避免收集重复数据,且只有一个控制器管理设备,需要确定CX云代理管理设备的优先级。

- 如果设备首先由Cisco DNA Center发现,然后由直接设备连接(使用种子文件或IP范围)重 新发现,则Cisco DNA Center优先控制设备。
- 如果设备首先通过直接设备连接至CX云代理被发现,然后由Cisco DNA Center重新发现,则 Cisco DNA Center优先控制设备。

安排诊断扫描

要计划诊断扫描,请执行以下操作:

- 1. 在主页上,点击设置(齿轮)图标。
- 2. 在"数据源"页上,在左侧窗格中选择数据收集。
- 3. 单击Schedule Scan。

### Data Collection

| Diagnostic Scans 💿                       |                                     | Schedule Scan | <                          |                                         | Octo       | ber 2     | 2022                  |                         | >                    |
|------------------------------------------|-------------------------------------|---------------|----------------------------|-----------------------------------------|------------|-----------|-----------------------|-------------------------|----------------------|
|                                          |                                     |               | Sun                        | Mon                                     | Tue        | Wed       | Thu                   | Fil                     | Get                  |
|                                          |                                     |               |                            |                                         |            |           |                       |                         | 1                    |
| No Diago                                 | ostic Scans Found                   |               | 2                          | 3                                       | 4          | 5         | 6                     | 7                       | 8                    |
| no blagi                                 |                                     |               | 9                          | 10                                      | 11         | 12        | 13                    | 14                      | 15                   |
|                                          |                                     |               | 16                         | 17                                      | 18         | 19        | 20                    | 21                      | 22                   |
|                                          |                                     |               | 23                         | 24                                      | 25         | 26        | 27                    | 28                      | 29                   |
| Inventory Collection ()                  |                                     |               | 30                         | 31                                      |            |           |                       |                         |                      |
| 3 Collections                            |                                     |               |                            |                                         |            |           |                       |                         |                      |
| Source                                   | Schedule                            |               | Rapid                      | Problem                                 | Resoluti   | on        |                       |                         |                      |
| Other assets collected by CX Cloud Agent | Monthly on the 30th at 05:30 PM EDT | :             | Autom<br>is oper<br>proble | ate data c<br>ned. This I<br>ms faster. | helps Cisc | o experts | ostics wh<br>diagnose | en a supp<br>e and trou | ort case<br>bleshool |
| 10.197.238.127                           | Monthly on the 30th at 05:00 PM EDT | 1             | -                          | Enable                                  | for Camp   | us Netwo  | irk                   |                         |                      |
| 22.1.90.1                                | Monthly on the 30th at 09:00 PM EDT | 1             |                            |                                         |            |           |                       |                         |                      |

数据收集

## 4. 为此扫描配置计划。

| chedule His   | story    |          |      |          |     |     |  |
|---------------|----------|----------|------|----------|-----|-----|--|
| Weekly        | $\sim$ o | n Sunday | ∼ at | 12:00 am | ~ E | EDT |  |
| reated: Oct 3 | 3, 2022  |          |      |          |     |     |  |

配置扫描计划

5. 在设备列表中,选择要扫描的所有设备,然后单击Add。

#### New Scheduled Scan

| Data 5 | ources                       |                | Schedule   |         |                                      |        |                                     |  |
|--------|------------------------------|----------------|------------|---------|--------------------------------------|--------|-------------------------------------|--|
| Other  | assets collected by CX Cloud | Agent ×        | Frequency  | at Time | <ul> <li>IST Save Changes</li> </ul> |        |                                     |  |
| escrip | ion (Optional)               |                |            |         |                                      |        |                                     |  |
|        | Device                       | Source IP      | IP Address |         |                                      | Device | Source IP IP Address                |  |
|        | Device_22_0_2_1              | 10.127.249.156 | 22.0.2.1   |         | Add >                                |        |                                     |  |
|        | Device_22_0_32_1             | 10.127.249.156 | 22.0.32.1  |         | Remove                               |        |                                     |  |
|        | Device_22_0_36_1             | 10.127.249.156 | 22.0.36.1  |         |                                      |        |                                     |  |
|        | Device_22_0_41_1             | 10.127.249.156 | 22.0.41.1  |         |                                      |        |                                     |  |
|        | Device_22_0_51_1             | 10.127.249.156 | 22.0.51.1  |         |                                      |        | Desires are not of selected list    |  |
|        | Device_22_0_55_1             | 10.127.249.156 | 22.0.55.1  |         |                                      |        | Patientian ma beau de regeleran est |  |
|        | Device_22_0_61_1             | 10.127.249.156 | 22.0.61.1  |         |                                      |        |                                     |  |
|        | Device_22_0_63_1             | 10.127.249.156 | 22.0.63.1  |         |                                      |        |                                     |  |
|        | Device_22_0_64_1             | 10.127.249.156 | 22.0.64.1  |         |                                      |        |                                     |  |
|        | Device_22_0_70_1             | 10.127.249.156 | 22.0.70.1  |         |                                      |        |                                     |  |

安排扫描

### 6. 调度完成后,单击Save Changes。

### 诊断扫描和资产收集计划可以从"数据收集"页进行编辑和删除。

| 2 Scars                                  | Sch                   | edule Scan                |                                   | Oct                            | ober 2     | 2022                    |                         | >                   |
|------------------------------------------|-----------------------|---------------------------|-----------------------------------|--------------------------------|------------|-------------------------|-------------------------|---------------------|
| Asset Count Source                       | Schedule              | Sun                       | Mon                               | 744                            | Vied       | 174                     | Pet.                    | Sat                 |
| 1 10.127.249.152                         | Not scannable         | 1                         |                                   |                                |            |                         |                         | 1                   |
| 10 10.127.249.152                        | Daily at 07:00 PM IST | Edit Schedule             | 3                                 | 4                              | 5          | 6                       | 7                       | 8                   |
|                                          |                       | Delete Schedu             | e 10                              | 11                             | 12         | 13                      | 14                      | 15                  |
|                                          |                       |                           | -                                 | 1.0                            | 10         |                         | 21                      | - 10                |
|                                          |                       | 16                        | 17                                | 10                             | 19         | 20                      | 41                      | ~~                  |
|                                          |                       | 23                        | 24                                | 25                             | 26         | 27                      | 28                      | 29                  |
|                                          |                       | 30                        | 31                                |                                |            |                         |                         |                     |
| Inventory Collection ()                  |                       | Rapid                     | Proble                            | m Resolut                      | ion        |                         |                         |                     |
| 8 Collections<br>Source                  | Schedule              | Autom<br>is ope<br>proble | ate data<br>ned. This<br>ms faste | collection<br>helps Cise<br>r. | and diagr  | ostics wh<br>s diagnose | en a supp<br>e and trou | port car<br>iblesho |
| Other assets collected by CX Cloud Agent | Daily at 04:00 AM IST | E                         | Enab                              | le for Camp                    | sus Netwo  | orfk                    |                         |                     |
|                                          | Daily at 12:30 AM IST | 1                         | vobiam Ba                         | esclution for                  | Cloud Nets | vork and De             | rta Center G            | Compute             |
|                                          | and a resources       | Rapid F                   |                                   |                                |            |                         |                         |                     |

具有编辑和删除计划选项的数据收集

## 部署和网络配置

选择以下任一选项以部署CX云代理:

- 要选择VMware vSphere/vCenter Thick Client ESXi 5.5/6.0,请转到<u>Thick Client</u>
- 要选择VMware vSphere/vCenter Web客户端ESXi 6.0,请转至<u>Web客户</u>端或<u>vSphere Center</u>
- 要选择Oracle Virtual Box 5.2.30,请转到<u>Oracle VM</u>
- 要选择Microsoft Hyper-V,请转到<u>Hyper-V</u>

OVA 部署

胖客户端 ESXi 5.5/6.0 安装

此客户端允许使用vSphere胖客户端部署CX云代理OVA。

1. <u>下载映像后,启动VMware vSphere客户端并登录</u>。

| 🖉 VMware vSphere Client 🛛 🗙                                                                                                    |
|----------------------------------------------------------------------------------------------------|
| vmware <sup>*</sup><br>VMware vSphere <sup>*</sup><br>Client                                                                                                    |
| All vSphere features introduced in vSphere 5.5 and beyond are<br>available only through the vSphere Web Client. The traditional<br>vSphere Client will continue to operate, supporting the same<br>feature set as vSphere 5.0. |
| To directly manage a single host, enter the IP address or host name.<br>To manage multiple hosts, enter the IP address or name of a<br>vCenter Server.                                                                         |
| IP address / Name: 10.126.77.60<br>User name: root<br>Password: *****                                                                                                    |
| Use Windows session credentials                                                                                                    |

2. 从菜单中选择文件>部署OVF模板。

|                                                                                                    | A loss & Mill Insuring                                                                                                    |                                         |                                                                                                    |                                                                                                    |                       |
|----------------------------------------------------------------------------------------------------|----------------------------------------------------------------------------------------------------|-----------------------------------------|----------------------------------------------------------------------------------------------------|----------------------------------------------------------------------------------------------------|-----------------------|
| uto Oli Insulate.                                                                                                    |                                                                                                    |                                         |                                                                                                    |                                                                                                    |                       |
| and the                                                                                                    |                                                                                                    |                                         |                                                                                                    |                                                                                                    |                       |
| 100                                                                                                    |                                                                                                    | In the Louis Course I                   | OR CAR MERCER                                                                                                    |                                                                                                    |                       |
| over 10. Warhatplace                                                                                                    | PG 243, 200<br>Ref. (2009) (0.05, 77, 10)                                                                                                    | Coming Statute Submary Victor           | al Patrices, Assessed Manufact                                                                                                    | Performance, Configuration, Count Insura & Dougle, Manufac, Permissio                                                                                                    |                       |
| int Maps                                                                                                    | Patrice, MARCH, 77, 500                                                                                                    | General                                 |                                                                                                    | Resources                                                                                                    |                       |
|                                                                                                    | Reference (M. 1990, PT 1998                                                                                                    | Manufacturer:<br>Madei                  | Out fusiencies<br>VOC-COX-MI                                                                                                    | O'Competition Page Capacity                                                                                                    |                       |
| COMPARIANCE IN A                                                                                                    | 10-12, seles, 31-23, 77-234<br>10-12, seles, 31-24, 78-240, 102                                                                                                    | Polices<br>Posser Tape                  | 16 (Parc 1.899 (Parc<br>Institution) (Parcs 200<br>1 § 1.800 (Parcs 200                                                                                                    | Terrero corgo: 46345.46146 Copecto<br>COVA-18146                                                                                                    |                       |
| Clindhpart, Li2, Mr<br>Clindhpart, Li2, Mr                                                                                                    | 10 Colors, 10 COLOR, 11 COL                                                                                                    | Linese .                                | Muara dahara Ubriasina<br>Pat-Lanani fa-1 physic                                                                                                    | Denge - Dealing Candy  <br>() denteration from the line in the line in the line |                       |
| ColleadApart, L12, Mr<br>ColleadApart, L12, Mr                                                                                                    | nin (, nine, in 2007) (in<br>nin (, nine, in 2007) (in                                                                                                    | Cares per Sochet                        |                                                                                                    | x                                                                                                    |                       |
| Climitiper(1.1.).but<br>Climitiper(1.1.).but<br>Climitiper(1.1.).but                                                                                                    | 421_00101100                                                                                                    | National Processing                     | A34                                                                                                    | Sarinast Type<br>Striketurch Standard prop<br>2 107 half to Sarina Standard prop                                                                                                    |                       |
| Clinathper(13, bit<br>Clinathper(13, bit<br>Clinathper(17, bit                                                                                                    | 84, olden, 31, 538, 77, 538<br>84, olden, 31, 539, 77, 538<br>810, olden, 31, 539, 77, 538                                                                                                    | State:<br>Initial/Reduces and Templetes | Convected<br>16                                                                                                    | annar) Bederlantgen                                                                                                    |                       |
| Otherhow(1.1,) Internet (1.1,) Internet (1.1,) | 47 Johnson, D. 194, 77 (197) Annual Annual An<br>Annual Annual Annual Annual Annual Annual Annual Annual Annual Annual Annual Annual Annual Annual Annual Annual Annual Annua<br>Annual Annual Annual Annual Annual Annual Annual Annual Annual Annual Annual Annual Annual Annual Annual Annual Annual Annual Annual Annual Annual Annual Annual Annual Annual Annual Annual Annual Annual Annual Annual Annual Annual Annual Annual Annual Annual Annual Annual Annual Annual Annual Annua<br>Annual Annual Annual Annual Annual Annual Annual Annual Annual Annual Annual Annual Annual Annual Annual Annual Annual Annual Annual Annual Annual Annual Annual Annual Annual Annual Annual Annual Annual Annual Annual Annual Annual Annu | (Progen Eric Pade)                      | Changes of                                                                                                    | Fault Talename                                                                                                    |                       |
| Officiality and A. Challer<br>Officiality and A. Chall                                                                                                    | 14, olden (11, 124, 77, 176)<br>14 (21, olden (24, 144, 156), 142                                                                                                    | Harter in the Physical State            | -Brain<br>No.                                                                                                    | Fault Talesanan Hamanna 1.2.2.4.5.2.4.2.2.<br>Barbash Interative County                                                                                                    |                       |
| CriticalAper(3.1,5ch<br>CriticalAper(3.1,5ch<br>CriticalAper(3.1,5ch                                                                                                    | 8 131, MANU, 31 131, 75 103<br>8 131, MANU, 311, 318, 318, 319, 319<br>8 131, MANU, 31, 314, 75 103                                                                                                    | Active Taskes<br>Insul Profes           | N/A                                                                                                    | Table Preserve dHs 0<br>Preserved On Preserve UHs 0                                                                                                    |                       |
| Ortholityper(11) Auto                                                                                                    | 0100, 10010, 252,055,200, 200<br>0107, 20100, 200                                                                                                    | Drage Arother<br>Profile Complement     | EDer 1. La discrite Desert                                                                                                    | Trad beamley (Rec. 0<br>Personal Dr. Secondary (Rec. 0                                                                                                    |                       |
| Crimelysel, J. Carl                                                                                                    | * 117 ANNAL 212 200 2 200 200                                                                                                    | and the state                           | New Contraction of the International Contraction of the International Contractional Contractional Contractionan Contraction | Paul Planagement                                                                                                    |                       |
|                                                                                                    | ,                                                                                                    | diamona anda                            |                                                                                                    |                                                                                                    | and the second second |

vSphere 客户端

3. 浏览以选择OVA文件,然后单击Next。

| Deploy OVF Template<br>Source<br>Select the source location.                            | _                                                                                                    |     | ×   |
|-----------------------------------------------------------------------------------------|----------------------------------------------------------------------------------------------------|-----|-----|
| Source<br>OVF Template Details<br>Name and Location<br>Disk Format<br>Ready to Complete | Deploy from a file or URL<br>There a URL to download and install the OVF package from the Internet, or<br>specify a location accessible from your computer, such as a local hard drive, a<br>network share, or a CD/DVD drive. |     |     |
| Help                                                                                    | < Back Next >                                                                                                    | Can | cel |

OVA 路径

4. 验证OVF详细信息,然后单击下一步。

🕢 Deploy OVF Template

#### **OVF Template Details**

Verify OVF template details.

| Source<br>OVF Template Details<br>Name and Location<br>Disk Format<br>Network Mapping<br>Ready to Complete | Product:<br>Version:<br>Vendor:<br>Publisher:<br>Download size:<br>Size on disk:<br>Description: | CICloudAgent_2.0_Build-144<br>2.0<br>Cisco Systems, Inc<br>CISCO SYSTEMS, INC.<br>1.1 G8<br>3.1 G8 (thin provisioned)<br>200.0 G8 (thick provisioned)<br>CICloudAgent_2.0_Build-144 |               |        |
|----------------------------------------------------------------------------------------------------|--------------------------------------------------------------------------------------------------|----------------------------------------------------------------------------------------------------|---------------|--------|
| Неір                                                                                                    |                                                                                                  |                                                                                                    | < Back Next > | Cancel |

模板详细信息

5. 输入Unique Name,然后单击Next。
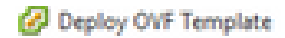

#### Name and Location

Specify a name and location for the deployed template

| Source                                                                   | Names                           |
|--------------------------------------------------------------------------|---------------------------------|
| OVF Template Details                                                     | CXCloudAgent_2.0_Build-144_0000 |
| Name and Location<br>Disk Format<br>Network Mapping<br>Ready to Complete | CXCloudAgent_2.0_Build-144      |
| Help                                                                     | < Back Next > Cancel            |

名称和位置

6. 选择Disk Format,然后单击Next(建议使用Thin Provision)。

| Deploy OVF Template<br>Disk Format<br>In which format do you                                               | want to store the virtual disks?                                                                               |                                              |        | -      |     | ×   |
|----------------------------------------------------------------------------------------------------|----------------------------------------------------------------------------------------------------|----------------------------------------------|--------|--------|-----|-----|
| Starse<br>OVF Template Details<br>Name and Location<br>Disk Format<br>Network Mapping<br>Ready to Complete | Datastore:<br>Available space (G8):<br>C Thick Provision Lary 2<br>C Thick Provision Eager<br>C Thin Provision | datastore 1 (11)<br>973.1<br>eroed<br>Zeroed |        |        |     |     |
| Нер                                                                                                    |                                                                                                    |                                              | < Back | Next > | Can | oel |

磁盘格式化

7. 选中Power on after deployment复选框并单击 关闭。

Deploy OVF Template

**Ready to Complete** 

Are these the options you want to use?

| Source<br>OVF Template Details | When you click Finish, the deployment | nt task will be started.                        |  |  |  |  |  |
|--------------------------------|---------------------------------------|-------------------------------------------------|--|--|--|--|--|
| Name and Location              | Deployment settings:                  |                                                 |  |  |  |  |  |
| Disk Format                    | OV# file:                             | C:\Users\oxcadmin\Downloads\OVA\C0CloudAget_20_ |  |  |  |  |  |
| Network Mapping                | Download size:                        | 1.1 GB                                          |  |  |  |  |  |
| Ready to Complete              | Size on disk:                         | 3.1 G8                                          |  |  |  |  |  |
|                                | Name: CXCloudAgent_2.0_Build-144_06M0 |                                                 |  |  |  |  |  |
|                                | Host/Cluster                          | localhost.                                      |  |  |  |  |  |
|                                | Datastore:                            | datastore1 (11)                                 |  |  |  |  |  |
|                                | Disk provisioning:                    | Thin Provision                                  |  |  |  |  |  |
|                                | Network Mapping:                      | "VM Network" to "VM Network"                    |  |  |  |  |  |
|                                |                                       |                                                 |  |  |  |  |  |
|                                | Power on after deployment             |                                                 |  |  |  |  |  |
| Help                           |                                       | < Back Finish Cancel                            |  |  |  |  |  |

准备完成

部署可能需要几分钟。成功部署后将显示WConfirmation。

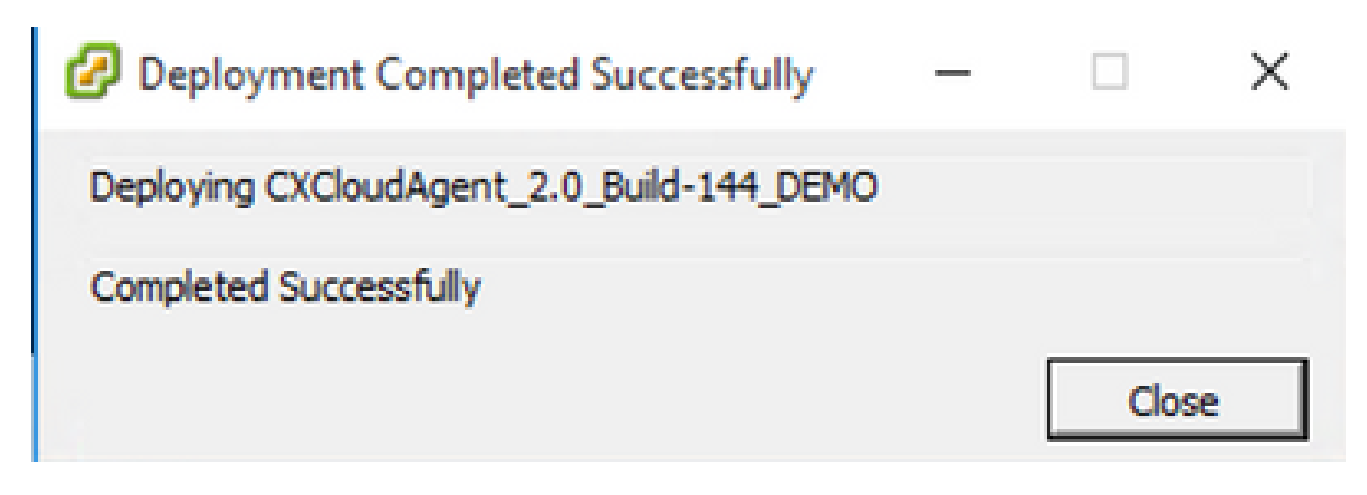

部署完成

8. 选择已部署的VM,打开控制台,然后转到<u>网络配置</u>以继续执行后续步骤。

- 🗆 🗙

此客户端使用vSphere Web部署CX云代理OVA。

1. 使用用于部署VM的ESXi/虚拟机监控程序凭证登录到VMWare UI。

| <b>vm</b> ware <sup>.</sup> |                                       |
|-----------------------------|---------------------------------------|
| Ever name<br>Featured ref   | vmware <sup>,</sup> esxi <sup>*</sup> |
| Lege                        |                                       |
|                             |                                       |

VMware ESXi 登录

2. 选择Virtual Machine > Create / Register VM。

| [ile [dt Yew Higtory [lookmarks                                                        | Joop Reb                                                                                                    |
|----------------------------------------------------------------------------------------|----------------------------------------------------------------------------------------------------|
| 🛃 localhost.localdomain - VMec:- X                                                     | 😻 New Tab X +                                                                                                    |
| $\leftarrow \  \  \rightarrow \  \  \sigma$                                            | O A ↔ https://10.126.77.20/u/#/host                                                                                                    |
| vmware: ESXI'                                                                          |                                                                                                    |
| T Navigator                                                                            | DiscaliosLocaldonain                                                                                                    |
| Host     Hanage     Hontor      Gr Virtual Machines      Gr Storage      Gr Metworking | Manage with vCenter Server   Create/Register VM   Control down Retoot   Create Allows     Iocalhost.localdomain     Create or register a Virtual Machine     Version:     4.6.0 Vpdier 10 Volder 10 Volde |

创建 VM

3. 选择通过 OVF 或 OVA 文件部署虚拟机,然后点击下一步。

| 1 New virtual machine                                                                                      |                                                                                                    |   |                                                                                                    |
|----------------------------------------------------------------------------------------------------|----------------------------------------------------------------------------------------------------|---|----------------------------------------------------------------------------------------------------|
| <ul> <li>1 Select creation type</li> <li>2 Select OVF and VMDK files</li> <li>3 Select attraces</li> </ul> | Select creation type<br>How would you like to create a Virtual Machine?                                                  |   |                                                                                                    |
| 4 License agreements<br>5 Deployment options<br>6 Additional settings<br>7 Ready to complete               | Create a new virtual machine<br>Deploy a virtual machine from an OVE or Ove file<br>Register an existing virtual machine | ~ | This option guides you through the process of creating a<br>virtual machine from an OVF and VMOK files. |
| <b>vm</b> ware <sup>.</sup>                                                                                |                                                                                                    |   | Buck Net Finish Cancel                                                                                  |

选择创建类型

# 4. 输入虚拟机的名称,浏览以选择文件,或者拖放下载的OVA文件。

5. 单击 Next。

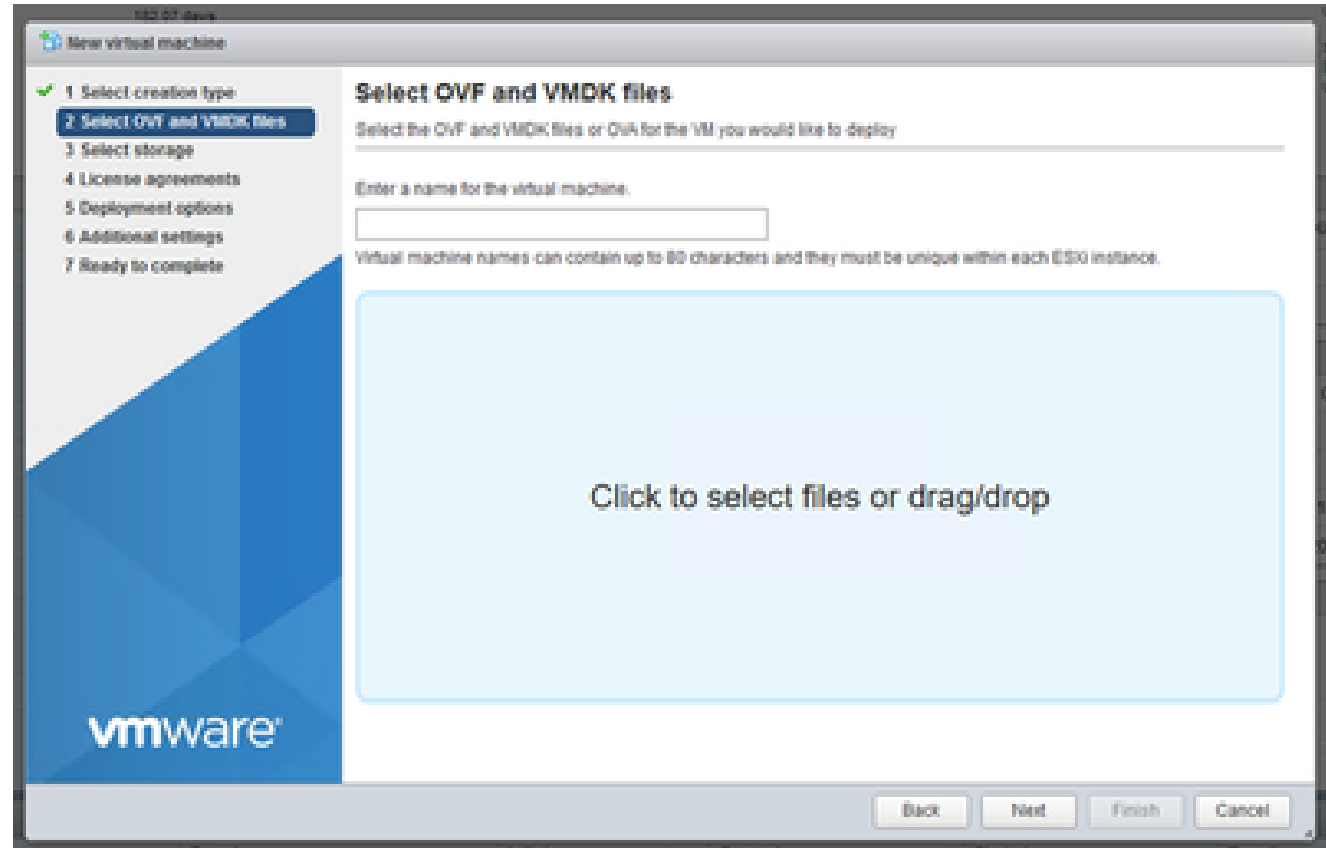

| 1 Select creation type     2 Select OVF and VIIIOK files     3 Select storage     4 License agreements     5 Deployment options     6 Additional settings     7 Ready to complete | Select storage<br>Select the storage type and datastore<br>Standard Persistent lifemory<br>Select a datastore for the virtual machine's | configuration fil | es and all of it | is' virtual disks |            |        |     |
|----------------------------------------------------------------------------------------------------|----------------------------------------------------------------------------------------------------|-------------------|------------------|-------------------|------------|--------|-----|
|                                                                                                    | Name v                                                                                                    | Capacity 🐱        | Free -           | - Tipe            | Thin pro v | Access |     |
|                                                                                                    | datastore1                                                                                                    | 4.35 TB           | 3.57 TB          | VMF95             | Supported  | Single |     |
|                                                                                                    |                                                                                                    |                   |                  |                   |            | 1.0    | ems |
|                                                                                                    |                                                                                                    |                   |                  |                   |            |        |     |
|                                                                                                    |                                                                                                    |                   |                  |                   |            |        |     |

选择存储

## 7. 选择适当的部署选项并点击 下一步.

| Network mappings       | 101010-000                                  |                                                           |                                                           |  |  |
|------------------------|---------------------------------------------|-----------------------------------------------------------|-----------------------------------------------------------|--|--|
|                        | VIA PVESVOCK                                | VM Corporate Network                                      | ~                                                         |  |  |
| Disk provisioning      | Thin () Thick                               |                                                           |                                                           |  |  |
| Power on automatically |                                             |                                                           |                                                           |  |  |
|                        |                                             |                                                           |                                                           |  |  |
|                        |                                             |                                                           |                                                           |  |  |
|                        | Disk provisioning<br>Power on automatically | Disk provisioning I thin () The<br>Power on automatically | Disk provisioning Imin () Thick<br>Power on automatically |  |  |

# 8. 检查设置,然后点击完成。

|       | Ready to complete Review your settings selection before finishing the wizard |                                                         |  |  |  |  |
|-------|------------------------------------------------------------------------------|---------------------------------------------------------|--|--|--|--|
|       | Product                                                                      | CICItousAgent_2.0_Build-144<br>CIC Churd Agent 2.0 DBMO |  |  |  |  |
|       | Disks                                                                        | CICloud-gent_20_Build-144-1_signed-sha1-disk1.vmdk      |  |  |  |  |
|       | Datastore                                                                    | datastore1                                              |  |  |  |  |
|       | Provisioning type                                                            | Thin                                                    |  |  |  |  |
|       | Network mappings                                                             | VM Network: VM Corporate Network                        |  |  |  |  |
|       | Guest OS Name                                                                | Uninown                                                 |  |  |  |  |
|       | Construction y                                                               | our browser while this VMI is being deployed.           |  |  |  |  |
| mware |                                                                              |                                                         |  |  |  |  |
|       |                                                                              |                                                         |  |  |  |  |

准备完成

| for fits for Highly Bostowers (                                           | jour link                      |                                                                                                    |                                                   |                     |                            |                                                        | - 0                                                                                                    | 20   |
|---------------------------------------------------------------------------|--------------------------------|----------------------------------------------------------------------------------------------------|---------------------------------------------------|---------------------|----------------------------|--------------------------------------------------------|----------------------------------------------------------------------------------------------------|------|
| P localheit/localdomain-1Meor X                                           | 😝 New Tals                     | × +                                                                                                    |                                                   |                     |                            |                                                        |                                                                                                    |      |
| e → 0                                                                     | 0 & https://10.06.77.20        | N/Mitest                                                                                                    |                                                   |                     |                            | 0                                                      | 0 ±                                                                                                    | 10   |
| vmware: eso:                                                              |                                | 1                                                                                                    |                                                   |                     |                            | 6 (26 27 28 × 1 Help × 1                               | 9, Search                                                                                                    |      |
| The New John Co                                                           | C kcallosLlocaldonais          |                                                                                                    |                                                   |                     |                            |                                                        |                                                                                                    |      |
| Kanaga<br>Bankar<br>• 🕃 Virkad Mackines<br>• 🚺 Socrage<br>• 👰 Retreacting | Annual State                   | <ul> <li>Controllingueser</li> <li>Controllingueser</li></ul> | na i ga prus an<br>19732)<br>enter Server al 1973 | un (27.54)          | (Chamas ) (Cha             | 000 000 00000<br>000000<br>000000<br>0000000<br>000000 | Cancers and an and a second second se |      |
|                                                                           | - Hardenre<br>Handedrer        | Piece Rodenes I                                                                                                    |                                                   | - 0                 | ndeperation<br>and profile | A located tobars. Ph                                   |                                                                                                    |      |
|                                                                           | Robel .                        | 10000-0200-00                                                                                                    |                                                   | _                   |                            | Outline Obtor 4.0.3.5                                  | (0916)                                                                                                    |      |
|                                                                           |                                |                                                                                                    |                                                   |                     | allace his shale           | Appet condition and                                    |                                                                                                    | ×    |
|                                                                           | Recent tasks                   |                                                                                                    |                                                   |                     |                            |                                                        |                                                                                                    | 10   |
|                                                                           | Task v                         | Target -                                                                                                    | Initiality -                                      | Ourord              | v Started v                | Report a                                               | - Completed -                                                                                                    | *    |
|                                                                           | Synar et a O'Dour speriji itu- | CONTRACTOR                                                                                                    |                                                   | 10-10-2020 14-22 14 | B 00/11/2022 14:22:10      | Completed accessibility                                | 40/11/2022 14:28:1                                                                                                    | - 1  |
|                                                                           | Downser Woldsvilg              | No.                                                                                                    | 100 million                                       | 40/11/08/00 14/07/0 | 0 00/10000 14/07/01        | Convinted summarily                                    | 4511,002 14,010                                                                                                    |      |
|                                                                           | Power (in 1M                   | S COMPANY                                                                                                    | -                                                 | 10/11/2020 14:07:08 | 8 85/102822 58.07.48       | O Conjulat accounting                                  | 10 TO 0022 TO 07.4                                                                                                    |      |
|                                                                           | Import likepi                  | Perturbation                                                                                                    | -                                                 | 10/11/2020 14:04:4  |                            | Completed successfully                                 | 45-1-5825 1-67-6                                                                                                    |      |
|                                                                           | Rearring Vill                  | CONTRACTOR CONTRACTOR                                                                                                    | No. of Concession                                 |                     |                            | <ul> <li>Participante and an</li> </ul>                |                                                                                                    |      |
|                                                                           | percepted comparing            | Top 14                                                                                                    | The Property of                                   | 1011202210.012      | ALC: NO. 1                 | A reduced property.                                    | 101100201000                                                                                                    | 1.00 |

成功完成

9. 选择刚部署的虚拟机,然后选择Console > Open browser console。

| (in (all Yes Hipsy (solenatio ) | ing Sub-                                                                                                    |                                                                                                    |          |                                                                                              |                                                                                   |                                                                                                    |                                                                                                    |                                                                |                                                                                                    |                                                                                                    | -                                                                                                    | 0 |    |
|---------------------------------|----------------------------------------------------------------------------------------------------|----------------------------------------------------------------------------------------------------|----------|----------------------------------------------------------------------------------------------|-----------------------------------------------------------------------------------|----------------------------------------------------------------------------------------------------|----------------------------------------------------------------------------------------------------|----------------------------------------------------------------|----------------------------------------------------------------------------------------------------|----------------------------------------------------------------------------------------------------|----------------------------------------------------------------------------------------------------|---|----|
| 🥐 local-octionale-Miner X       | 🖷 New Tala 🔹 🔿                                                                                                    | ( +                                                                                                    |          |                                                                                              |                                                                                   |                                                                                                    |                                                                                                    |                                                                |                                                                                                    |                                                                                                    |                                                                                                    |   |    |
| ↔ σ (                           | D A ↔ https://10.136.77.20                                                                                                    | is the second                                                                                                    |          |                                                                                              |                                                                                   |                                                                                                    |                                                                                                    |                                                                |                                                                                                    | 0                                                                                                    | 0                                                                                                    |   | s. |
| vmware esxi                     |                                                                                                    |                                                                                                    | /        |                                                                                              |                                                                                   |                                                                                                    |                                                                                                    |                                                                | - 10170                                                                                                    | 1.000 + 1                                                                                                | Q Dearth                                                                                                    |   | •  |
| T Relptor D                     | 🔅 localhost.localdomain - Virtual                                                                                                    | Machines                                                                                                    |          |                                                                                              |                                                                                   |                                                                                                    |                                                                                                    |                                                                |                                                                                                    |                                                                                                    |                                                                                                    |   |    |
| - E host<br>Manage              | St Create / Reputer W                                                                                                    | Conste   5-1                                                                                                    | Power pr | • Power of                                                                                   | - tva                                                                             | pent   <b>C</b>                                                                                              | Retest                                                                                               | Q Adion                                                        |                                                                                                    | (9.5                                                                                                    | each.                                                                                                    | _ | A. |
| Bunky                           | Veter native                                                                                                    | Coen browser o                                                                                                    | ona ohe  | Harace                                                                                       |                                                                                   | Quest 0.0                                                                                                    |                                                                                                    | Hodisard                                                       | e                                                                                                    | HIGH                                                                                                    | w manne                                                                                                    | 4 |    |
| Volkal Backnes                  |                                                                                                    | C Open sample a<br>C Open sample a<br>Council remote a<br>Council and remote<br>Council and a<br>Council and a<br>Council a |          | 12 08<br>19 08<br>48 08<br>74 08<br>47 45 68<br>41 19 08<br>41 19 08<br>47 19 08<br>19 49 08 |                                                                                   | Uburite Line<br>Uburite Line<br>Uburite Line<br>Uburite Line<br>Uburite Line<br>Uburite Line<br>Uburite Line | x (54-04)<br>x (54-04)<br>x (54-04)<br>x (54-04)<br>x (54-04)<br>x (54-04)<br>x (54-04)<br>x (54-04) | Uninown<br>Uninown<br>Uninown<br>Uninown<br>Uninown<br>Uninown |                                                                                                    | 458 594<br>0 592<br>453 594<br>453 594<br>453 594<br>555 594<br>457 594<br>501 594<br>501 594<br>501 594 | 15.01.00<br>0.00<br>15.01.00<br>15.01.00<br>15.01.00<br>16.01.00<br>16.01.00<br>16.01.00<br>16.01.00<br>16.01.00                                                                                                    | Ť |    |
|                                 | The second second                                                                                                    | *                                                                                                    | _        |                                                                                              | _                                                                                 | _                                                                                                    | _                                                                                                    | _                                                              |                                                                                                    | _                                                                                                    |                                                                                                    |   |    |
|                                 | Recent texts Text v  Text v  Option disc. Critical Agent, J.H.,  Discrimed Wellowing  Prover for IM  Impert Mage  Recently VM  Recently VM  Impert VM  Impert VM | Target<br>(§) CX-Disot-April<br>Norm<br>(§) CX-Disot-April<br>Matterne<br>(§) CX-Disot-April<br>Norm                                                                                                    |          | initator -<br>est<br>est<br>est<br>est<br>est<br>est<br>est<br>est<br>est<br>est             | Operation<br>00-11-00<br>00-11-00<br>00-11-00<br>00-11-00<br>00-11-00<br>00-11-00 |                                                                                                    | 012414-0<br>415-11-01020<br>415-11-01020<br>415-11-01020<br>415-11-01020<br>415-11-01020             |                                                                | Frend a<br>Companies o<br>Companies o<br>Companies |                                                                                                    | <ul> <li>Competition</li> <li>Competition</li> <li>Competit</li></ul> |   |    |

控制台

10. 导航到网络配置以继续执行后续步骤。

Web 客户端 vCenter 安装

执行以下操作:

1. 使用ESXi/虚拟机监控程序凭证登录vCenter客户端。

| VMware <sup>®</sup> vSphere           |  |
|---------------------------------------|--|
| hamped to react to a                  |  |
| Pattern 1                             |  |
| the thirdness sension authoritication |  |
|                                       |  |

登录

2. 在Home页中,单击Hosts and Clusters。

| Parente and a second second se |              | Home               |                        |                |                                                                                                    |               |               |          |
|----------------------------------------------------------------------------------------------------|--------------|--------------------|------------------------|----------------|----------------------------------------------------------------------------------------------------|---------------|---------------|----------|
| Truck and Judges                                                                                                    |              | Ø10.00.00.00       |                        |                |                                                                                                    |               |               |          |
| and the second the second second                                                                                                    |              |                    |                        |                |                                                                                                    |               |               |          |
| O thorase                                                                                                    |              | CPU                |                        | Memory         |                                                                                                    | Storage       |               |          |
| 2 Automation                                                                                                    |              | 1.31 D             | tg free                | 2.87 1         | 8 free                                                                                                    | 76.44         | TB free       |          |
| Contently Brances                                                                                                    |              |                    |                        |                |                                                                                                    |               |               |          |
| Instal meeting units                                                                                                    |              | 1010 (PO) yes      | COMPANY AND A          | 140.70 years   | 10.00 T01000                                                                                                   | 23.40°70.400  | 0.000110.000  |          |
| B Parces and Protes                                                                                                    |              |                    |                        |                |                                                                                                    |               |               |          |
| Auto Cognig                                                                                                    |              |                    |                        |                |                                                                                                    |               |               |          |
| Or Desampler Center                                                                                                    |              | (5) 1946           |                        | 358            | C Horts                                                                                                    |               |               | 24       |
| Chates families                                                                                                    |              |                    |                        |                |                                                                                                    |               |               |          |
| a network where                                                                                                    |              | 62                 | 29.2                   | 4              | 20                                                                                                    | 2             | 0             |          |
| Constant Theraper                                                                                                    |              | Powersel Co.       | Rosenai (M             | Responsible 2  | Contraction                                                                                                    | discover data | Wantanan      |          |
| D. Kenne                                                                                                    |              |                    |                        |                |                                                                                                    |               |               |          |
| Larts                                                                                                    |              | C. Chinese and the | and all stands         |                | de la factura de                                                                                               |               |               |          |
| These is first an attributes                                                                                                    |              | C others where     | CALCULATION OF COMPANY |                | C                                                                                                    |               |               |          |
|                                                                                                    |              | 1941               | 0.000                  | A Roome        | C disease allogad                                                                                              | bart Propt    |               | 1        |
|                                                                                                    |              | 1.1                |                        |                | 1. Mar. 1. Mar. 1. Mar. 1. Mar. 1. Mar. 1. Mar. 1. Mar. 1. Mar. 1. Mar. 1. Mar. 1. Mar. 1. Mar. 1. Mar. 1. Mar |               |               | -        |
| Autorit Tasks Alexand                                                                                                    |              |                    |                        |                |                                                                                                    |               |               |          |
| Sant Name - Serget                                                                                                    | - Bates B    |                    |                        | · Billion      |                                                                                                    |               | descention in | Sec. Sea |
| inen engen                                                                                                    | * (organis   |                    |                        | 1074010-000-04 | are anticipe a distributed                                                                                     |               | 1.44          | 0.400    |
| Charle have not functions and a state of the Content State                                                                                                    | af Companiel |                    |                        | there are and  | in Newyor Deale Institut                                                                                       | -             | 100.00        | -        |
|                                                                                                    |              |                    |                        |                |                                                                                                    |               |               |          |

主页

# 3. 选择 VM,然后点击操作 > 部署 OVF 模板。

| 8 9 8 9                                  |              | 0 10/126 77:51                                                                                                  | ACTION OF                   |                      |                            |                                                                                                    |                 |
|------------------------------------------|--------------|----------------------------------------------------------------------------------------------------|-----------------------------|----------------------|----------------------------|----------------------------------------------------------------------------------------------------|-----------------|
| Anna ma                                  |              | hannes more of                                                                                                  | C 14/100 10/08.010          | in the second second | Inche Partnerstanne Inch   | and a second second sec |                 |
| > Estamonthal                            |              | and a second of                                                                                                 | Science and a married       |                      |                            | and offerer                                                                                                    |                 |
| > Eldente                                |              | The second                                                                                                    | Street but benefati         |                      |                            | 10%                                                                                                    | And Address of  |
| > Ephenomenon                            |              | Parter.                                                                                                    | B inc income inc            | 0.0000000            |                            | Case of the                                                                                                    | Careful Martine |
| > D Adoration                            |              | Logical Pro                                                                                                    |                             |                      |                            | and a second                                                                                                    | 10000           |
| > () Burn becar                          |              | NO.                                                                                                    | M. Same shints              |                      |                            | Card and the                                                                                                    | Carrier William |
| - De la contra                           |              | There are a second second second second second second second second second second second second second second s | Name and Address of Table   |                      |                            |                                                                                                    | 10.101          |
| C stress reas                            |              | 10004                                                                                                    | Contection                  |                      |                            | Carlo and Annual                                                                                                    | 10000           |
| > De France                              |              |                                                                                                    | Prese                       |                      |                            |                                                                                                    |                 |
|                                          |              | mediaara                                                                                                    | Orthone                     |                      | Contractor.                |                                                                                                    |                 |
|                                          |              |                                                                                                    | States                      |                      |                            |                                                                                                    |                 |
|                                          |              | Manafacharan                                                                                                    | Statements.                 |                      | Intege Hopfie              | 5.5-5455-551-204<br>(Sector)                                                                                                    | empoor.         |
|                                          |              | Model                                                                                                    | read the plane              |                      | whether the lines          | 1.00                                                                                                    |                 |
|                                          |              | 1.099                                                                                                    | Depart System Logic.        |                      |                            |                                                                                                    |                 |
|                                          |              | Mahang                                                                                                    | Recentered for distance for |                      | 1. A sub foreigner         | Construction.                                                                                                    |                 |
|                                          |              | > What Fact Resource                                                                                            | Subsequences.               |                      | · And Internet             | (dramagement freed)                                                                                                    |                 |
|                                          |              | > Networking                                                                                                    | factorize:                  |                      | - DOMAN                    | Deatored                                                                                                    |                 |
|                                          |              |                                                                                                    | Now You                     |                      |                            |                                                                                                    |                 |
| Name and Address of States               |              |                                                                                                    | Topi L Garrier, Million &   |                      |                            |                                                                                                    |                 |
| Task Renter + Tangel                     | · Batas I    |                                                                                                    | Residue State Residue       | -                    |                            | - 544                                                                                                    | and a loss from |
| berny pages - O Main The                 | af thereased |                                                                                                    | Add Parmanen.               | No. of Calculate     |                            | enterioritation en                                                                                                    | 0.4000          |
|                                          |              |                                                                                                    | Agens                       |                      |                            |                                                                                                    |                 |
| Chanta Anna Andilla anna an 👩 10104.5154 | af distances |                                                                                                    | Taxan Meruper               |                      | in Newper Deck Institution | 254.00                                                                                                    | a 1074-0103     |
|                                          |              |                                                                                                    |                             |                      |                            |                                                                                                    |                 |
| in al                                    |              |                                                                                                    |                             |                      |                            |                                                                                                    |                 |
|                                          |              |                                                                                                    |                             |                      |                            |                                                                                                    |                 |

操作

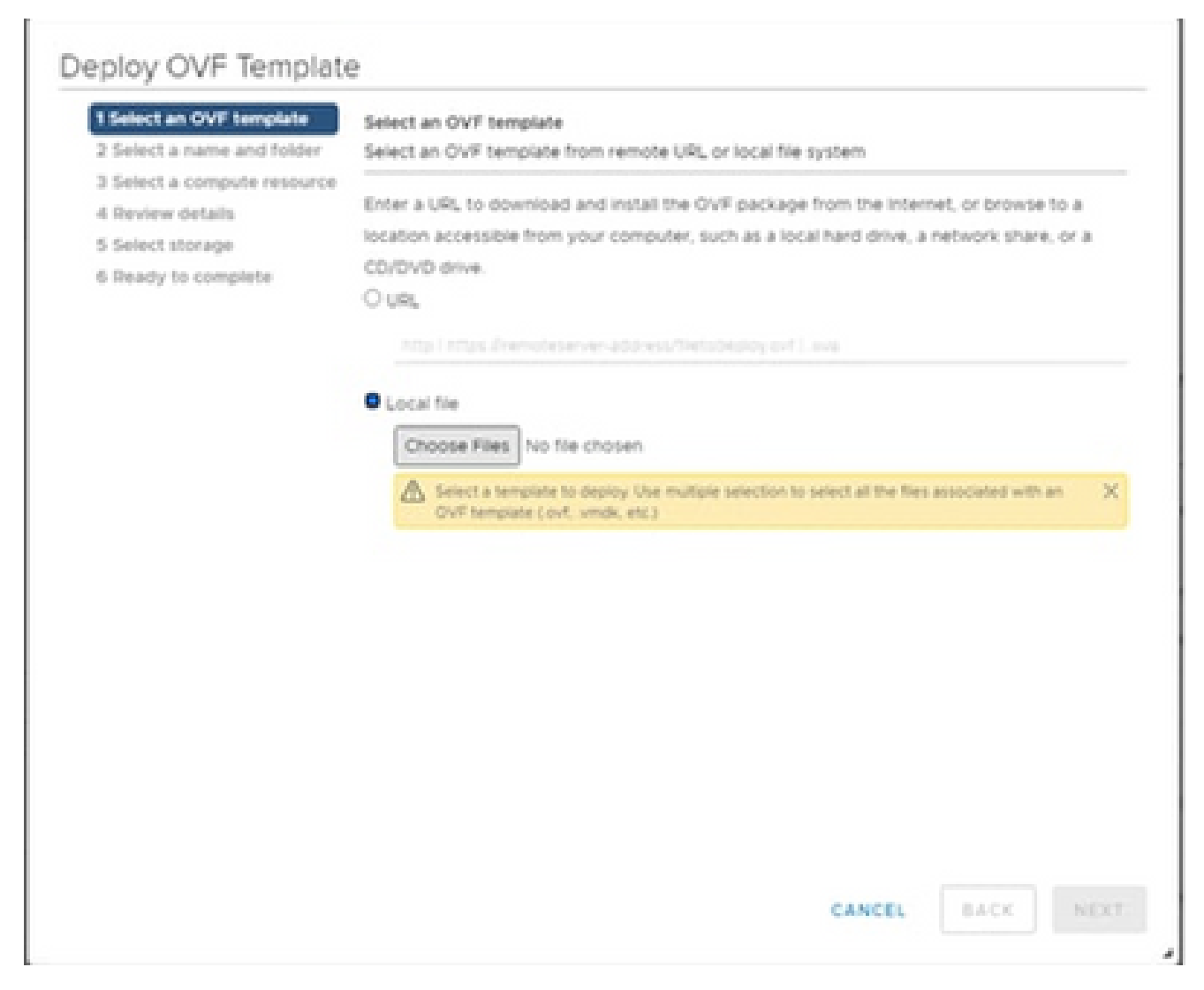

选择模板

- 4. 直接添加URL或浏览以选择OVA文件,然后点击下一步。
- 5. 输入唯一的名称,并在需要时浏览到该位置。
- 6. 单击 Next。

# Deploy OVF Template

| <ul> <li>1 Select an OVF template</li> <li>2 Select a name and folder</li> </ul> | Select a name and fold<br>Specify a unique name                                                                                                    | er<br>and target location |             |      |      |
|----------------------------------------------------------------------------------|----------------------------------------------------------------------------------------------------|---------------------------|-------------|------|------|
| 3 Select a compute resource<br>4 Review details<br>5 Select storage              | Virtual machine name:                                                                                                    | CXCloudAgent_2.0_Buil     | id-144-demo |      | _    |
| 6 Ready to complete                                                              | Select a location for the                                                                                                    | e virtual machine.        |             |      |      |
|                                                                                  | <ul> <li>IO 126.77.54</li> <li>CommonPool</li> <li>Delete</li> <li>Performance</li> <li>Automation</li> <li>Build-Server</li> <li>Build-Server</li> <li>BonAC</li> <li>Security</li> <li>Tools</li> </ul> |                           |             |      |      |
|                                                                                  |                                                                                                    |                           | CANCEL      | BACK | NEXT |

名称和文件夹

### 7. 选择计算资源,然后单击下一步。

| <ul> <li>1 Select an OVF template</li> <li>2 Select a name and folder</li> </ul> | Select a compute resource<br>Select the destination compute resource for this operation |   |
|----------------------------------------------------------------------------------|-----------------------------------------------------------------------------------------|---|
| 3 Select a compute resource                                                      |                                                                                         |   |
| 4 Review details                                                                 | V 🔝 Security                                                                            |   |
| 5 Select storage                                                                 | > 10.126.77.51                                                                          |   |
| o keady to comprete                                                              |                                                                                         |   |
|                                                                                  |                                                                                         |   |
|                                                                                  |                                                                                         |   |
|                                                                                  | Compatibility                                                                           |   |
|                                                                                  | <ul> <li>Compatibility checks succeeded.</li> </ul>                                     |   |
|                                                                                  | CANCEL BACK                                                                             | N |

选择计算机资源

# 8. 检查详细信息,然后点击下一步。

and any train

# Deploy OVF Template

- ✓ 1 Select an OVF template
- 2 Select a name and folder
   3 Select a compute resource

#### **Review details**

Verify the template details.

4 Review details

- 5 Select storage
- 6 Select networks
- 7 Ready to complete

| Publisher     | DigiCert SHA2 Assured ID Code Signing CA (Trusted certificate) |
|---------------|----------------------------------------------------------------|
| Product       | CXCloudAgent_2.0_Build-144                                     |
| Version       | 2.0                                                            |
| Vendor        | Cisco Systems, Inc                                             |
| Description   | CXCloudAgent_2.0_Build-144                                     |
| Download size | 11-08                                                          |
| Size on disk  | 3.1 GB (thin provisioned)                                      |
|               | 200.0 GB (thick provisioned)                                   |

CANCEL BACK

a.

NEXT

检查详细信息

### 9. 选择虚拟磁盘格式,然后点击下一步。

| 1 New virtual machine - CX Cloud Apr                                                                                                    | NI 2.0 DEMO                                                                                                    |                  |                   |                |           |        |       |
|----------------------------------------------------------------------------------------------------|----------------------------------------------------------------------------------------------------|------------------|-------------------|----------------|-----------|--------|-------|
| <ul> <li>1 Select creation type</li> <li>2 Select OVF and VMDIC files</li> <li>3 Select stocage</li> <li>4 License agreements</li> <li>5 Deployment options</li> <li>6 Additional settings</li> <li>7 Ready to complete</li> </ul> | Select storage<br>Select the storage type and datastore<br>Standard Persistent Memory<br>Select a datastore for the virtual machine's | configuration fi | es and all of its | 'viñual disks. |           |        |       |
|                                                                                                    | Name v                                                                                                    | Capacity ~       | Free v            | Type v         | Thin pro  | Access | ÷     |
|                                                                                                    | datastore1                                                                                                    | 4.35 TB          | 3.57 TB           | VMFS5          | Supported | Single | 0     |
|                                                                                                    |                                                                                                    |                  |                   |                |           | 18     | ems   |
|                                                                                                    |                                                                                                    |                  |                   |                |           |        |       |
| vmware <sup>.</sup>                                                                                                    |                                                                                                    |                  |                   |                |           |        |       |
|                                                                                                    |                                                                                                    |                  | 0                 | ack Ne         | nt Finis  | n   C  | ancel |

选择存储

10. 单击 Next。

# Deploy OVF Template

- ✓ 1 Select an OVF template
- 2 Select a name and folder
   3 Select a compute resource

#### **Review details**

Verify the template details.

4 Review details

- 5 Select storage
- 6 Select networks
- 7 Ready to complete

| Publisher     | DigiCert SHA2 Assured ID Code Signing CA (Trusted certificate) |
|---------------|----------------------------------------------------------------|
| Product       | CXCloudAgent_2.0_Build-144                                     |
| Version       | 2.0                                                            |
| Vendor        | Cisco Systems, Inc                                             |
| Description   | CXCloudAgent_2.0_Build-144                                     |
| Download size | 11-08                                                          |
| Size on disk  | 3.1 GB (thin provisioned)                                      |
|               | 200.0 GB (thick provisioned)                                   |

CANCEL BACK

NEXT

à.

选择网络

11. 单击 完成。

## Deploy OVF Template

- ✓ 1 Select an OVF template
- ✓ 2 Select a name and folder
- ✓ 3 Select a compute resource
- ✓ 4 Review details
- ✓ 5 Select storage
- ✓ 6 Select networks

#### 7 Ready to complete

|                   |        |       | 1.00            |       |
|-------------------|--------|-------|-----------------|-------|
| COLUMN TWO IS NOT | 85.00x | -0103 | And a real from | State |
| increased by      | 1000   | 2020  | 1000            | 1.00  |

Click Finish to start creation.

| Provisioning type      | Deploy from template                               |
|------------------------|----------------------------------------------------|
| Name                   | CXCloudAgent_2.0_Build-144-demo                    |
| Template name          | CXCoudAgent_2.0_Build-144-1_signed-sha1            |
| Download size          | 1168                                               |
| Size on disk           | 3168                                               |
| Folder                 | Security                                           |
| Resource               | 10.126.77.51                                       |
| Storage mapping        | 1                                                  |
| All disks              | Datastore: datastore1 (23); Format: Thin provision |
| Network mapping        | 1                                                  |
| VM Network             | VM Network                                         |
| IP allocation settings |                                                    |
| IP protocol            | IPV4                                               |
| IP allocation          | Static - Manual                                    |

CANCEL BACK

FINISH

al

准备完成

### 12. 点击新添加的虚拟机的名称以查看状态。

| 0 0 0                                                                                                    | 2                  |            | 8 CKDoudAge                                                  | nt_2.0_Build 144-den                                                                                                    | 60   F =                                 | # 0 0   attents               |       |                                                  |                            |
|----------------------------------------------------------------------------------------------------|--------------------|------------|--------------------------------------------------------------|----------------------------------------------------------------------------------------------------|------------------------------------------|-------------------------------|-------|--------------------------------------------------|----------------------------|
| - Ørensense                                                                                                    |                    |            | Summary Munitor                                              | Configure Permissions 1                                                                                                    | batactores that                          | terole: Updates               |       |                                                  |                            |
| <ul> <li>Communities</li> <li>Communities</li> <li>Communities</li> <li>Communities</li> <li>Reconstruction</li> <li>Reconstruction</li> <li>Reconstruction</li> <li>Reconstruction</li> <li>Reconstruction</li> <li>Reconstruction</li> <li>Reconstruction</li> <li>Reconstruction</li> <li>Reconstruction</li> </ul>                                                                                                    |                    |            | Australia (M<br>Laurel Ande Constan<br>Laurel Annela Constan | Ganat Di Uberhumen di<br>Gregoriene Vierburgen de<br>Universitation de la settation<br>Maren de<br>Universitation<br>Automation<br>Maren de<br>Universitation<br>Maren de<br>Universitation<br>Maren de<br>Univ | ange)<br>er (sold announce)<br>inneument |                               | 0     | 0 H2<br>0 B<br>100000<br>0 B<br>100000<br>3.27 0 | e<br>vanie<br>istanie<br>B |
| ) (h fan                                                                                                    | and a first on and |            | VM Paralesee                                                 |                                                                                                    |                                          | Testas .                      |       |                                                  |                            |
|                                                                                                    |                    |            | 1.09                                                         | # CPatto                                                                                                    |                                          | Colousingers, J. S., Base See |       |                                                  |                            |
|                                                                                                    |                    |            | - Menory                                                     | 1 10 10 10 memory and                                                                                                    | -                                        | Bat Notes.                    |       |                                                  |                            |
|                                                                                                    |                    |            | 1.1003.001                                                   | 200.08                                                                                                    |                                          | Current Attribution           |       |                                                  | w                          |
|                                                                                                    |                    |            | > Network adapter1                                           | We had work all contracted                                                                                                    |                                          | VM Incode Policies            |       |                                                  |                            |
|                                                                                                    |                    |            | Property arrive 1                                            | Oncorrected                                                                                                    |                                          |                               |       |                                                  |                            |
|                                                                                                    |                    |            | · water card                                                 |                                                                                                    |                                          |                               |       |                                                  |                            |
|                                                                                                    |                    |            | And Bride                                                    | percent of the other hards                                                                                                    | 10000                                    |                               |       |                                                  | -                          |
| Recent Lagra Alle                                                                                                    |                    |            |                                                              |                                                                                                    |                                          |                               |       | -                                                | -                          |
| Instantial State                                                                                                    | 0.000.00           | - Better B |                                                              |                                                                                                    |                                          |                               | 10.00 |                                                  | 11-10-00-00 T              |
| (age), (of services                                                                                                    | CONTRACTOR -       | of Company |                                                              |                                                                                                    | (PHDE DOAL-go                            |                               | 14    |                                                  | 0.4000                     |
| inset (bit package                                                                                                    | Q waxes            | v Grand    |                                                              |                                                                                                    |                                          |                               | 10.04 |                                                  | 074-0542                   |
|                                                                                                    |                    |            |                                                              |                                                                                                    |                                          |                               |       |                                                  |                            |
| in al                                                                                                    |                    |            |                                                              |                                                                                                    |                                          |                               |       |                                                  | The last                   |
| and the second second se |                    |            |                                                              |                                                                                                    |                                          |                               |       |                                                  |                            |

### 13. 安装完成后,打开VM并打开控制台。

| (CHORE AND A                                                                                                    |                                         | Summary Intentor                    | Configure Permanent                                                              | Catasteres Inc                                                                                                 | darphic Lipshere         |          |               |
|----------------------------------------------------------------------------------------------------|-----------------------------------------|-------------------------------------|----------------------------------------------------------------------------------|----------------------------------------------------------------------------------------------------|--------------------------|----------|---------------|
| 3 Editorialitat<br>3 Editoria<br>2 Editoria                                                                     |                                         |                                     | Sand CE Observations &<br>Comparisony EDITLE and of<br>Observations Sections and | annon<br>an 1944 ann an Alb                                                                                    |                          |          | o Hiz         |
| > Di Automation                                                                                                 | 🗯 Albert - Differentigent, J. S., Autor | many in                             | Margarity.                                                                       |                                                                                                    |                          |          | ABAGER GLADE  |
| > Delivery                                                                                                    | Press.                                  | <ul> <li>It is seen to:</li> </ul>  |                                                                                  |                                                                                                    |                          |          | NORMAL COMMON |
| na 🕅 Bastarity                                                                                                  | 0.000108                                | · Constant Cont                     | Contraction in the last sector                                                   |                                                                                                    |                          |          | 3.27.08       |
|                                                                                                    | trapping                                | · interest                          |                                                                                  |                                                                                                    |                          |          |               |
| () () faits                                                                                                    | 🕐 lant het der Lande                    | Sec.                                | 100 C 100 C 100                                                                  |                                                                                                    | 1                        |          |               |
|                                                                                                    | Schools.                                | · frankriger                        | 1.000 (10) (10) (10) (10)                                                        |                                                                                                    |                          |          |               |
|                                                                                                    | done .                                  | · Ohersteiner                       |                                                                                  |                                                                                                    | Built holes              |          |               |
|                                                                                                    | Automation (                            |                                     | Rear and the particular                                                          |                                                                                                    |                          |          |               |
|                                                                                                    | 1000000                                 | * <sup>100,000,1</sup>              | 200.08                                                                           |                                                                                                    | Current Attribution      |          | W.            |
|                                                                                                    | Tempote                                 | <ul> <li>beeck adapter 1</li> </ul> | Vit Network (december)                                                           |                                                                                                    | Contraction in the local |          |               |
|                                                                                                    | during a state of the                   | a province t                        | Decementer                                                                       |                                                                                                    | the standar contract     |          |               |
|                                                                                                    | Report System Logic                     | and card                            | 4.000                                                                            |                                                                                                    |                          |          |               |
|                                                                                                    | Orter tetrap.                           | C-merce                             | Desite in the shad wart                                                          | ne PO tur Pol                                                                                                  |                          |          |               |
| Access Tables Access                                                                                            | Worker to Tables .                      |                                     |                                                                                  |                                                                                                    |                          |          |               |
| an Auros - Auropa                                                                                               | farana.                                 |                                     |                                                                                  | and a second second second second second second second second second second second second second second second |                          | · Notari | ter i the he  |
| ngan dini yacinga 🛛 🕄 Nadal mar                                                                                 | them Parties                            |                                     |                                                                                  | Concept after                                                                                                  |                          | 100-100  | 10/40         |
| any defenses Discovery at the means                                                                             | Tage & Content Attributes               |                                     |                                                                                  | and a state of                                                                                                 |                          | 1.44     | 0.00          |
|                                                                                                    | All Partners.                           |                                     |                                                                                  |                                                                                                    |                          |          |               |
| The second second second second second second second second second second second second second second second se | 410111                                  |                                     |                                                                                  | Charles and                                                                                                    |                          | 10.00    | 0.00          |
|                                                                                                    | Removal from maintency                  |                                     |                                                                                  |                                                                                                    |                          |          |               |
|                                                                                                    | Owner's Houre Draw                      |                                     |                                                                                  |                                                                                                    |                          |          |               |
|                                                                                                    | Update Wataper                          |                                     |                                                                                  |                                                                                                    |                          |          |               |
|                                                                                                    |                                         |                                     |                                                                                  |                                                                                                    |                          |          |               |

打开控制台

#### 14. 导航到网络配置以继续执行后续步骤。

Oracle Virtual Box 5.2.30 安装

此客户端通过Oracle虚拟盒部署CX云代理OVA。

1. 打开Oracle VM UI并选择文件 > 导入设备。

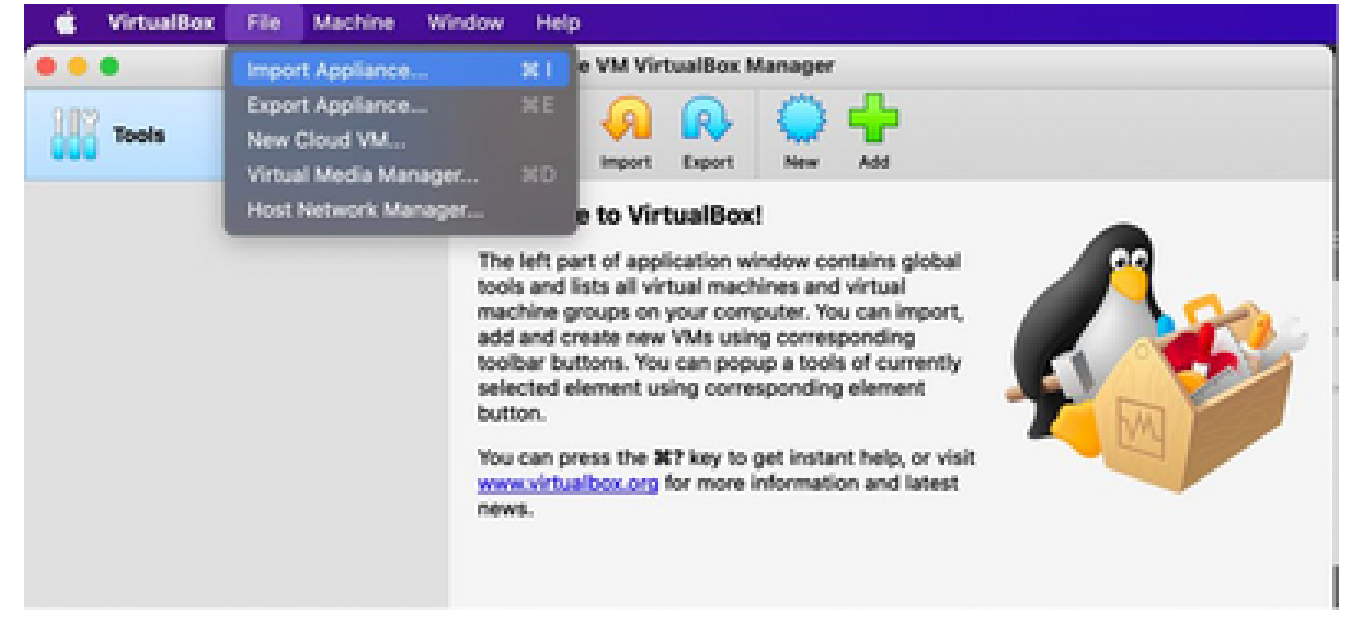

Oracle VM

2. 浏览以导入 OVA 文件。

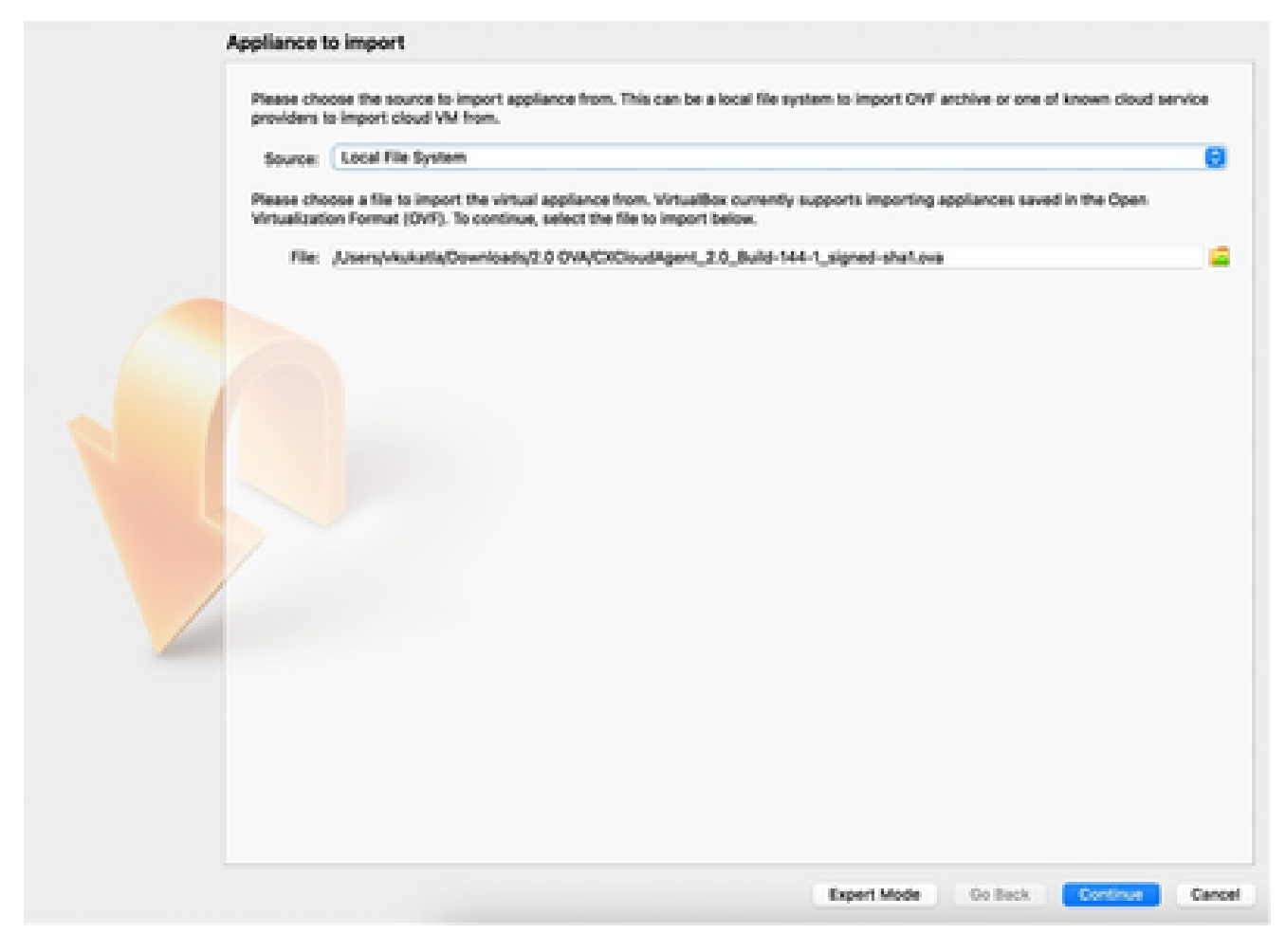

选择文件

3. 单击 Import。

|   | Virtual System 1               |                                       |  |
|---|--------------------------------|---------------------------------------|--|
|   | 😭 Name                         | 00                                    |  |
|   | Product                        | CXCloudAgent_2.0_Build-144            |  |
|   | Vendor                         | Cisco Systems, Inc                    |  |
|   | Vendor-URL                     | http://www.cisco.com                  |  |
|   | Version                        | 2.0                                   |  |
|   | Description                    | CXCloudAgent_2.0_Build-144            |  |
|   | Guest OS Type                  | 🚰 Ubuntu (64-bit)                     |  |
|   | CPU                            |                                       |  |
|   | B RAM                          | 16384 MB                              |  |
|   | E Floppy                       | 0                                     |  |
|   | Network Adapter                | Intel PR0/1000 MT Desktop (\$25400M)  |  |
|   | Storage Controller (DE)        | P1014                                 |  |
| / | Storage Controller (DE)        | Pt014                                 |  |
|   | Warnings:                      |                                       |  |
|   | No trusted certificate paths   |                                       |  |
|   | Machine Base Folder: 🚞 (Joers) | Wukatla/Virtualitox Wes               |  |
|   | MAC Address Policy: Include or | lly NAT network adapter MAC addresses |  |
|   | Additional Options: 😅 Import h | and drives as VDI                     |  |
|   |                                |                                       |  |

导入文件

4. 选择刚部署的VM,然后单击Start。

| • • •            | Oracle VM VirtualBox Manager                                                                                                    |
|------------------|----------------------------------------------------------------------------------------------------|
| Tools            | New Settings Discard Black                                                                                                    |
| CXC E            | Coneral Preview Name: CXC Operating System: Ubuntu (64-bit)                                                                                                    |
| Session unlocked | System Base Memory: 16384 MB Processons: 8 Boot Order: Floppy, Optical, Hard Disk Acceleration: VT-xJAMD-V, Nested Paging, PAE/NX, KVM Paravirtualization                                 |
|                  | Video Memory: 16 MB<br>Graphics Controller: VBoxVGA<br>Remote Desktop Server: Disabled<br>Recording: Disabled                                                                             |
|                  | Storage     Controller: IDE     Controller: SCSI     SCSI Port 0: CXCloudAgent_2.0_Build-144-1_signed-sha1-disk1.vdi (Normal, 200.00 GI     Controller: Floppy     Floppy Device 0: Empty |
|                  | Audio Host Driver: CoreAudio Controller: ICH AC97                                                                                                    |

|   | Appliance settings                                                      |                                                                                                    |                                                                          |        |
|---|-------------------------------------------------------------------------|----------------------------------------------------------------------------------------------------|--------------------------------------------------------------------------|--------|
|   | These are the virtual machines con<br>change many of the properties sho | tained in the appliance and the suggested settings of<br>wn by double-clicking on the items and disable others | he imported VirtualBox machines. You can<br>using the check boxes below. |        |
|   | Virtual System 1                                                        |                                                                                                    |                                                                          |        |
|   | 🚔 Name                                                                  | CNC                                                                                                    |                                                                          |        |
|   | Product                                                                 | CXCloudApent_2.0_Build-144                                                                                     |                                                                          |        |
| 1 | A few seconds rem                                                       | isk image 'CXCloudAgent_2.0_Build-144-1_signed-sho<br>aining                                                   | (1-disk1.vmdk' (2,2)                                                     |        |
|   | Guest OS Type                                                           | 🖄 Ubuntu (64-bit)                                                                                              |                                                                          |        |
|   | OU                                                                      | 8                                                                                                    |                                                                          |        |
|   | RAM                                                                     | 16384 MB                                                                                                    |                                                                          |        |
|   | E Piccoy                                                                | ¥                                                                                                    |                                                                          |        |
|   | Network Adapter                                                         | Intel PRO/1000 MT Desktop (825400M)                                                                            |                                                                          |        |
|   | 👌 Storage Controller (DE)                                               | P1064                                                                                                    |                                                                          |        |
|   | 👌 Storage Controller (DI)                                               | P1004                                                                                                    |                                                                          |        |
|   | Warnings:                                                               |                                                                                                    |                                                                          |        |
|   | - No trusted certificate paths                                          |                                                                                                    |                                                                          |        |
|   | Machine Base Folder: 🛅 Alternity                                        | kukatla/VirtualBox VMs                                                                                         |                                                                          | w      |
|   | MAC Address Policy: Include on/                                         | NAT network adapter MAC addresses                                                                              |                                                                          | 0      |
|   | Additional Options: 🗸 Import ha                                         | rd drives as VDI                                                                                               |                                                                          |        |
|   | Unverified signature by CISCO SYS                                       | TEMS, INC.1                                                                                                    |                                                                          |        |
|   |                                                                         | Restore                                                                                                    | Sefaults Go Back Import I                                                | Cancel |

正在导入

5. 打开VM电源。系统随即会显示控制台。

| • • •                                | CXC [Running]                                                                                         |                                 |
|--------------------------------------|----------------------------------------------------------------------------------------------------|---------------------------------|
| The Virtual Machine reports that the | he guest OS does not support mouse pointer integration in the current vide $\hat{\boldsymbol{g}}$ mov | de. <table-cell> 💘</table-cell> |
|                                      |                                                                                                    |                                 |
|                                      |                                                                                                    |                                 |
|                                      |                                                                                                    |                                 |
|                                      |                                                                                                    |                                 |
|                                      |                                                                                                    |                                 |
|                                      |                                                                                                    |                                 |
|                                      |                                                                                                    |                                 |
|                                      |                                                                                                    | A Diate St.                     |

打开控制台

### 6. 导航到网络配置以继续执行后续步骤。

Microsoft Hyper-V 安装

### 执行以下操作:

1. 选择导入虚拟机。

| 2a                          |                        | Hyper-V Manager                               |                          | - 0 X |
|-----------------------------|------------------------|-----------------------------------------------|--------------------------|-------|
| File Action View Help       |                        |                                               |                          |       |
| ** 200 800                  |                        |                                               |                          |       |
| Hyper-V Manager             |                        |                                               | Actions                  |       |
| WIN-ALPHOACWA"              | New +                  |                                               | WIN-ALPH2AC9VK7          |       |
|                             | Import Virtual Machine | State CF                                      | New                      | F     |
|                             | Hyper-V Settings       | No vitual machines were found on this server. | 💫 Import Virtual Machine |       |
|                             | Virtual Switch Manager |                                               | Hyper-V Settings         |       |
|                             | Virtual SAN Manager    |                                               | 👯 Virtual Switch Manager |       |
|                             | Edit Disk              |                                               | 2 Virtual SAN Manager    |       |
|                             | Impect Disk            |                                               | på Edit Disk             |       |
|                             | Stop Service           |                                               | E Inspect Disk           |       |
|                             | Remove Server          |                                               | Stop Service             |       |
|                             | Refresh                |                                               | X Remove Server          |       |
|                             | View +                 |                                               | G. Refresh               |       |
|                             | Help                   |                                               | View                     |       |
|                             |                        |                                               | Help                     |       |
|                             | 4                      |                                               |                          |       |
|                             | Snapshots              |                                               |                          |       |
|                             |                        |                                               |                          |       |
|                             | Details                |                                               |                          |       |
|                             |                        | No ten selected.                              |                          |       |
|                             |                        |                                               |                          |       |
|                             |                        |                                               |                          |       |
|                             |                        |                                               |                          |       |
|                             |                        |                                               |                          |       |
|                             | 4                      | 5                                             |                          |       |
| Displays the Import Wisard. |                        |                                               |                          |       |

Hyper V管理器

- 2. 浏览并选择下载文件夹。
- 3. 单击 Next。

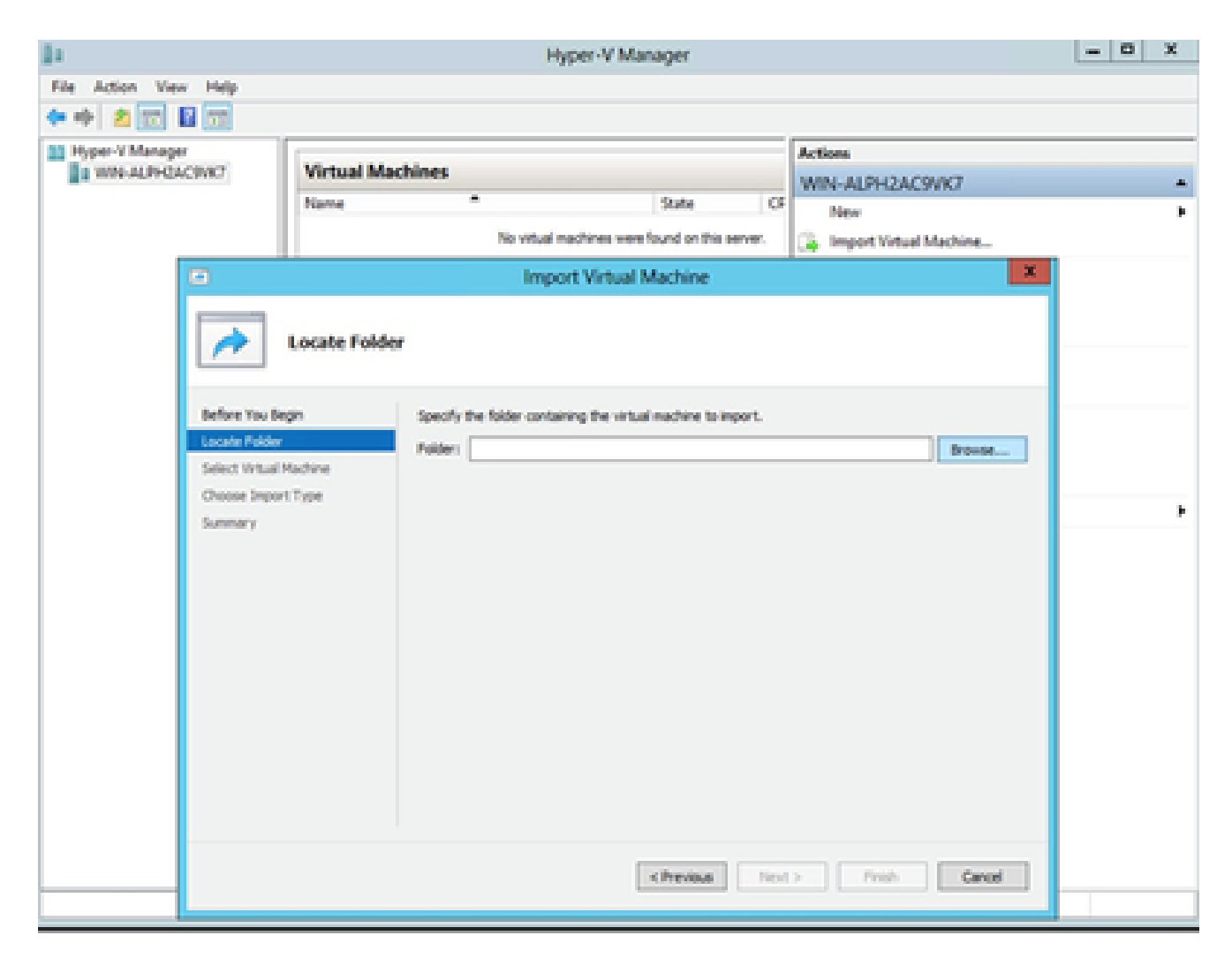

要导入的文件夹

4. 选择VM并点击下一步。

| 74                            | Impor                      | t Virtual Machine | ×                   |
|-------------------------------|----------------------------|-------------------|---------------------|
| Select Virtua                 | l Machine                  |                   |                     |
| Before You Begin              | Select the virtual machine | to import:        |                     |
| Locate Folder                 | Name                       |                   | Date Created        |
| Choose Import Type<br>Summary | CO Courd Agent 2.0_544     | -144              | 3/3/2022 9129122 PM |
|                               |                            | < Previous Next : | Prish Cancel        |

选择 VM

5. 选择Copy the virtual machine(create a new unique ID)单选按钮,然后单击Next。

| 2                      | Import Virtual Machine                                                                 |
|------------------------|----------------------------------------------------------------------------------------|
| Choose Im              | port Type                                                                              |
| Before You Begin       | Choose the type of import to perform:                                                  |
| Locate Folder          | <ul> <li>Register the virtual machine in-place (use the existing unique ID)</li> </ul> |
| Select Virtual Machine | Restore the virtual machine (use the existing unique ID)                               |
| Choose Import Type     | Copy the virtual machine (create a new unique ID)                                      |
|                        |                                                                                        |
|                        | <previous next=""> Finish Cancel</previous>                                            |

导入类型

- 6. 浏览以选择 VM 文件的文件夹。建议使用默认路径。
- 7. 单击 Next。

|                                                                                   | Import Virtual Machine                                                                                                    | X |
|-----------------------------------------------------------------------------------|----------------------------------------------------------------------------------------------------|---|
| Choose Fo                                                                         | olders for Virtual Machine Files                                                                                                    |   |
| Before You Begin<br>Locate Polder<br>Select Virtual Machine<br>Choose Import Type | You can specify new or existing folders to store the virtual machine files. Otherwise, the wizard imports the files to default Hyper-V folders on this computer, or to folders specified in the virtual machine configuration.  Store the virtual machine in a different location Virtual machine configuration folder: |   |
| Choose Storage Folders<br>Summary                                                 | C:/ProgramData/Microsoft/Windows/Hyper-V\         Browse.           Snapshot store:         C:/ProgramData/Microsoft/Windows/Hyper-V         Browse.           Smart Paging folder:         Smart Paging folder:         Browse.                                                                                        |   |
|                                                                                   | C:\ProgramData\Microsoft\Windows\Hyper-V Browse                                                                                                    |   |
|                                                                                   | < Previous Next > Finish Cance                                                                                                    | ł |

选择虚拟机文件的文件夹

- 8. 浏览并选择要存储 VM 硬盘的文件夹。建议使用默认路径。
- 9. 单击 Next。

|                                                                                                    | Import Virtual Machine                                                                                                    |
|----------------------------------------------------------------------------------------------------|----------------------------------------------------------------------------------------------------|
| Choose Fold                                                                                                    | ers to Store Virtual Hard Disks                                                                                                    |
| Before You Begin<br>Locate Folder<br>Select Virtual Machine<br>Choose Import Type<br>Choose Destination<br>Choose Storage Folders<br>Summary | Where do you want to store the imported virtual hard disks for this virtual machine?         Location:       Cripteers Public Documents Hyper Virtual Hard Dass |
|                                                                                                    | < Previous Next > Finish Cancel                                                                                                    |

用于存储虚拟硬盘的文件夹

10. 系统随即会显示VM摘要。检验所有输入并点击完成。

|                                                                                                    | Import Virtual I                                                                                                    | Machine                                                                                                    |
|----------------------------------------------------------------------------------------------------|----------------------------------------------------------------------------------------------------|----------------------------------------------------------------------------------------------------|
| Completing                                                                                              | Import Wizard                                                                                                    |                                                                                                    |
| Before You Begin<br>Locate Folder                                                                       | You are about to perform the following<br>Description:                                                                                                    | operation.                                                                                                    |
| Select Virtual Machine<br>Choose Import Type<br>Choose Destination<br>Choose Storage Folders<br>Summary | Virtual Machine:<br>Import file:<br>Import Type:<br>Virtual machine configuration folder:<br>Snapshot folder:<br>Smart Paging file store:<br>Virtual hard disk destination folder: | CXCloudAgent_2.0_Build-144<br>C:\Users\vishnu\Downloads\2.0\CXCloudAgent_2.0_Build-144\<br>Copy (penerate new ID)<br>C:\ProgramData\Microsoft\Windows\Hyper-V\<br>C:\ProgramData\Microsoft\Windows\Hyper-V<br>C:\ProgramData\Microsoft\Windows\Hyper-V<br>C:\Users\Public\Documents\Hyper-V\Virtual Hard Disks\ |
|                                                                                                    | c III                                                                                                    | vizard, click Finish.                                                                                                    |
|                                                                                                    |                                                                                                    | < Previous Next > Finish Cancel                                                                                                    |

摘要

11. 成功完成导入后,将在Hyper-V上创建新的VM。打开VM设置。

12. 在左侧窗格中选择网络适配器,然后从下拉列表中选择可用的虚拟交换机。

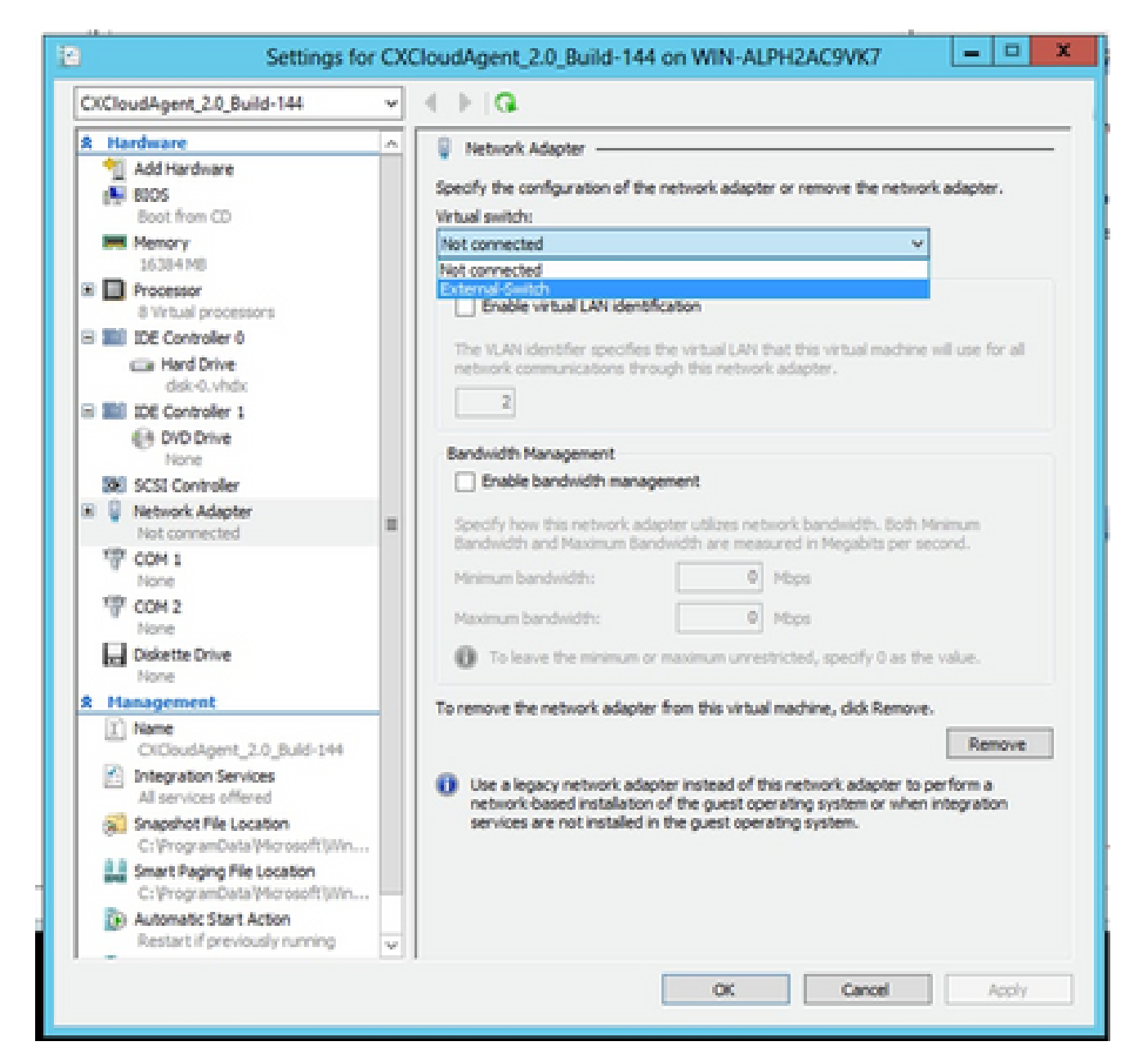

虚拟交换机

13. 选择Connect以启动VM。

| 1a                    |                               | Hyper-V Manager         |                     |                          | ×  |
|-----------------------|-------------------------------|-------------------------|---------------------|--------------------------|----|
| File Action View Help |                               |                         |                     |                          |    |
| 🗢 🔶 🙇 🔝 🖬 🔝           |                               |                         |                     |                          |    |
| Hyper-TManager        |                               |                         |                     | Actions                  |    |
| WIN-ALPHOACWIKT       | Virtual Machines              |                         |                     | WIN-ALPH2AC9VK7          |    |
|                       | Name                          | State CPU               | Usage Assigned Merr | New                      | ×. |
|                       | 2000000000001_212_0000144     | Connect                 |                     | 🚡 Import Virtual Machine |    |
|                       |                               | Settings                |                     | Hyper-V Settings         |    |
|                       |                               | Start                   |                     | 👯 Virtual Switch Manager |    |
|                       |                               | Snapshot                |                     | 🤰 Virtual SAN Manager    |    |
|                       |                               | Mexe-                   |                     | 💰 Edit Did               |    |
|                       |                               | bpot                    |                     | 📇 Inspect Disk           |    |
|                       |                               | Rename                  |                     | Stop Service             |    |
|                       |                               | Delete                  |                     | X Remove Server          |    |
|                       |                               | Enable Replication      |                     | G Refresh                |    |
|                       |                               | Help                    |                     | View                     |    |
|                       |                               |                         |                     | Help                     |    |
|                       | < =                           |                         | 3                   | CXCloudAgent 2.0 Rul-    |    |
|                       | Snapshots                     |                         | 0                   | d Connect.               |    |
|                       |                               |                         |                     | El Settings              |    |
|                       | CXCloudAgent_2.0_Build-1-     | 44                      |                     | Stat                     |    |
|                       |                               |                         |                     | Ba Snapshot              |    |
|                       | Created: 3/11/25              | 22 250.41 PM Clustered: | No                  | Move                     |    |
|                       | NOONS NOVE                    |                         |                     | a toport.                |    |
|                       |                               |                         |                     | - Rename-                |    |
|                       |                               |                         |                     | Le Delete                |    |
|                       | Summary Memory Networking Reg | pleaters                |                     | Enable Replication       |    |
|                       | 1 C                           |                         | 1.5                 | Hela                     |    |

启动 VM

14. 导航到网络配置以继续执行后续步骤。

### 网络配置

1. 单击Set Password为cxcadmin添加新密码,或单击Auto Generate Password以获取新密码。

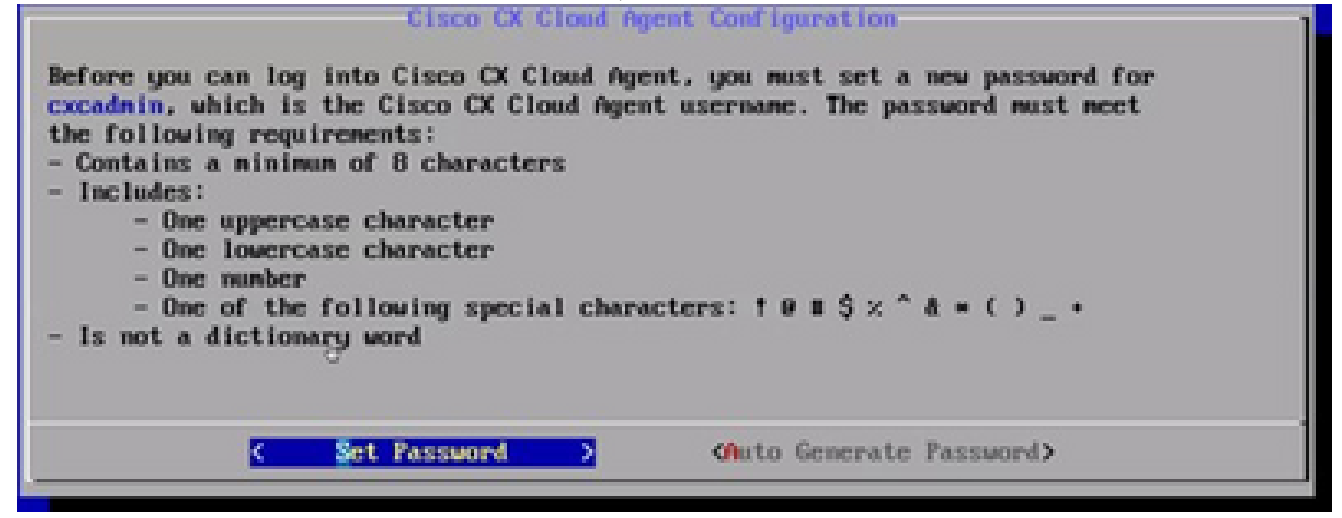

设置密码

2. 如果选择设置密码,请输入 cxcadmin 的密码并确认。点击设置密码并转到步骤 3。

|                                                                                                 | Set Password                                                                                                    |
|-------------------------------------------------------------------------------------------------|----------------------------------------------------------------------------------------------------|
| In the Password and (<br>cxcadmin. When you as<br>(Use the Up Arrow and<br>Press the Tab key to | Confirm Password fields, enter and confirm a new password for<br>re finished, select Set Password<br>I Down Arrow keys to navigate between fields.<br>select Set Password.) |
| Usernane:                                                                                       | cxcadnin                                                                                                    |
| Password :                                                                                      |                                                                                                    |
| Confirm Password:                                                                               |                                                                                                    |
|                                                                                                 |                                                                                                    |
|                                                                                                 |                                                                                                    |
|                                                                                                 | (Set Fassword)                                                                                                    |

新密码

### 或者

如果选择Auto Generate Password,请复制生成的密码并将其存储起来供将来使用。点击保 存密码并转至步骤 4。

| Autogenerated Password                                                                                                    |
|----------------------------------------------------------------------------------------------------|
| Password: SIXHXXXXXXX                                                                                                    |
| Make sure to store this password in a safe place. This password is required to log into Cisco CX Cloud Agent.              |
| After you have stored the password in a safe place, select Save Password. To return to the previous screen, select Cancel. |
| (Save Password) < Cancel >                                                                                                 |

自动生成的密码

3. 点击保存密码以将其用于身份验证。

| Password Strength                                                                                                    |          |  |  |  |  |  |
|----------------------------------------------------------------------------------------------------|----------|--|--|--|--|--|
| The strength of the new password is Medium.<br>To save the password, select Save Password. To configure a different password,<br>select Cancel to return to the Set Password screen. |          |  |  |  |  |  |
| (Save Password)                                                                                                    | Cancel > |  |  |  |  |  |

保存密码

4. 输入IP地址、子网掩码、网关和DNS服务器,然后单击继续。

| Network Configuration                                                                   |  |  |  |  |  |
|-----------------------------------------------------------------------------------------|--|--|--|--|--|
| Please enter an IPv4 address and corresponding network configuration for the appliance. |  |  |  |  |  |
| (Use Up/Down keys to navigate to next field. Press Tab to jump to Continue button)      |  |  |  |  |  |
| IP Address:                                                                             |  |  |  |  |  |
| Subnet Mask:                                                                            |  |  |  |  |  |
| Gateway:                                                                                |  |  |  |  |  |
| DNS Servers:<br>#Maximum 3 IPs with comma separator.                                    |  |  |  |  |  |
| <continue></continue>                                                                   |  |  |  |  |  |

网络配置

5. 确认输入,然后点击是,继续。

| Confirm<br>Are these entries correct?<br>IP Address:<br>Subnet Mask:<br>Gateway:<br>DNS: | stion           |  |
|------------------------------------------------------------------------------------------|-----------------|--|
| <br>(Yes, Continue)                                                                      | < Mo. Go Back > |  |

配置

6. 要设置代理详细信息,请单击Yes, Set Up Proxy或单击No, Continue to Configuration以完成配置,然后转至步骤8。

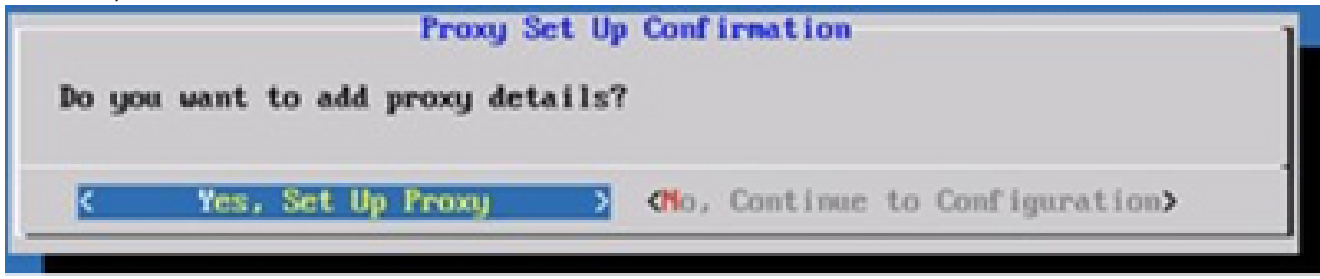

代理设置

7. 输入代理地址、端口号、用户名和密码。

| Proxy Configuration                                                                                          |          |   |             |   |  |  |  |
|----------------------------------------------------------------------------------------------------|----------|---|-------------|---|--|--|--|
| Please enter proxy details for the network.                                                                  |          |   |             |   |  |  |  |
| (Use Up/Down keys to navigate to next field. Press Tab to jump to Setup<br>Proxy button)                     |          |   |             |   |  |  |  |
| Proxy Address:                                                                                               | L        |   |             |   |  |  |  |
| Port Number:                                                                                                 |          |   |             |   |  |  |  |
| Usernane:                                                                                                    |          |   |             |   |  |  |  |
| Password :                                                                                                   |          |   |             |   |  |  |  |
| <begin configu<="" th=""><td>uration&gt;</td><td>&lt;</td><td>No, Go Back</td><td>&gt;</td><td></td></begin> | uration> | < | No, Go Back | > |  |  |  |

代理配置

8. 点击开始配置。

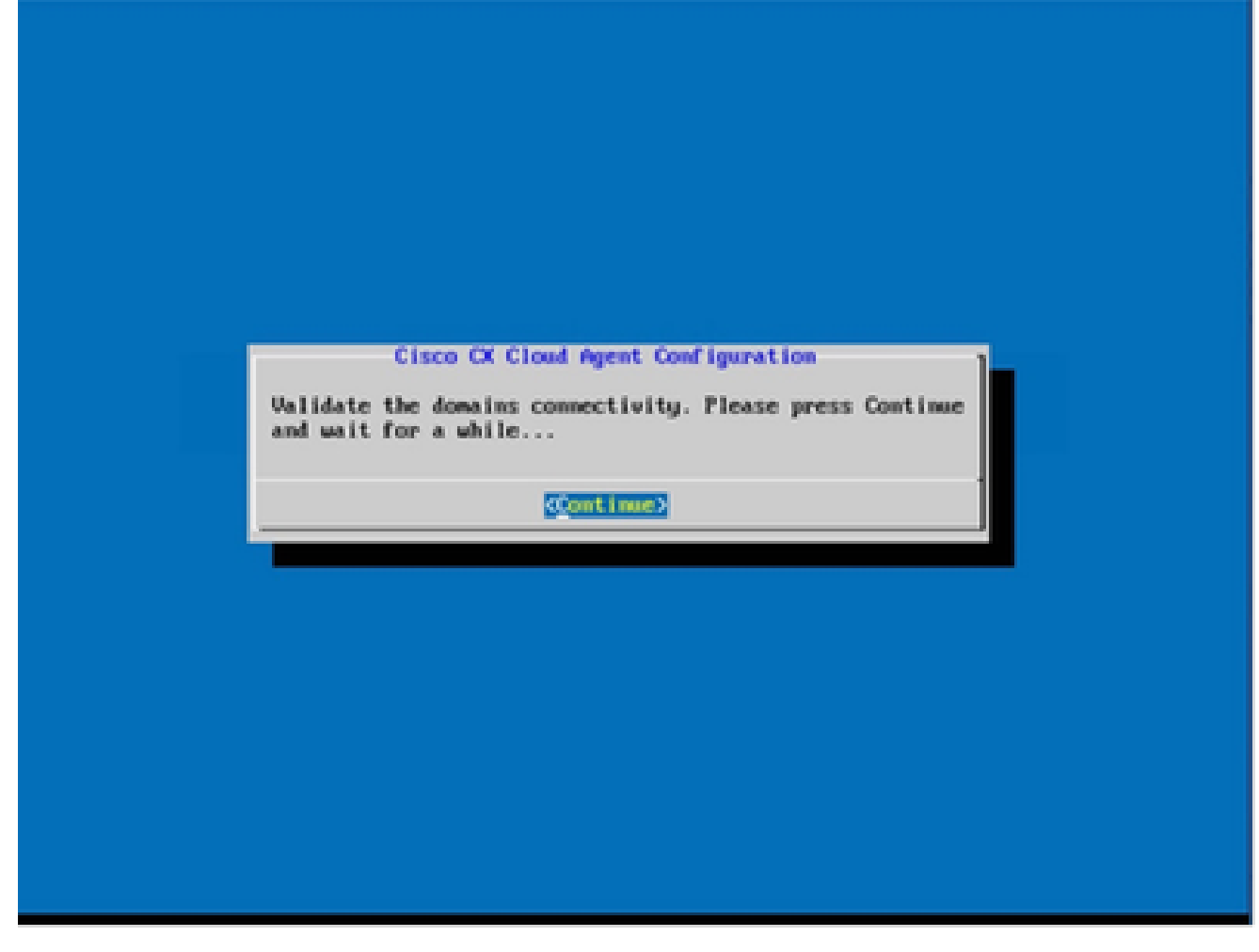

开始配置

9. 单击 Continue。

| Cisco CX Cloud Agent Configuration<br>Following is the summary of CX Cloud Connectivity<br>verification results.<br>Ensure all the connections are successful for the<br>"opted in" region before proceeding.<br>US:<br>cloudsso.cisco.com:Success<br>agi-cx.cisco.com:Success<br>agent.us.csco.cloud:Success<br>agent.us.csco.cloud:Failed<br>AFJC:<br>cloudsso.cisco.com:Success<br>agent.us.csco.cloud:Success<br>agent.agic.csco.cloud:Success<br>agent.agic.csco.cloud:Success<br>agent.agic.csco.cloud:Success<br>agent.agic.csco.cloud:Success<br>agent.us.csco.cloud:Success<br>agent.us.csco.cloud:Success<br>agent.us.csco.cloud:Success<br>agent.us.csco.cloud:Success<br>agent.us.csco.cloud:Success<br>agent.ese.csco.cloud:Success<br>agent.ese.csco.cloud:Success |
|----------------------------------------------------------------------------------------------------|
| <check again=""></check>                                                                                                    |

继续配置

10. 单击Continue继续配置以成功到达域。完成配置可能需要几分钟。

注意:如果域无法成功访问,客户必须通过更改其防火墙来修复域可达性,以确保域可 访问。解决域可达性问题后,单击Check Again。

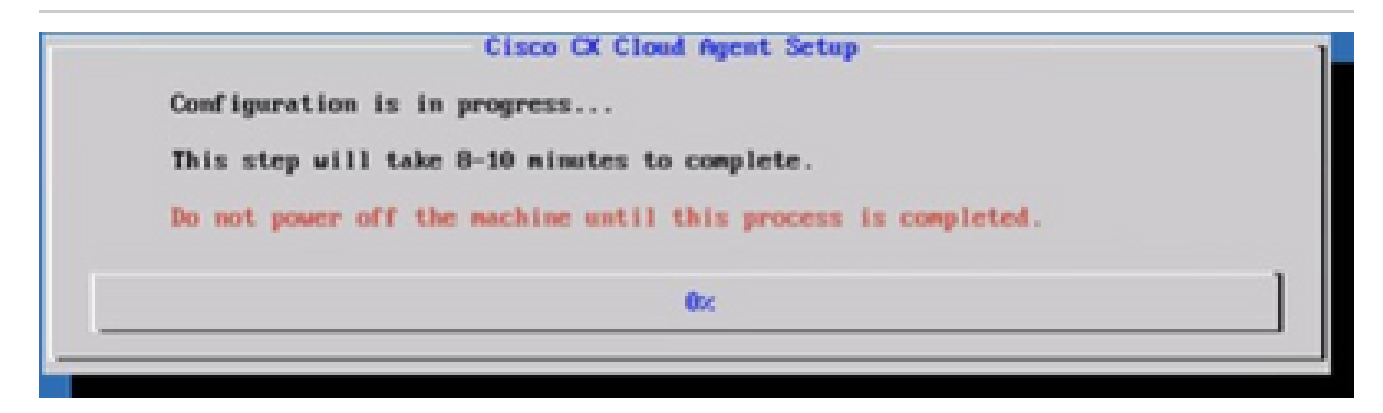

正在配置

11. 复制配对代码并返回到 CX Cloud 以继续设置。

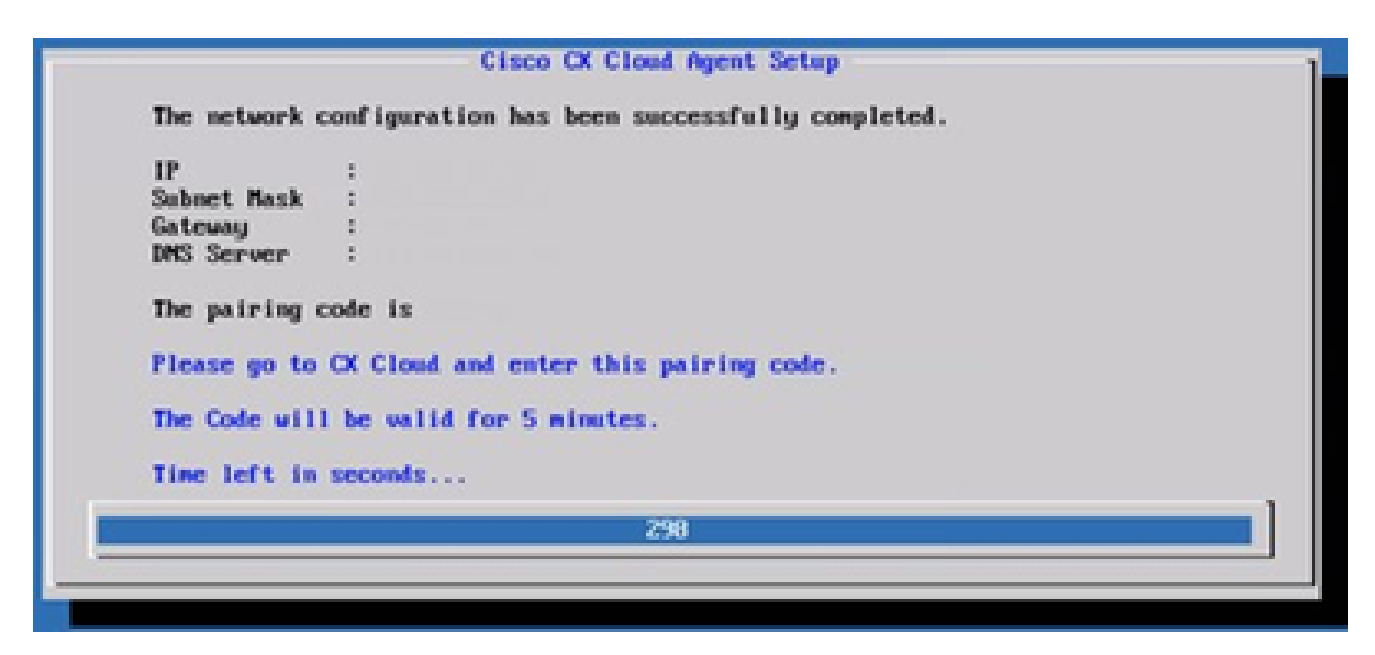

配对代码

12. 如果配对代码过期,请单击Register to CX Cloud以再次获取该代码。

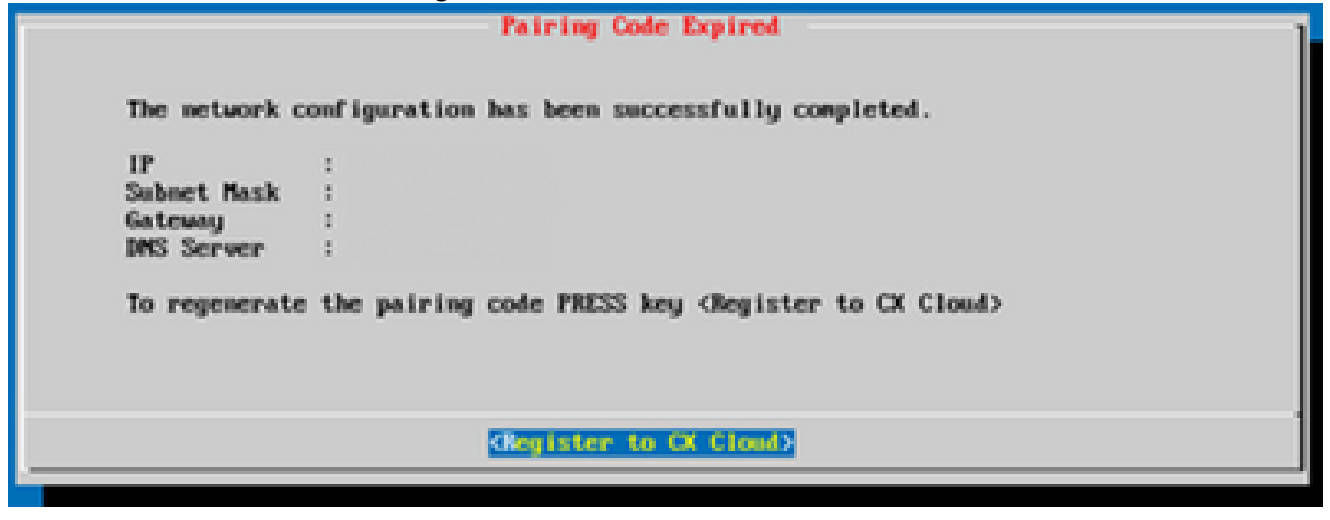

代码已过期

13. Click OK.

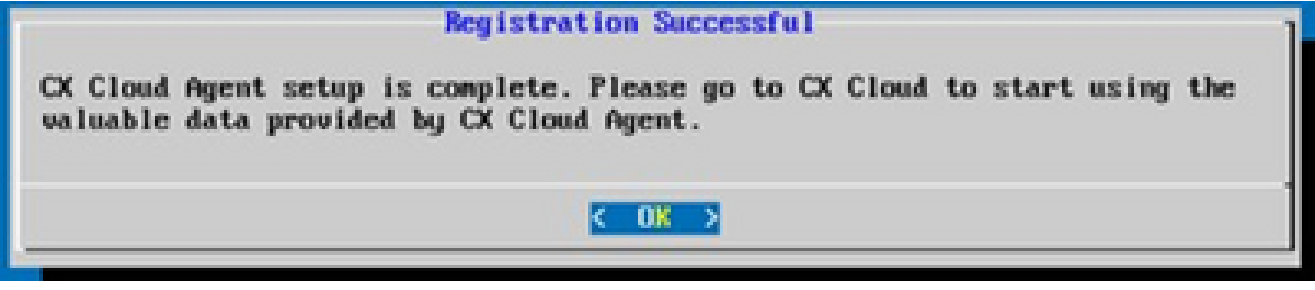

注册成功

使用CLI生成配对代码的备用方法

用户还可以使用CLI选项生成配对代码。

使用CLI生成配对代码:

- 1. 使用cxcadmin用户凭证通过SSH登录云代理。
- 2. 使用命令生成配对代码 cxcli agent generatePairingCode。

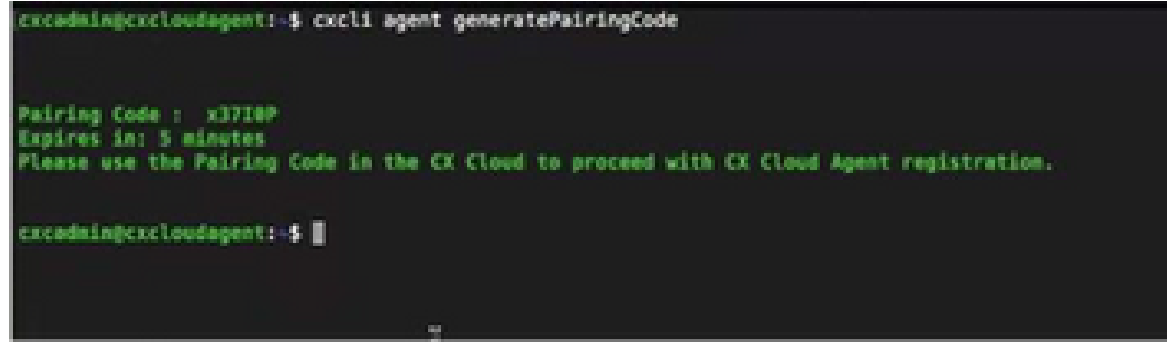

生成配对代码 CLI

3. 复制配对代码并返回到 CX Cloud 以继续设置。

配置Cisco DNA Center以将系统日志转发到CX云代理

先决条件

支持的Cisco DNA Center版本为2.1.2.0到2.2.3.5、2.3.3.4到2.3.3.6、2.3.5.0和Cisco DNA Center虚拟设备

配置系统日志转发设置

要在Cisco DNA Center中配置到CX云代理的系统日志转发,请执行以下步骤:

- 1. 启动 Cisco DNA Center。
- 2. 转至设计 > 网络设置 > 网络。
- 3. 对于每个站点,将 CX Cloud Agent IP 添加为系统日志服务器。

| Cisco DNA Cent                                                         | lor eesion       | POLICY                                     | PROVISION                        | ASSURANCE                                             | PLATFORM                                                       |              |
|------------------------------------------------------------------------|------------------|--------------------------------------------|----------------------------------|-------------------------------------------------------|----------------------------------------------------------------|--------------|
| Network Hierarchy                                                      | Network Settings | Image R                                    | epository                        | Network Profiles                                      | Auth Template                                                  |              |
| EQ. Find Hararchy                                                      |                  | Network                                    | Device Cred                      | ientials IP Address                                   | s Pools SP Profiles Wireless                                   |              |
| <ul> <li>- ∂:Global</li> <li>- ∂:Bangatore</li> <li>¥EBGL16</li> </ul> |                  | Setup netwo<br>are discover                | rk properties B<br>ed, DNA Cente | ke AAA, NTP; Syslog, Tr:<br>r will deploy using these | rap and NetFlow using the "Add Servers" link. C<br>e settings. | Ince devices |
|                                                                        |                  | SYSLO0<br>Cisco DA<br>595L00<br>172.23.183 | G Server<br>A Center as sys      | *<br>Tog server<br>+                                  |                                                                |              |

syslog 服务器

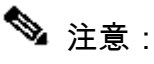

配置后,与该站点关联的所有设备都将配置为向CX云代理发送级别为"关键"的系统日志。设备

必须关联到站点,才能启用从设备到CX云代理的系统日志转发。 更新系统日志服务器设置时,与该站点关联的所有设备都会自动设置为默认严重级别。

配置其他资产以将系统日志转发到CX云代理

必须配置设备以将系统日志消息发送到CX云代理,才能使用CX云的故障管理功能。

💊 注意:只有园区成功跟踪第2级设备才有资格配置其他资产以转发系统日志。

具有转发功能的现有系统日志服务器

执行系统日志服务器软件的配置说明,并将CX云代理IP地址添加为新目标。

💊 注意:转发系统日志时,请确保保留原始系统日志消息的源IP地址。

没有转发功能的现有系统日志服务器或没有系统日志服务器

将每台设备配置为将系统日志直接发送到CX云代理IP地址。有关特定配置步骤,请参阅以下文档。

<u>IOS-XE配置指南</u>

<u>AireOS无线控制器配置指南</u>

启用信息级别系统日志设置

要使系统日志信息级别可见,请执行以下步骤:

1. 导航至工具>遥测。
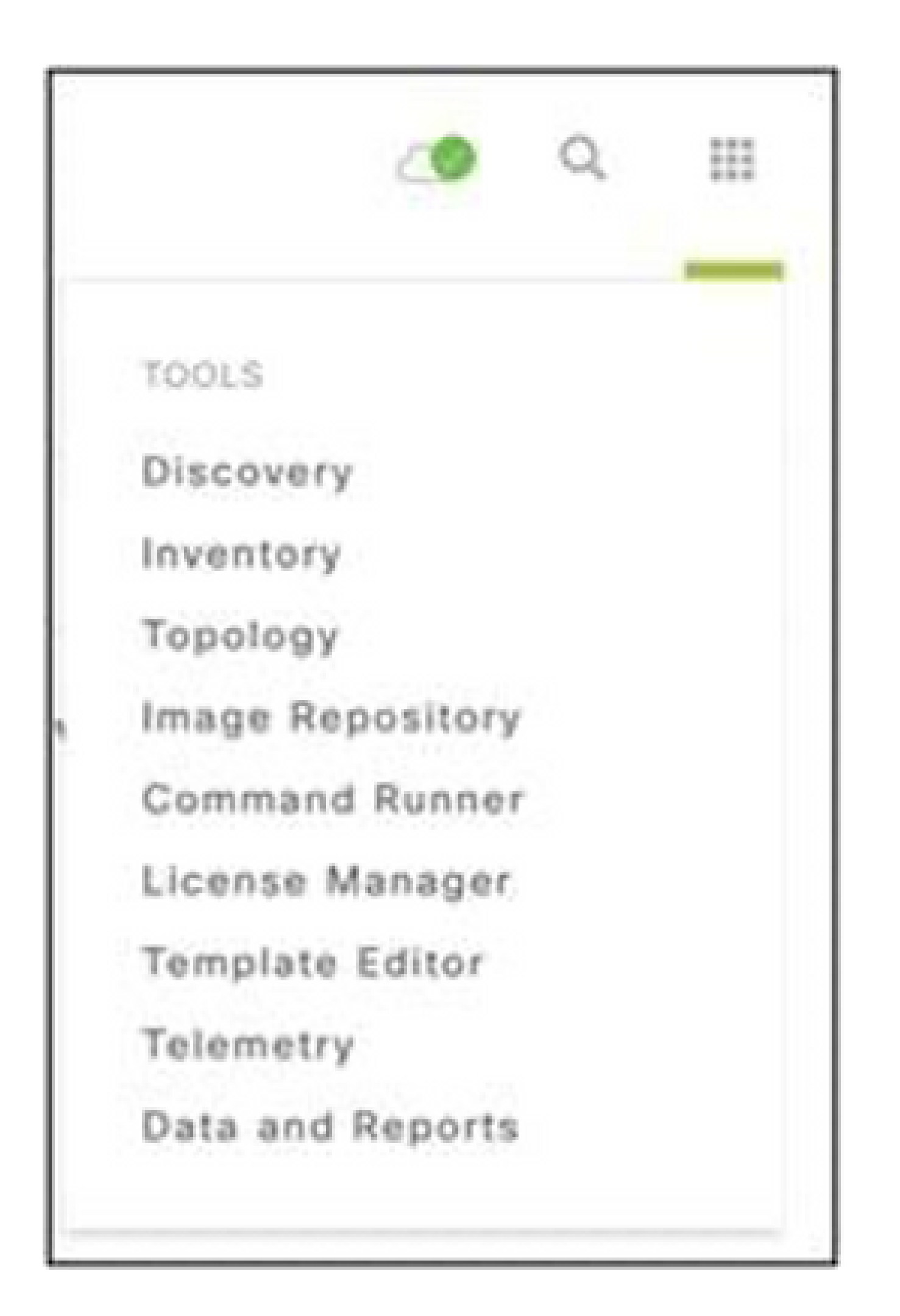

工具菜单

2. 选择并展开Site View,然后从站点层次结构中选择站点。

| Cisco DNA Center               |          |                    | Telemetry     | /                    |                   |         | • ٩  |       | 0         | 0    | -1 |
|--------------------------------|----------|--------------------|---------------|----------------------|-------------------|---------|------|-------|-----------|------|----|
| Telemetry Assessment and Confi | guration |                    |               |                      |                   |         |      |       |           |      |    |
| Site View Profile View         |          |                    |               |                      |                   |         |      |       |           |      |    |
| Sites Hierarchy<br>~ Global    | Ac       | tions v 0          |               |                      |                   |         | Show | Al    |           | ~    |    |
| > Bangalore                    |          | Device Name -      | Address       | Туре                 | Family            | Version |      | Prof  | de        |      |    |
|                                |          | 513E-A-25-C9606R-1 | 10.201.183.90 | Cisco Catalyst 9606  | Switches and Hubs | 16.11.1 |      | Disab | rie Telem | ety  |    |
|                                |          | Device_6_0_1_1     | 6.0.1.1       | Cisco Catalyst 9407R | Switches and Hubs | 16.8.1a |      | Disab | ie Telem  | etry |    |

站点视图

3. 选择所需站点并选中使用设备名称复选框的所有设备。

#### 4. 从操作下拉列表中选择最佳可见性。

| Telemetry Assessment and Configuration | n                                        |               |                     |                   |         |      |                |      |
|----------------------------------------|------------------------------------------|---------------|---------------------|-------------------|---------|------|----------------|------|
| Site View Profile View                 |                                          |               |                     |                   |         |      |                |      |
| Sites Hierarchy<br>V Global            | Actions ~ 0                              |               |                     |                   |         | Show | Al             | ~    |
| > Bangalore                            | Maximal Visibility<br>Optimal Visibility | Address       | Туре                | Family            | Version |      | Profile        |      |
|                                        | Disable Telemetry                        | 10.201.183.90 | Cisco Catalyst 9606 | Switches and Hubs | 16.11.1 |      | Disable Telerr | etry |

操作

# 备份和恢复CX云虚拟机

建议使用快照功能在特定时间点保留CX云代理VM的状态和数据。此功能有助于将CX云VM恢复到 拍摄快照的特定时间。

## 备份

要备份CX云虚拟机,请执行以下操作:

1. 右键点击VM,然后选择Snapshot > Take Snapshot。Take Virtual Machine Snapshot窗口打开。

| CXCloudAgent_2.2_Build-35_10.12b.<br>CXCloudAgent_2.2_Build-35_12<br>CXCloudAgent_2.2_Build-35_Ad | Power                         | an use virtual machines as desktop or<br>hents, as testing environments, or to<br>pplications. |
|---------------------------------------------------------------------------------------------------|-------------------------------|------------------------------------------------------------------------------------------------|
| CXCloudAgent_2.2_Build-35_Bu                                                                      | Snapshot •                    | 🖄 Take Snapshot                                                                                |
| CXCloudAgent_2.2_Build-4_Cha                                                                      | Open Console                  | Revert to Current Snapshot                                                                     |
| CXCloudAgent_2.2_Build-7_Cha                                                                      | Edit Settings                 | III Snapshot Manager                                                                           |
| CXCloudAgent_2.2_Build-7_Niti                                                                     | Add Permission Ctrl+P         | _                                                                                              |
| CXCloudAgent_2.2_Build-8_Bot<br>CXCloudAgent_2.2_Build-8_Cha                                      | Report Performance            | virtual machine                                                                                |
| CXCloudAgent_2.2_Build-8_Niti                                                                     | Rename                        | rictual machine                                                                                |
| CXCloudAgent_2.2_Build-8_niti<br>CXCloudAgent_2.2_Build-8_nJ                                      | Open in New Window Ctrl+Alt+N |                                                                                                |
| CXCloudAgent_2.2_Build-9_10.                                                                      | Remove from Inventory         | chine settings                                                                                 |
| CXCloudAgent_2.2_Build-9_10.                                                                      | Delete from Disk              |                                                                                                |

选择 VM

| 🖉 Take Virtual Machine Snapsh 🗕 🗖 🗙                           |
|---------------------------------------------------------------|
| Name                                                          |
| Snapshot_Name <provide_snapshot_name></provide_snapshot_name> |
| Description                                                   |
| <description ef="" for=""></description>                      |
|                                                               |
| Snapshot the virtual machine's memory                         |
| Quiesce guest file system (Needs VMware Tools installed)      |
| OK Cancel                                                     |
|                                                               |

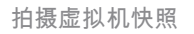

2. 输入名称和说明。

💊 注意:验证是否已清除"快照虚拟机的内存"复选框。

3.单击确定。创建虚拟机快照状态在"最近的任务"列表中显示为已完成。

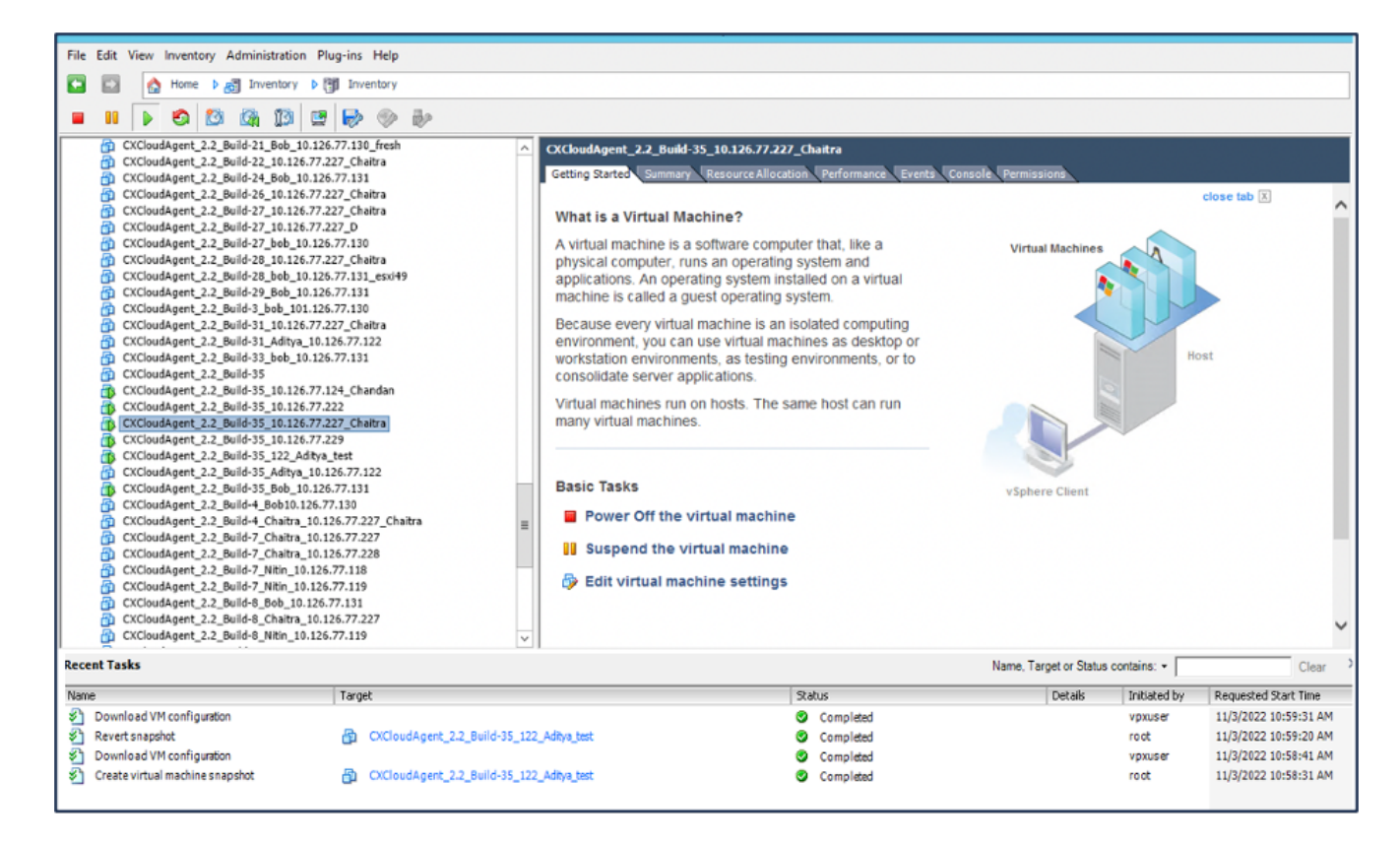

最近的任务

## 恢复

要恢复CX云虚拟机,请执行以下操作:

#### 1. 右键点击VM,然后选择Snapshot > Snapshot Manager。将打开VM的快照窗口。

| Build-2<br>Build-3<br>Build-3 | Power F<br>Guest              | ronments, as testing environments,<br>er applications. |
|-------------------------------|-------------------------------|--------------------------------------------------------|
| _Build-4                      | Snapshot •                    | 🔯 Take Snapshot                                        |
| Build-1                       | Open Console                  | Revert to Current Snapshot                             |
| _Build- 👸                     | Edit Settings                 | Snapshot Manager                                       |
| _Build-1<br>Build-1           | Add Permission Ctrl+P         | Consolidate                                            |
| Build-8<br>Build-8            | Report Performance            | the virtual machine                                    |
| Build-6                       | Rename                        | he virtual machine                                     |
| _Build-8<br>_Build-8          | Open in New Window Ctrl+Alt+N | ne virtual macime                                      |
| _Build-9                      | Remove from Inventory         | I machine settings                                     |
| _Build-1                      | Delete from Disk              |                                                        |

选择VM窗口

| Snapshots for CXCloudAgent_2.2_I                                                                                                    | Build-35_122_Aditya_test 📃 🗖 🗙                                     |
|----------------------------------------------------------------------------------------------------|--------------------------------------------------------------------|
| CXCloudAgent_2.2_Build-35_122_Aditya_test<br>2.2.1<br>Snapshot_Name <provide_snapshot_name<br>You are here</provide_snapshot_name<br> | Name Snapshot_Name <provide_snapshot_name></provide_snapshot_name> |
|                                                                                                    | Oescription <description for="" ref=""></description>              |
|                                                                                                    |                                                                    |
|                                                                                                    |                                                                    |
| < III >                                                                                                    |                                                                    |
| Go to Delete Delete All                                                                                                    | Edit                                                               |
|                                                                                                    | Close                                                              |

Snapshots窗口

2. 单击Go to。Confirm窗口打开。

|                                 | Description<br><description for="" ref=""></description>                                                                                                    |                                       | Host    |
|---------------------------------|----------------------------------------------------------------------------------------------------|---------------------------------------|---------|
|                                 | Confirm                                                                                                    |                                       | ×       |
| Current<br>in a snaj<br>'Snapsh | state of the Virtual Machine wil<br>oshot. Revert to snapshot<br>ot_Name <provide_snapshot_na< th=""><th>l be lost unless it has been<br/>me&gt;'?</th><th>n saved</th></provide_snapshot_na<> | l be lost unless it has been<br>me>'? | n saved |
|                                 |                                                                                                    | Yes                                   | No      |
| III > Delete Al                 |                                                                                                    | Edit                                  |         |
|                                 |                                                                                                    | Close                                 |         |

3. 单击 Yes。Revert snapshot状态在"Recent Tasks"列表中显示为Completed。

| Ne Edit Yaw Inventory Administration Proprint Help                                                                                                    |                                                                                                    |                       |                                           |                                                                                                    |
|----------------------------------------------------------------------------------------------------|----------------------------------------------------------------------------------------------------|-----------------------|-------------------------------------------|----------------------------------------------------------------------------------------------------|
| C C C Tank & C Tentery & C Tentery                                                                                                    |                                                                                                    |                       |                                           |                                                                                                    |
|                                                                                                    |                                                                                                    |                       |                                           |                                                                                                    |
| COUNTRY     COUNTRY     COUNTRY     COUNTRY       COUNTRY     COUNTRY     COUNTRY     COUNTRY       COUNTRY     COUNTRY     COUNTRY     COUNTRY       COUNTRY     COUNTRY     COUNTRY     COUNTRY       COUNTRY     COUNTRY     COUNTRY     COUNTRY       COUNTRY     COUNTRY     COUNTRY     COUNTRY     COUNTRY       COUNTRY     COUNTRY     COUNTRY     COUNTRY     COUNTRY     COUNTRY       COUNTRY     COUNTRY                                                                                                    | a Virtual Machine 1<br>a Virtual Machine 1<br>machine is a software computer that, like a<br>computer, runs an operating system and<br>one. An operating system stated on a unbala<br>is called a guest operating system.<br>- every virtual machine is an isotated or a unbala<br>is called a guest operating system states on a unbala<br>is called a guest operating system.<br>- every virtual machine is an isotated or a unbala<br>context provides the virtual machine<br>sectors system on hosts. The same host can run<br>tal machines.<br>asks<br>gend the virtual machine<br>system bits in the sectors. | Control Descention    |                                           | over tet 2                                                                                                    |
| lacent Tasks                                                                                                    |                                                                                                    | Name, Target or Datus | containe: • [                             | Cear                                                                                                    |
| Name     Target       ① Eventual/Miconfganten     ③ Difoxed spinit_22_beter 81_22_beter 81_22_b | Series<br>Georgenet<br>Georgenet<br>Georgenet<br>Georgenet                                                                                                    | Detail                | planety<br>space<br>reat<br>space<br>reat | Reported Stat Tee<br>U(\$12552) 1858-01 A#<br>U(\$12552) 1858-01 A#<br>U(\$12552) 1858-01 A#<br>U(\$12552) 1858-01 A# |

最近的任务

#### 4. 右键点击VM,选择Power > Power On打开VM。

| CXCloudAgent_2.2_Build-35_ | 10.126.77.229 environment,    | you c  | an use virtual m  | achines as | deskt |
|----------------------------|-------------------------------|--------|-------------------|------------|-------|
| CXCloudAgent_2.2_Build-35  | 122 áditva test workstation o | oviror | nments, as testin | a environa | ents, |
| CXCloudAgent_2.2_Buil      | Power •                       |        | Power On          | Ctrl+B     |       |
| CXCloudAgent_2.2_Bull      | Guest •                       |        | Power Off         | Ctrl+E     |       |
| CXCloudAgent_2.2_Buil      | Snapshot •                    |        | Suspend           | Ctrl+Z     | can n |
| CXCloudAgent_2.2_Buil      | Open Console                  |        | Reset             | Ctrl+T     |       |
| CXCloudAgent_2.2_Buil      | Edit Settings                 |        | Shut Down Guest   | Ctrl+D     |       |
| CXCloudAgent_2.2_Buil      | Upgrade Virtual Hardware      |        | Restart Guest     | Ctrl+R     |       |
| CXCloudAgent_2.2_Buil      | Add Permission Ctrl+P         | h the  | virtual machin    | ie.        |       |
| CXCloudAgent_2.2_Buil      | Report Performance            |        |                   |            |       |
| CXCloudAgent_2.2_Buil      | Rename                        | ial m  | achine setting    | 5          |       |
| CXCloudAgent_2.2_Buil      | Open in New Window Ctrl+Alt+N |        |                   |            |       |
| CXCloudAgent_2.2_Bull      | Remove from Inventory         |        |                   |            |       |
| CXCloudAgent_2.2_Buil      | Delete from Disk              |        |                   |            |       |
| DHCP_SERVER_DND            |                               |        |                   |            |       |

## 安全

CX云代理可确保客户获得端到端安全性。CX云和CX云代理之间的连接是TLS安全的。云代理的默 认SSH用户仅限于执行基本操作。

#### 物理安全

在安全的VMware服务器公司中部署CX云代理OVA映像。OVA 通过思科软件下载中心安全共享。引导加载程序(单用户模式)密码设置为随机唯一密码。用户必须参考此<u>FAQ</u>才能设置此引导加载程 序(单用户模式)密码。

## 账户安全

在部署过程中,会创建cxcadmin用户帐户。用户在初始配置期间强制设置密码。cxcadmin用户/凭 据用于访问CX云代理API和通过SSH连接到设备。

cxcadmin用户具有权限最低的受限访问权限。cxcadmin密码遵循安全策略,是单向散列密码,有效 期为90天。cxcadmin用户可以使用名为remoteaccount的实用程序创建cxcroot用户。cxcroot用户可 以获取root权限。

#### 网络安全

可以使用SSH和cxcadmin用户凭证访问CX云代理VM。传入端口限制为 22 (SSH)、514(系统日志)。

#### 身份验证

基于密码的身份验证:设备维护单个用户(cxcadmin),使用户能够进行身份验证并与CX云代理通信 。

• 使用 SSH 在设备上执行 root 特权操作

cxcadmin用户可以使用名为remoteaccount的实用程序创建cxcroot用户。此实用程序显示 RSA/ECB/PKCS1v1\_5加密密码,该密码只能从SWIM门户 (<u>https://swims.cisco.com/abraxas/decrypt</u>)解密。只有授权人员才能访问此门户。cxcroot用户可使 用此解密的密码获取root权限。密码短语仅持续两天。cxcadmin用户必须重新创建帐户,并在密码 到期后从SWIM门户获取密码。

## 强化

CX云代理设备遵循互联网安全中心强化标准。

## 数据安全

CX Cloud Agent 设备不存储任何客户个人信息。

设备凭证应用程序(作为其中一个Pod运行)将加密的服务器凭证存储在安全数据库中。收集的数 据不会以任何形式存储在设备内,除非在处理时临时存储。收集完成后,遥测数据会尽快上传到 CX云,并在确认上传成功后立即从本地存储中删除。

#### 数据传输

注册包包含所需的唯一<u>X.509设</u>备证书和密钥,用于与lot核心建立安全连接。使用该代理通过传输 层安全(TLS)v1.2使用消息队列遥测传输(MQTT)建立安全连接

## 日志和监控

日志不包含任何形式的个人身份信息(PII)数据。审核日志会捕获在CX云代理设备上执行的所有安全 敏感型操作。

思科遥测命令

CX云使用<u>Cisco遥测命令</u>中列出的API和命令检索资产遥测。本文档根据命令对Cisco DNA Center资产、诊断网桥、Intersight、合规性见解、故障以及CX云代理收集的所有其他遥测源的适用 性对命令进行分类。

资产遥测中的敏感信息在传输到云之前会被屏蔽。CX云代理会屏蔽所有已收集资产的敏感数据,这 些资产会直接向CX云代理发送遥感勘测。这包括密码、密钥、社区字符串、用户名等。控制器在将 此信息传输到CX云代理之前,为所有控制器管理的资产提供数据掩码。在某些情况下,控制器管理 的资产遥感勘测可以进一步匿名化。请参阅相应的<u>产品支持文档</u>,了解有关遥测匿名化的详细信息 (例如,《Cisco DNA Center管理员指南》的<u>匿名数据</u>部分)。

虽然无法自定义遥测命令列表且无法修改数据掩码规则,但客户可以通过指定数据源来控制哪些资 产的可遥测CX云访问,如控制器受管设备的产品支持文档或本文档的连接数据源部分所述(针对 CX云代理收集的其他资产)。

安全汇总

| 安全特性          | 描述                                                                                                    |
|---------------|----------------------------------------------------------------------------------------------------|
| 引导加载程序密码      | 引导加载程序(单用户模式)密码设置为随机唯一密码。用户必须参考 <u>FAQ</u> 来<br>设置其引导加载程序(单用户模式)密码。                                                                                             |
| 用户访问权限        | SSH:<br>·使用cxcadmin用户访问设备要求在安装期间创建凭证<br>·使用cxcroot用户访问设备需要授权人员使用SWIM门户解密凭证                                                                                      |
| 用户帐户          | · cxcadmin:已创建默认用户帐户;用户可以使用cxcli执行CX云代理应用程序<br>命令,对设备的权限最低;cxcroot用户及其加密密码使用cxcadmin用户生成<br>· cxcroot:cxcadmin可以使用实用程序"remoteaccount"创建此用户;用户可使<br>用此帐户获得root权限 |
| cxcadmin 密码政策 | ·使用SHA-256对密码进行单向哈希处理,并安全地存储密码<br>·至少八(8)个字符,包含以下类别中的三个:大写、小写、数字和特殊字符                                                                                           |
| cxcroot 密码政策  | · cxcroot密码是RSA/ECB/PKCS1v1_5加密的                                                                                                    |

|            | ·生成的密码需要在SWIM门户中解密<br>· cxcroot用户和密码有效期为两天,可以使用cxcadmin用户重新生成       |
|------------|---------------------------------------------------------------------|
| SSH 登录密码政策 | ·最少八个字符,包含以下类别中的三个:大写、小写、数字和特殊字符<br>·五次失败的登录尝试将登录框锁定30分钟;密码将在90天后过期 |
| 端口         | 开放传入端口 – 514(系统日志)和 22 (SSH)                                        |
| 数据安全       | ·未存储客户信息<br>·未存储设备数据<br>·加密并存储在数据库中的Cisco DNA Center服务器凭证           |

#### 关于此翻译

思科采用人工翻译与机器翻译相结合的方式将此文档翻译成不同语言,希望全球的用户都能通过各 自的语言得到支持性的内容。

请注意:即使是最好的机器翻译,其准确度也不及专业翻译人员的水平。

Cisco Systems, Inc. 对于翻译的准确性不承担任何责任,并建议您总是参考英文原始文档(已提供 链接)。